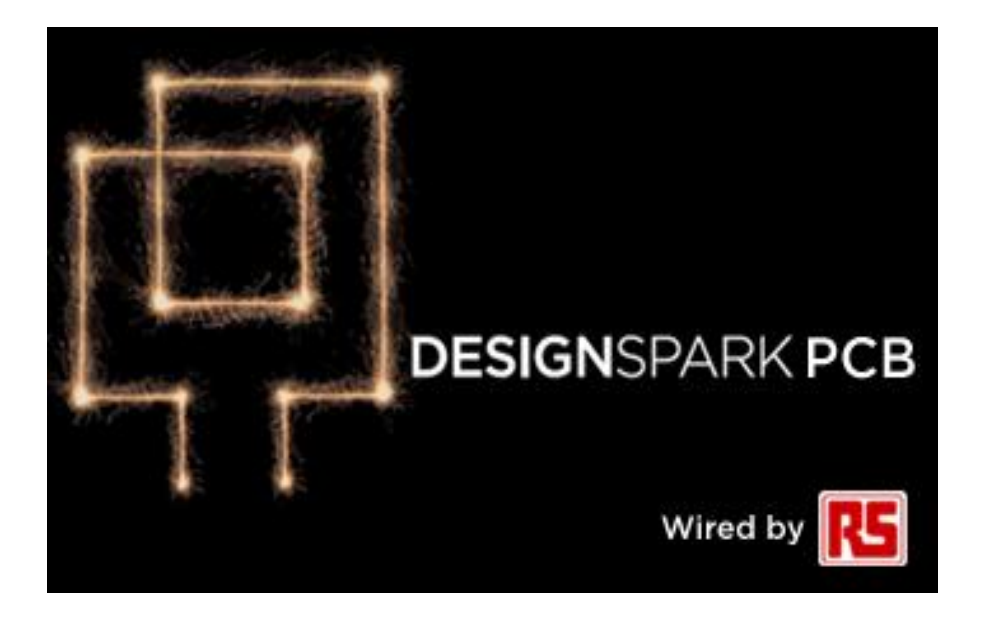

# DesignSpark PCBセミナー

### 無料の基板CADでオリジナル基板の設計

アールエスコンポーネンツ株式会社 株式会社ピーバンドットコム

Ver3.3

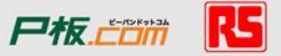

## 本日の流れ

| 時間  | 内容                  | 担当                           |
|-----|---------------------|------------------------------|
| 10分 | 主催紹介                | RSコンポーネンツ(株)                 |
| 30分 | デモンストレーション①回路図      | (株)ピーバンドットコム                 |
| 40分 | デモンストレーション②PCBレイアウト | (株)ピーバンドットコム                 |
| 15分 | 部品手配、発注方法           | RSコンポーネンツ(株)                 |
| 15分 | RSとP板.comの各種サービス紹介  | (株)ピーバンドットコム                 |
| 10分 | 質疑応答                | RSコンポーネンツ(株)<br>(株)ピーバンドットコム |

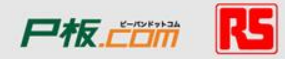

- アールエスコンポーネンツの紹介
- フリーの基板設計CAD「DesignSparkPCB」の紹介
- ・ サンプル回路を使ったDSpcbの設計方法
  - 事前準備
  - 回路図作成
  - レイアウト図作成
  - 部品と基板の手配
  - 部品ライブラリの作成方法
  - 技術問合せ・サポート
- RSのその他のフリーサービス

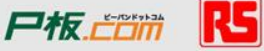

#### • アールエスコンポーネンツの紹介

- フリーの基板設計CAD「DesignSparkPCB」の紹介
- サンプル回路を使ったDSpcbの設計方法
  - 事前準備
  - 回路図作成
  - レイアウト図作成
  - 部品と基板の手配
  - 部品ライブラリの作成方法
  - 技術問合せ・サポート

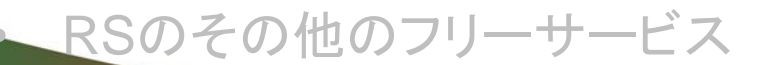

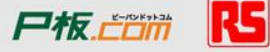

## アールエスコンポーネンツの紹介

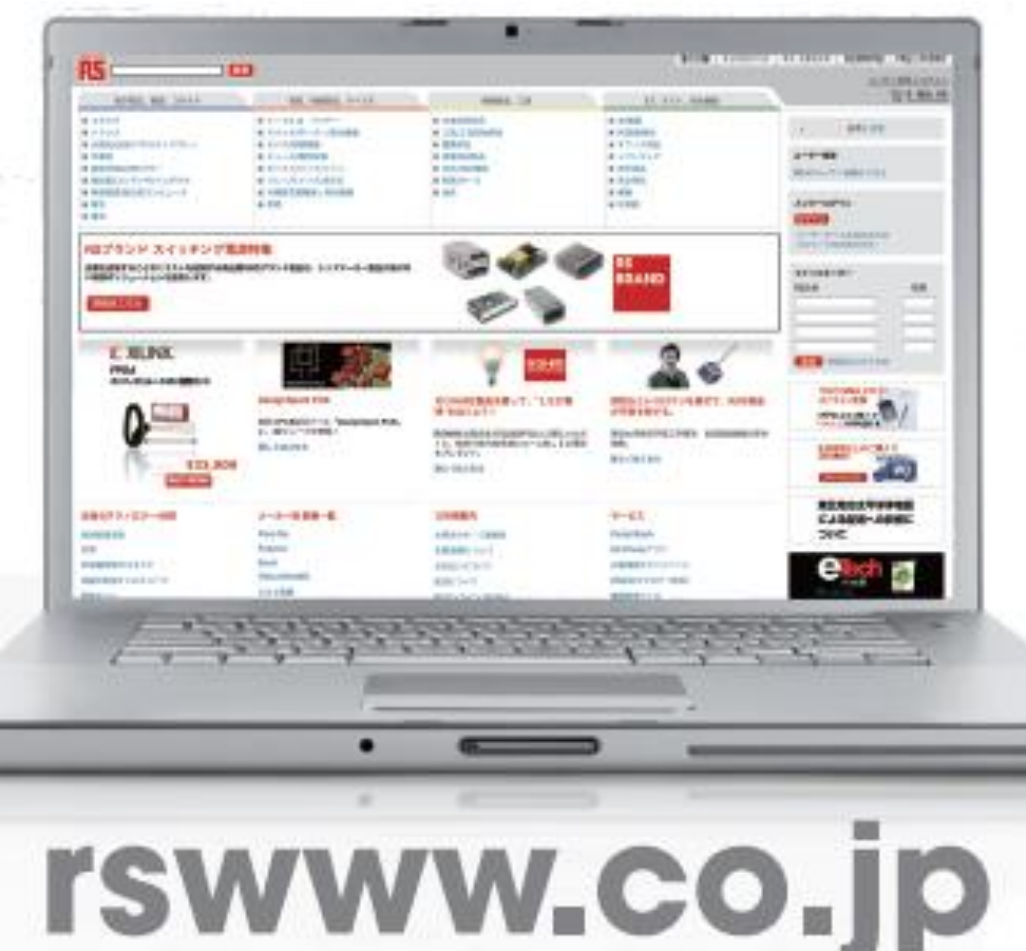

### <u>電子部品オンラインショップ</u>

- ・世界80カ国でビジネス
- ·2500ブランドと取引
- ·55万点の製品ラインナップ
- ・即日お届け(国内在庫品のみ)

5

RS

尸板。亡口而

自己紹介

- 名前:
  宮原裕人(みやはらひろと)
- 所属: アールエスコンポーネンツ株式会社
  テクニカルマーケティング部
- 経歴: 音声ICトップシェアメーカーのMarketing部で,携帯着メロ・ 車内警告音・音声ガイダンスアプリの市場開拓に従事。
   2011年、現職にて北東アジア地域でのDesignSpark プロモーション業務を担当。
- メールアドレス: <u>Hiroto.Miyahara@rs-components.com</u>

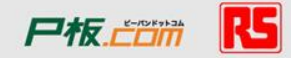

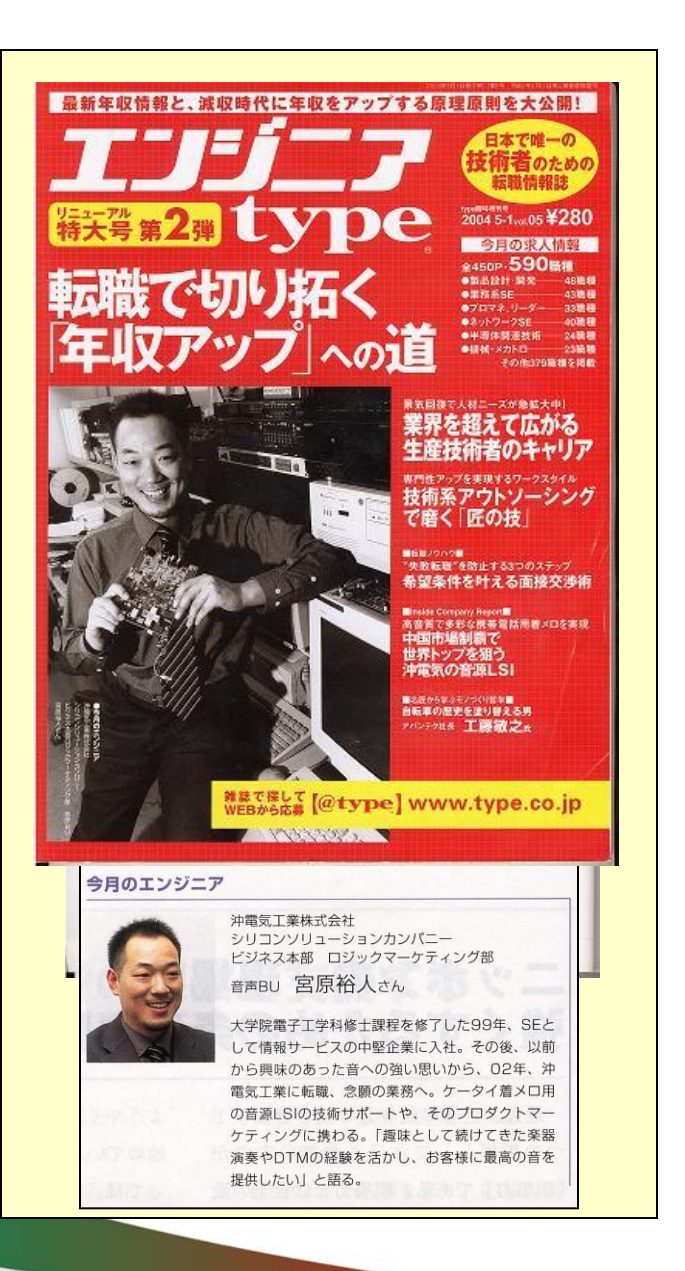

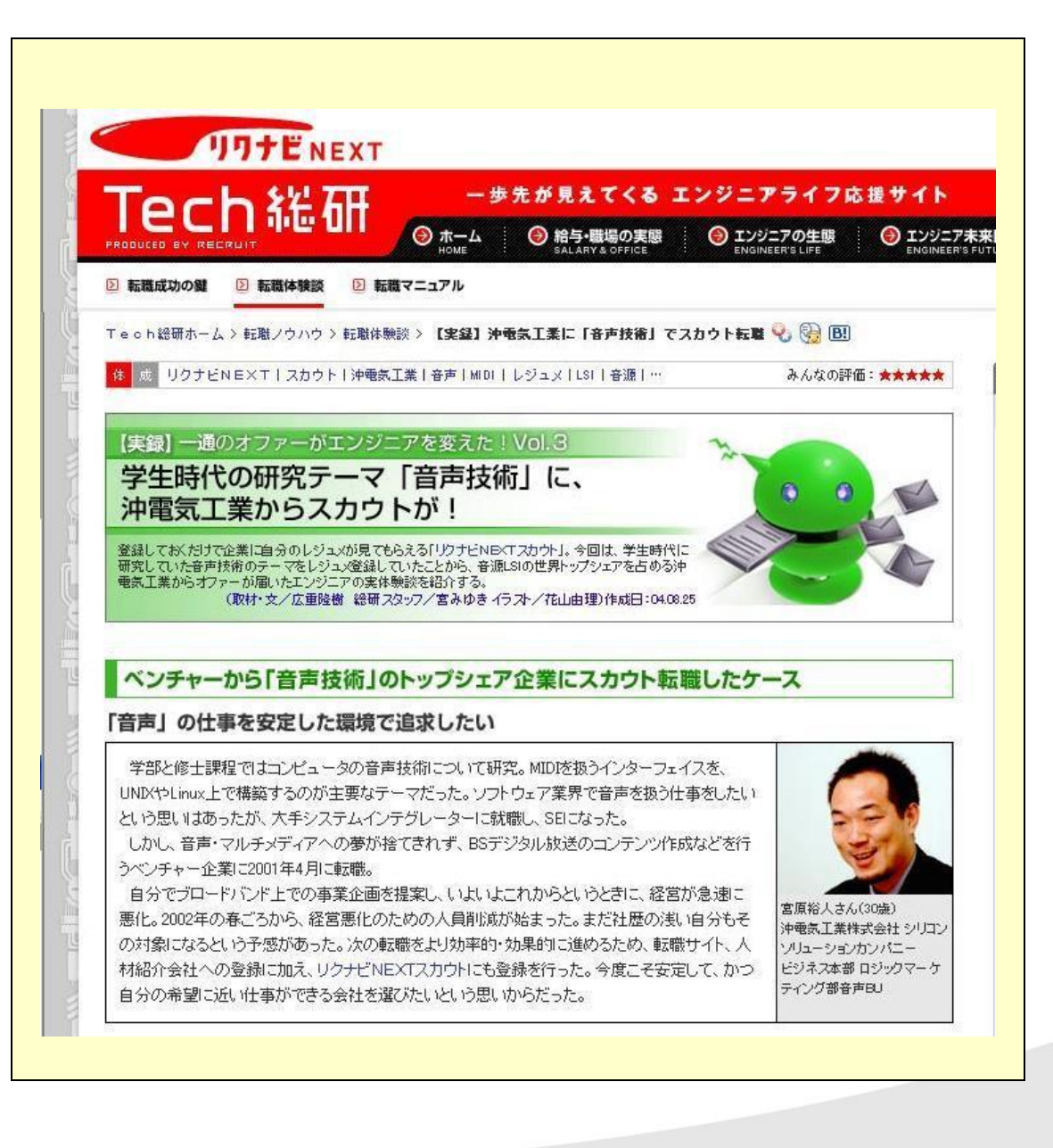

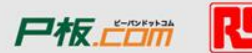

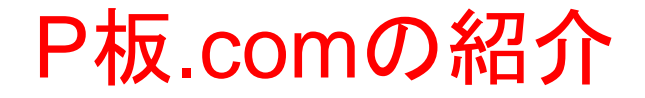

## P板.comとは 「国内初のプリント基板ネット通販」

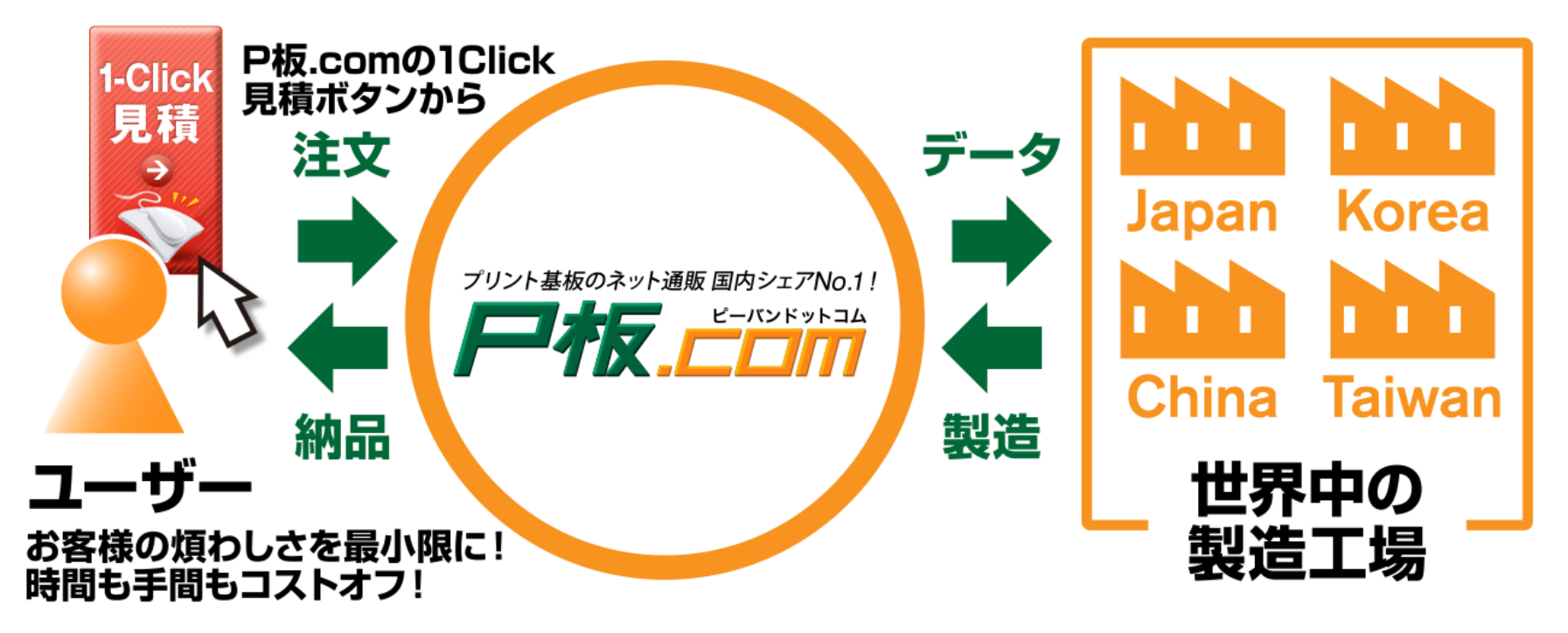

お客様のあらゆる仕様要求に応じ、世界中から最適となる 協力工場を選定し、サービスを提供する「ファブレス形メーカー」

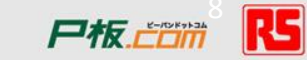

## P板.comの最大のメリットは?

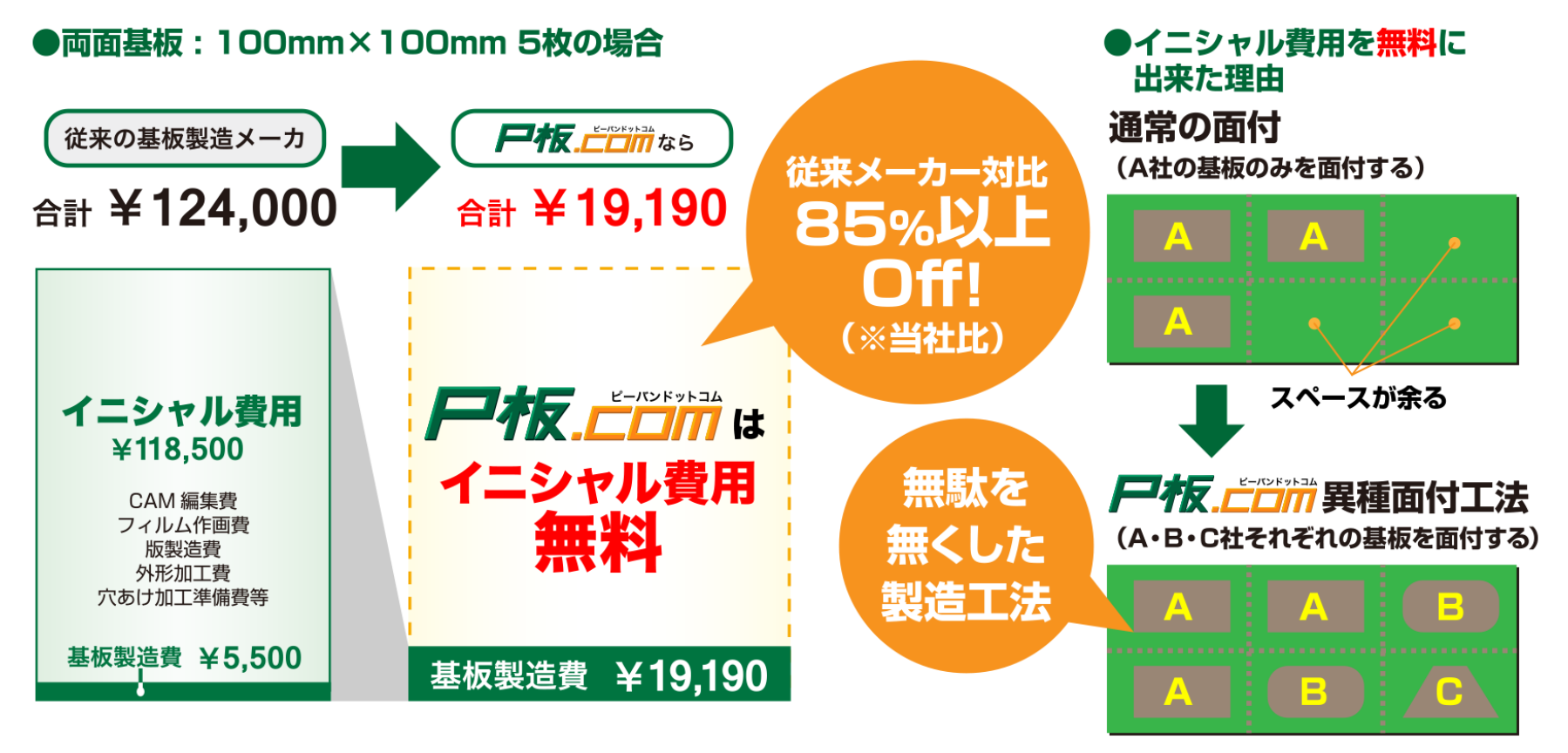

全面を使って基板を面付

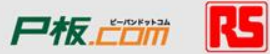

### 取引実績社数15,000社超え!

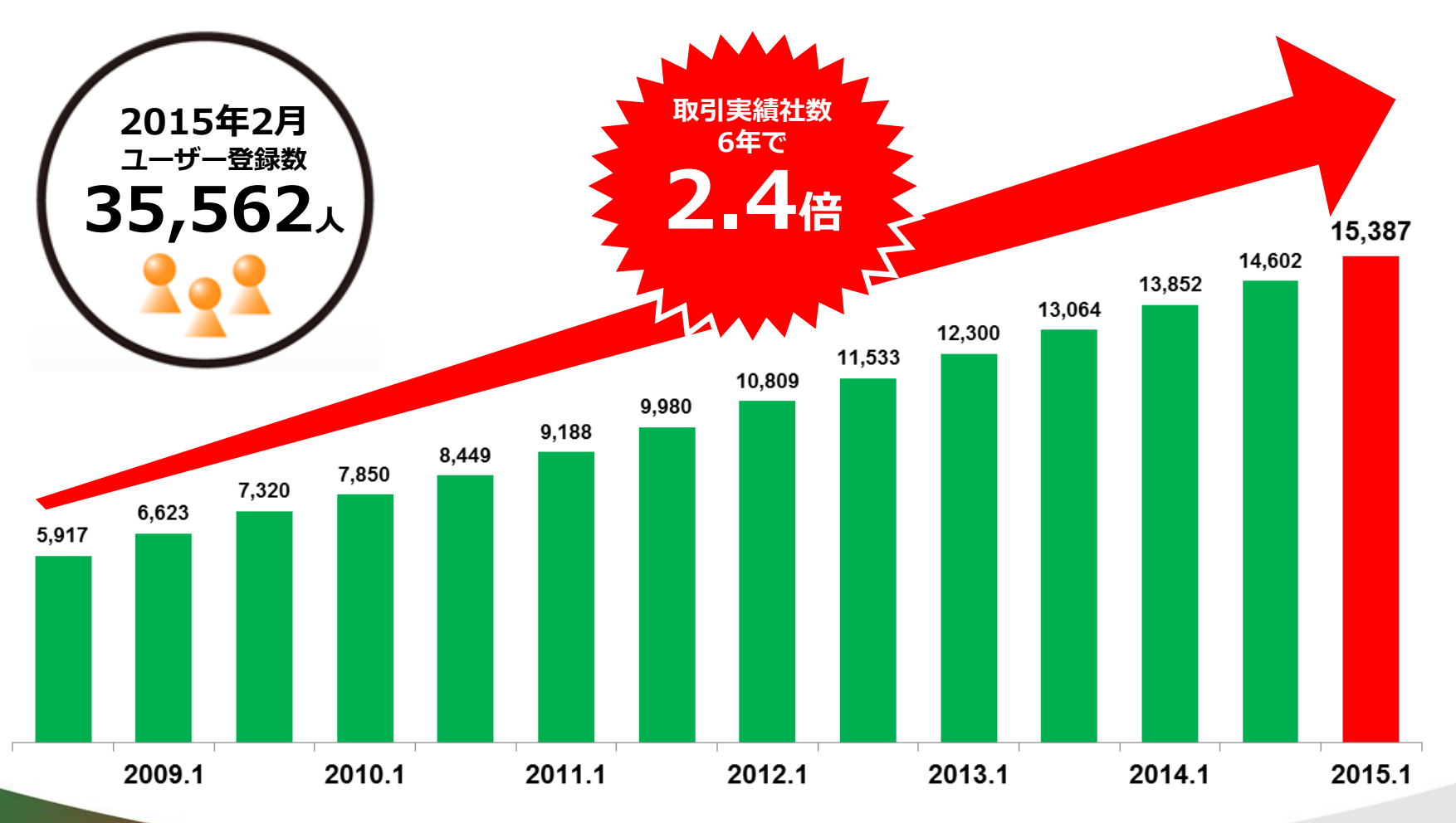

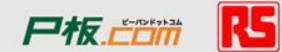

## P板.comは、IT化時代における重要リソース を補強するプラットフォームを目指します!

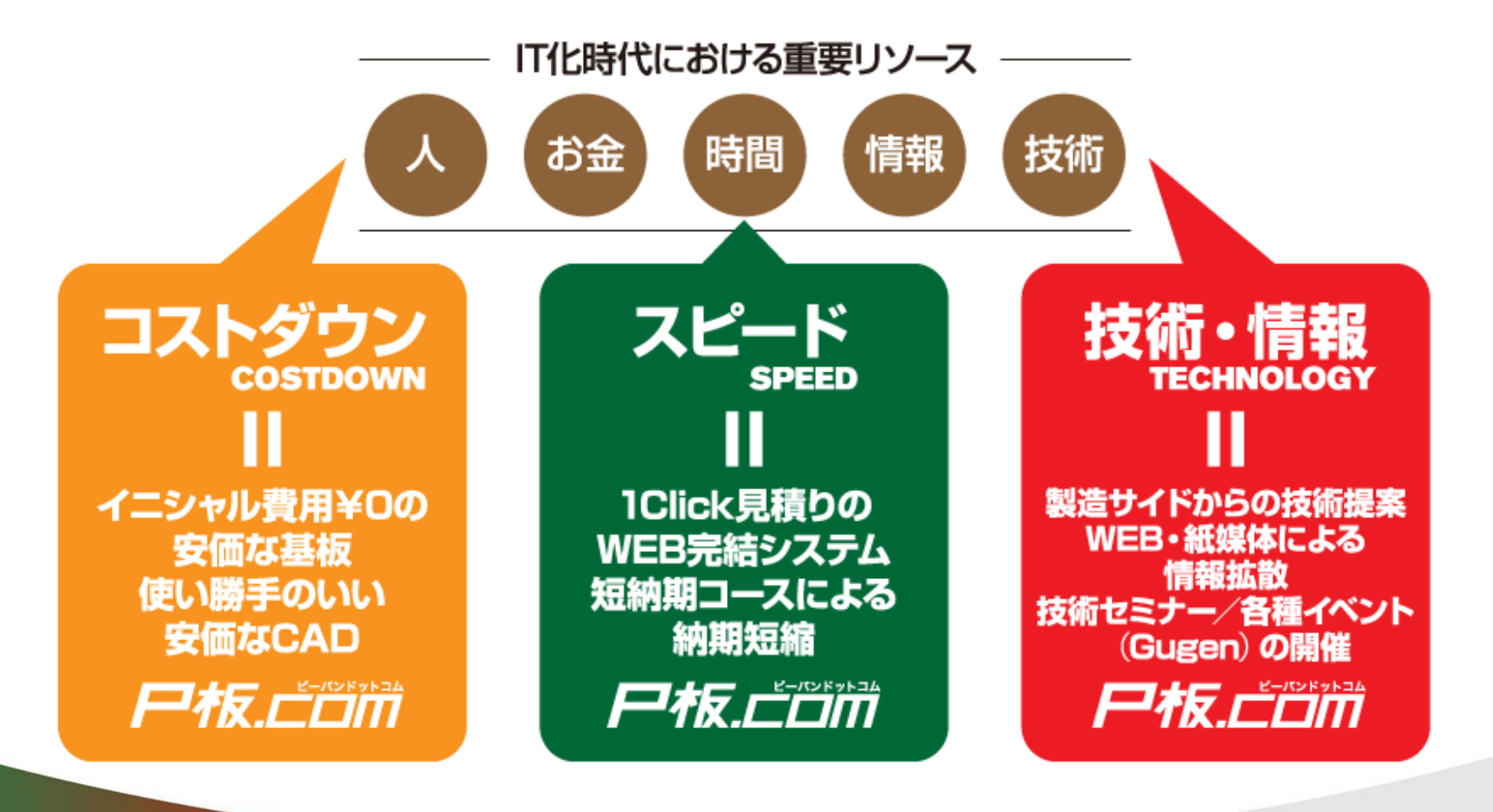

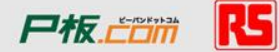

- アールエスコンポーネンツの紹介
- フリーの基板設計CAD「DesignSparkPCB」の紹介
- ・ サンプル回路を使ったDSpcbの設計方法
  - 事前準備
  - 回路図作成
  - レイアウト図作成
  - 部品と基板の手配
  - 部品ライブラリの作成方法
  - 技術問合せ・サポート
- RSのその他のフリーサービス

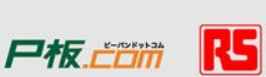

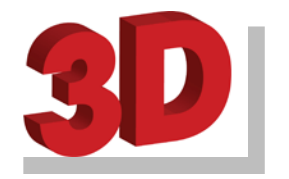

# CADツールの種類

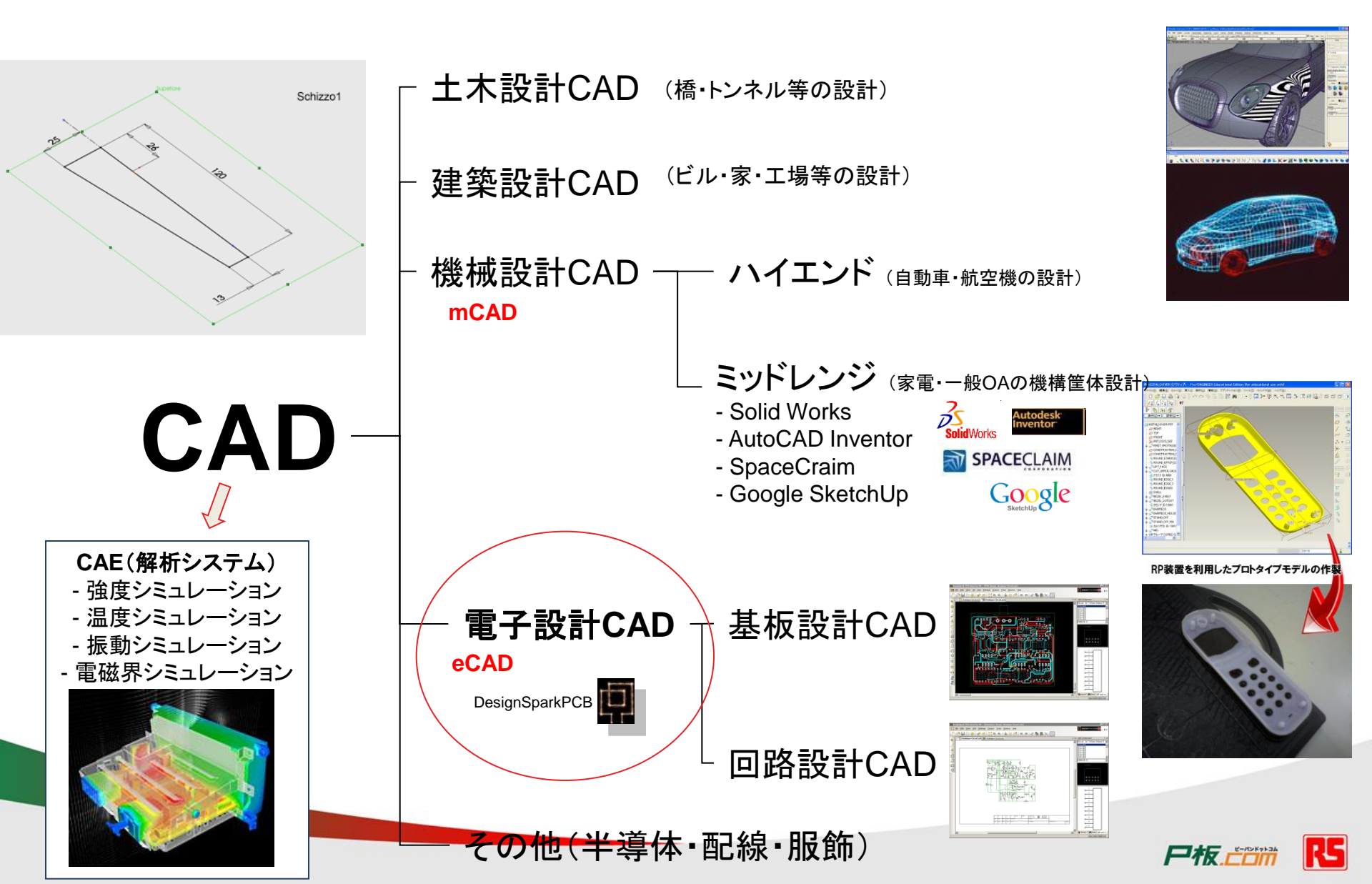

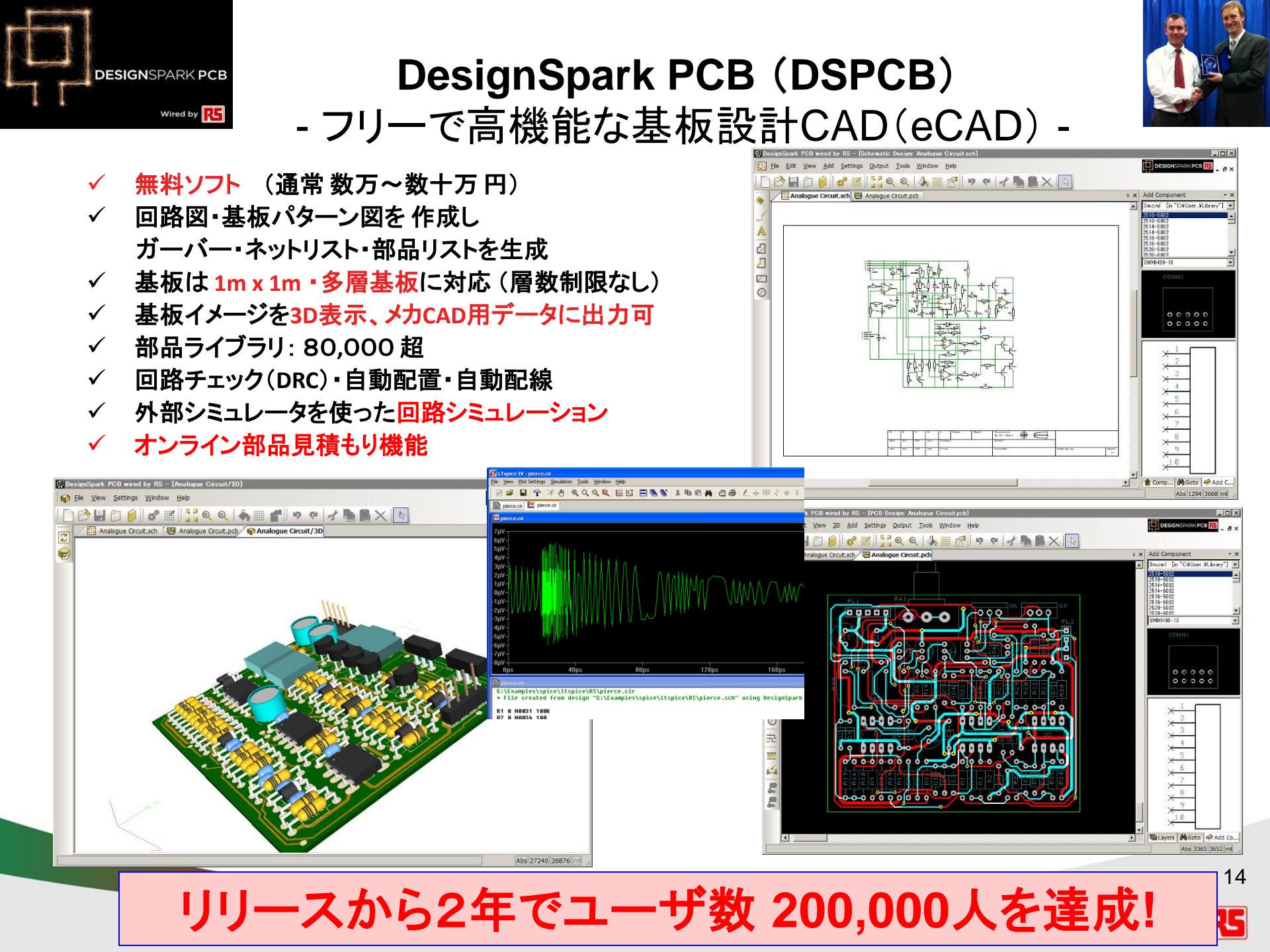

プリント基板の構造(1)

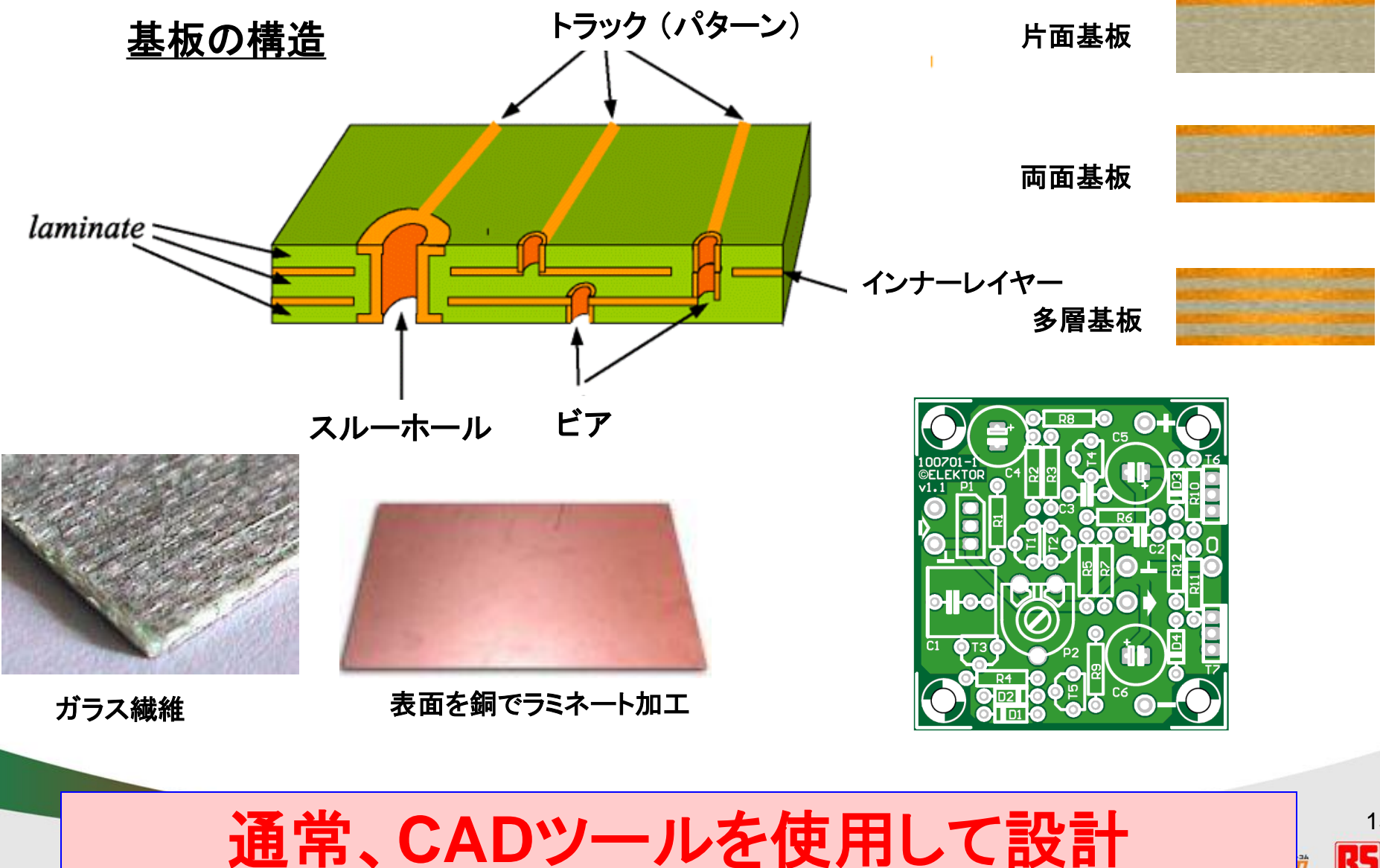

15 R5

# プリント基板の構造(2)

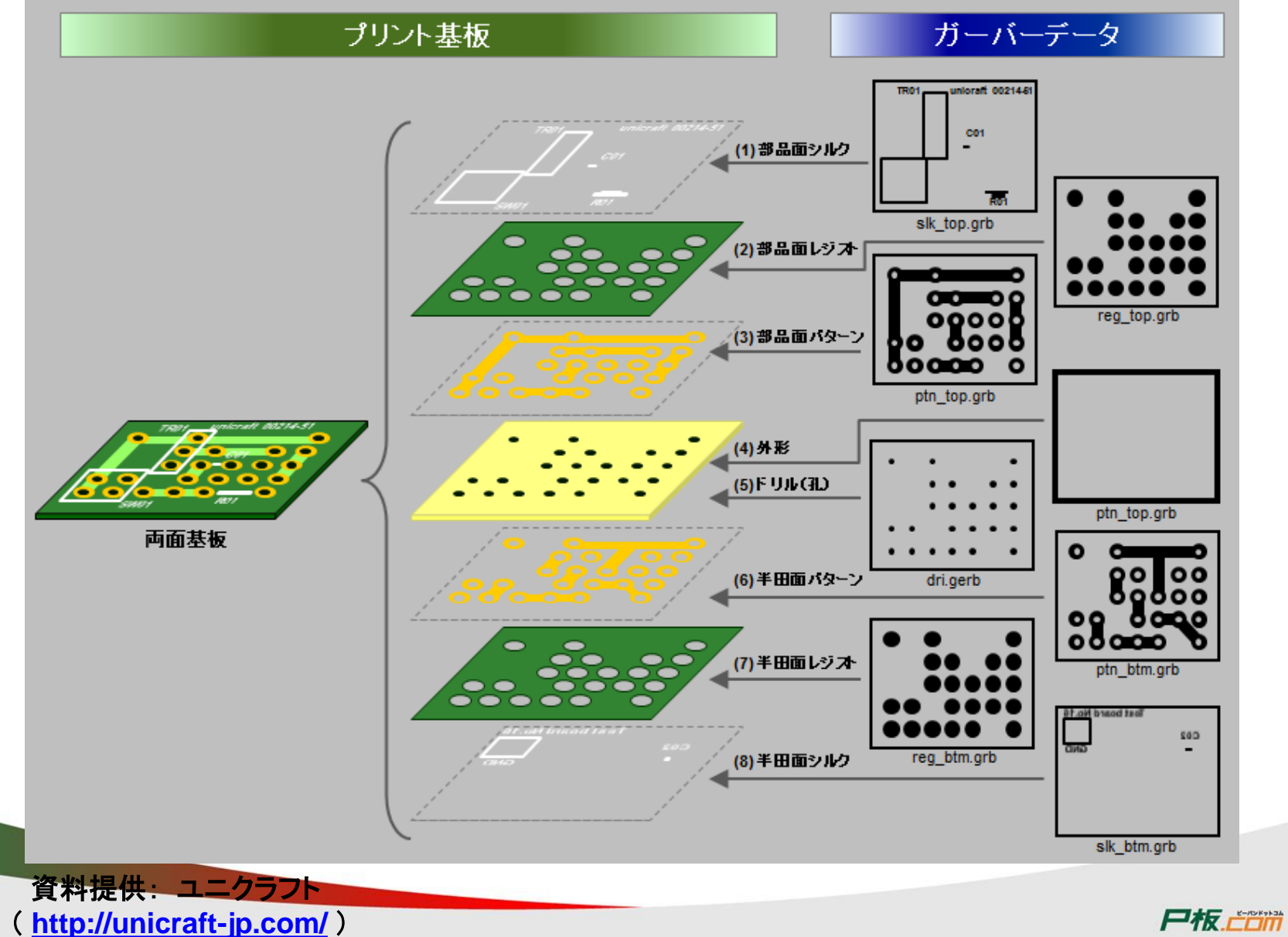

### フリーの基板CAD 「DSPCB」でできること

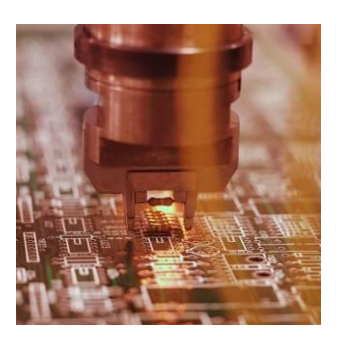

#### 完全フリーで多機能な基板設計ツール。基板を3D表示して360度確認。 メジャーな基板加工機にも対応。

Gerber Fileの出力

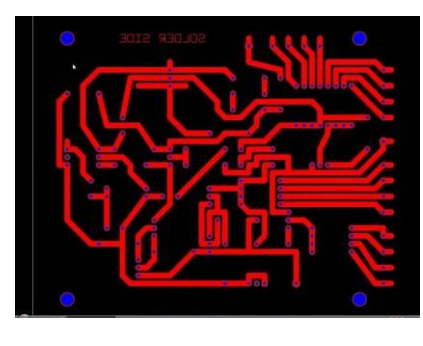

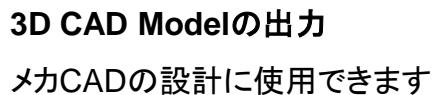

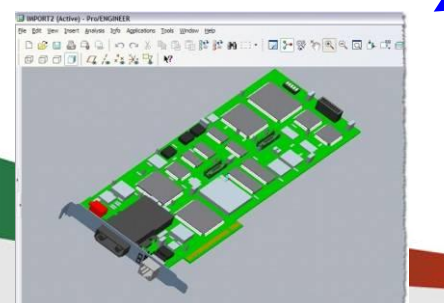

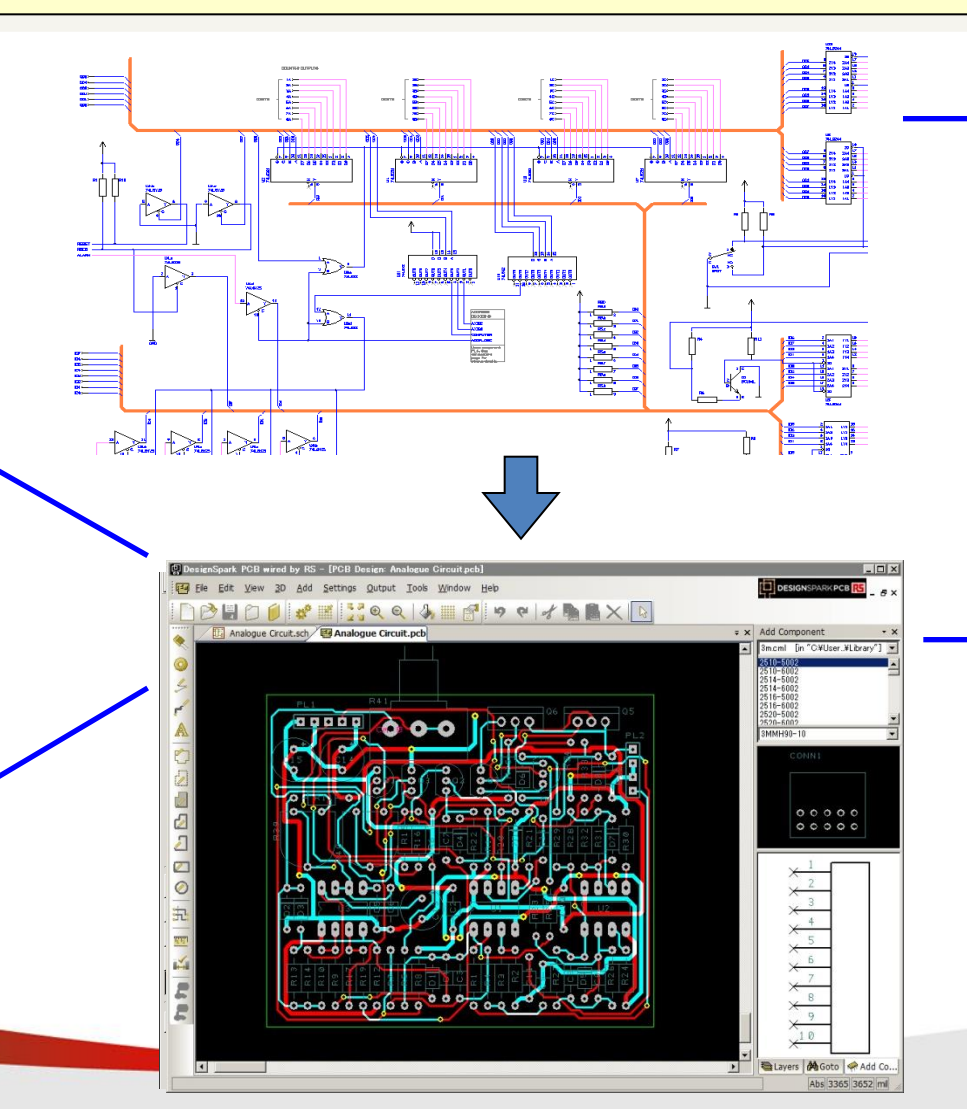

シミュレーション

LTSPICE等を使って回路 のシミュレーションが行えま す。

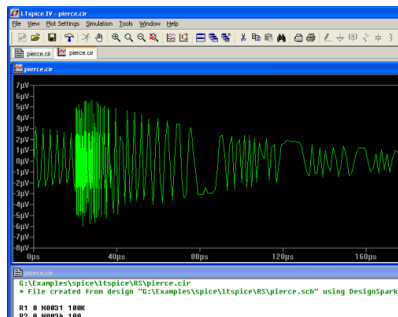

R? 8 N8835 188

部品表(BOM) 作成

|   | DESIGNATION                     | QTY | DESCRIPTION                                                                                                    | E.c.             |
|---|---------------------------------|-----|----------------------------------------------------------------------------------------------------|------------------|
| • | C1, C32                         | 2   | 1.0pF ±0.1pF ceramic cap (0603)<br>Murata GRM39C0G010B50V                                                                                   | EC0252           |
| • | C2                              | 1   | 2.4pF ±0.1pF ceramic cap (0603)<br>Murata GRM39C0G2R4B50V                                                                                   | EC0264           |
| • | C3, C6, C11, C15,<br>C18, C20   | 7   | 100pF, 5% ceramic cap (0603)<br>Murata GRM39C0G101J50V                                                                                      | EC0263           |
| • | C4, C5, C8                      | 1   | 6800pF ceramic cap (0402)<br>Murata GRM36X7R682K25                                                                                          | EC               |
| • | C7, C17                         | 3   | 22pF, 5% ceramic cap (0603)<br>Muruta GRM39C0G220J50V                                                                                       | EC0265           |
|   | C9                              | 1   | 012 5% resistor (0603)                                                                                                    |                  |
| • | C10                             | 1   | 4.7pF ±0.1pF ceramic cap (0603)<br>Murata GRM39C0G4R7B50V                                                                                   | BC               |
| • | C12                             | 1   | 10uF, 16V, 20% tantalum capacitors<br>AVX TAJB106M016 or<br>Sprague 293D106X0010B                                                           | EC0147<br>EC0146 |
| • | C23                             | 1   | 3.3pF, ±0.1pF 50V ceramic cap<br>(0603)<br>Murata GRM39C0G3R3B50V or<br>3.3pF, ±0.1pF 100V ceramic cap<br>(0603)<br>Murata GRM39C0G3R3B100V | EC0267           |
|   | C13, C14                        | 2   | 6.2pF, ±0.1pF 50V ceramic cap<br>(0603)<br>Murata GRM39C0G6R2B50V                                                                           |                  |
| • | C16, C19, C21, C22              | 4   | 0.01uF, 5% ceramic cap (0603)<br>Murata GRM39X7R103J50V                                                                                     | EC0262           |
| • | C24, C25, C26, C27,<br>C28, C29 | 6   | 1000pF, 5% ceramic cap (0603)<br>Murata GRM39X7R102J50V                                                                                     | EC0269           |
|   | C30                             | 0   | Not Installed                                                                                                    |                  |
| • | C31                             | 1   | 1.5pF, ±0.1pF ceramic cap (0603)<br>Murata GRM39C0G1R5B50V                                                                                  | EC0240           |
| • | C35                             | 1   | 18pF, ceramic cap (0402)<br>Murata GRM36COG180J50                                                                                           | EC               |
| • | LI                              | 1   | 1.8nH, 10% inductor<br>Coilcraft 0603CS-1N8XKBC                                                                                             | EL               |
| • | 1.2                             | 1   | 6.8nH, 5% inductor<br>Murata LQG11A6N8J00                                                                                                   | EL               |
| • | 1.3                             | 1   | 330nH, 5% inductor                                                                                                    | EL0141           |

- アールエスコンポーネンツの紹介
- フリーの基板設計CAD「DesignSparkPCB」の紹介
- ・ サンプル回路を使ったDSpcbの設計方法
  - 事前準備
  - 回路図作成
  - レイアウト図作成
  - 部品と基板の手配
  - 部品ライブラリの作成方法
  - 技術問合せ・サポート
- RSのその他のフリーサービス

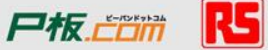

単位について

- 基板設計では、長さを ミリメートル(mm)、インチ(inch)、ソウ(Thou)、ミル(mil) で表記
- 基板パターン設計では主に mil(Thou) を 使います
- 基板形状や穴位置など、機械設計に関わる部分は mm が用いられる
- 1 inch = 1000 thou = 1000mil = 25.4mm = 2.54cm
  (注: mil と mm を混同しない)

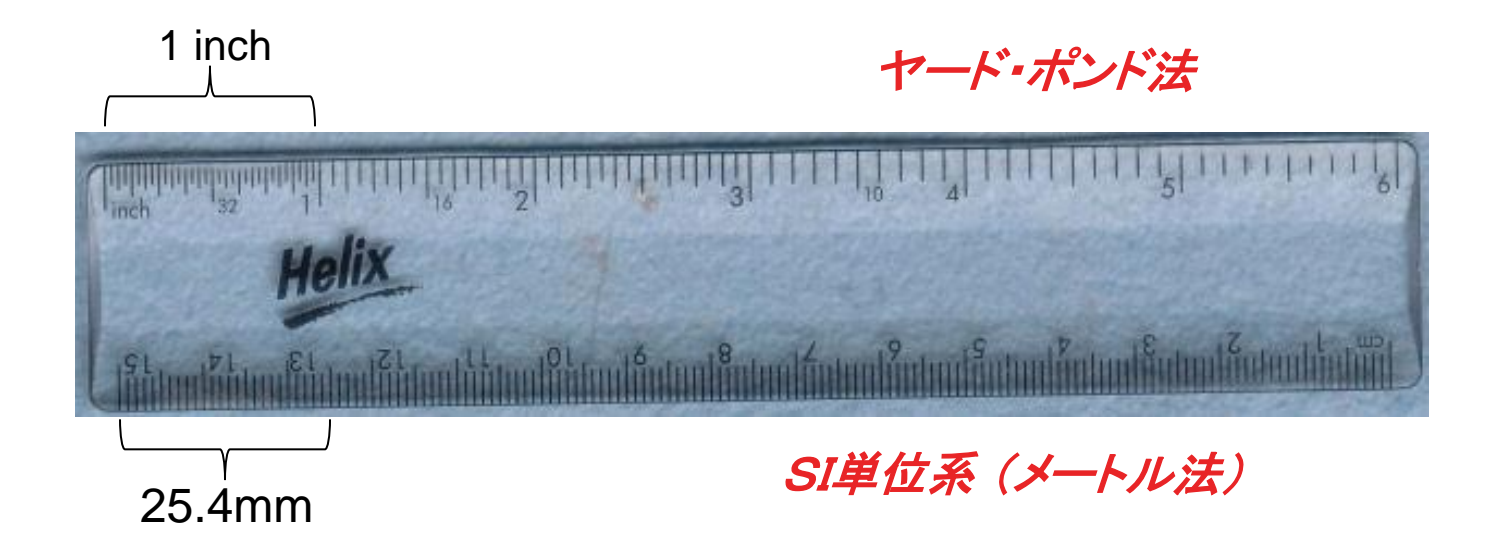

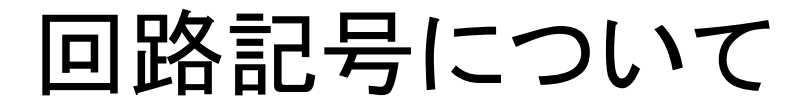

### DSPCBは、国際的格であるJIS記号を採用

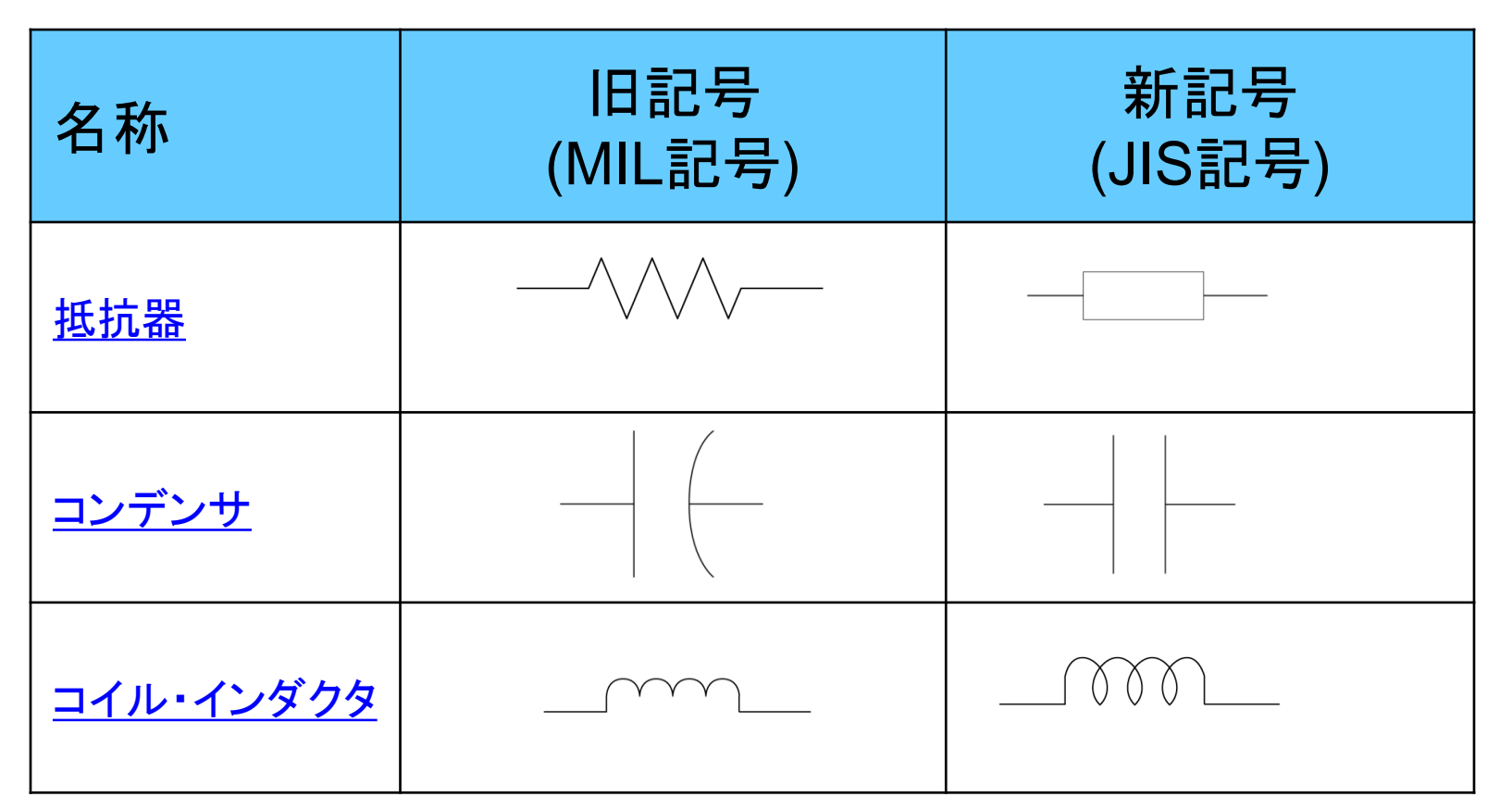

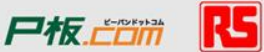

## DSPCBで使用するフォルダ

### C:¥Program Files¥DesignSpark¥DesignSpark PCB 7.0

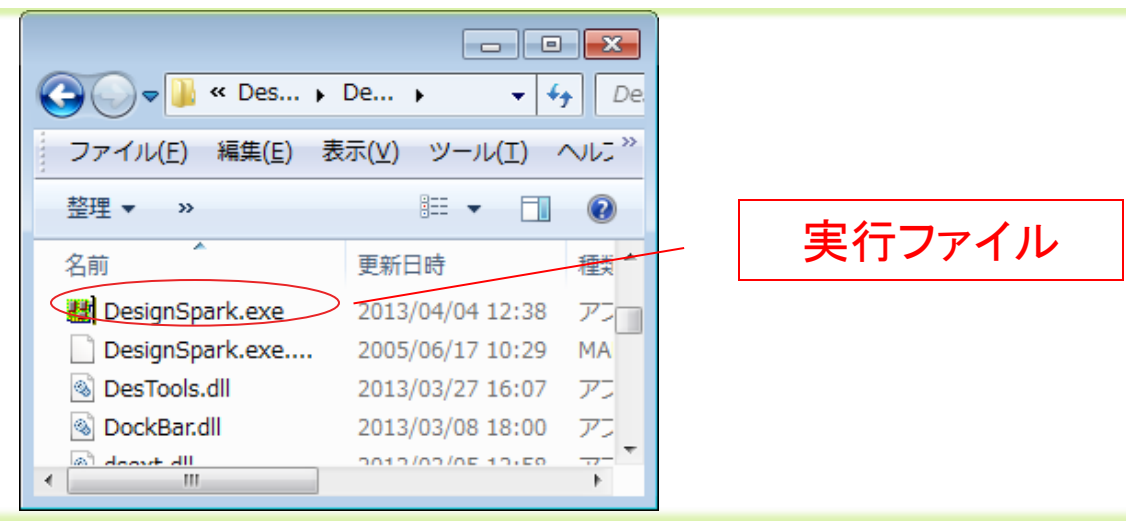

### C:**¥Users¥Public¥Documents**¥DesignSpark PCB 7.0

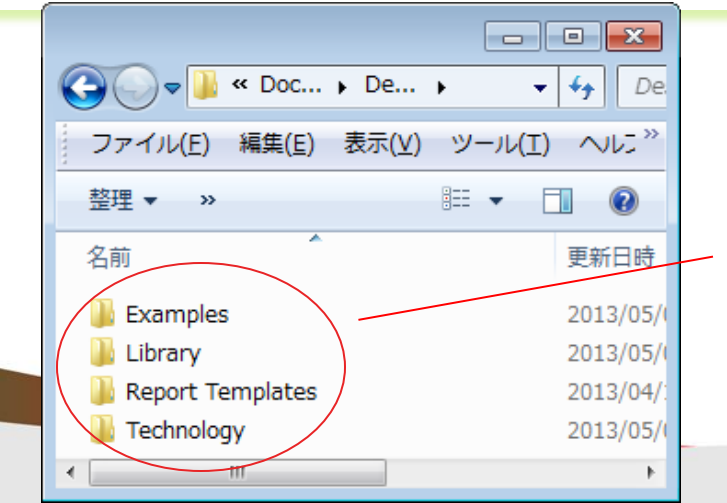

Examples: サンプルファイル Library: 部品ライブラリ Technology:設定ファイル

サンプル回路を使った操作方法の練習

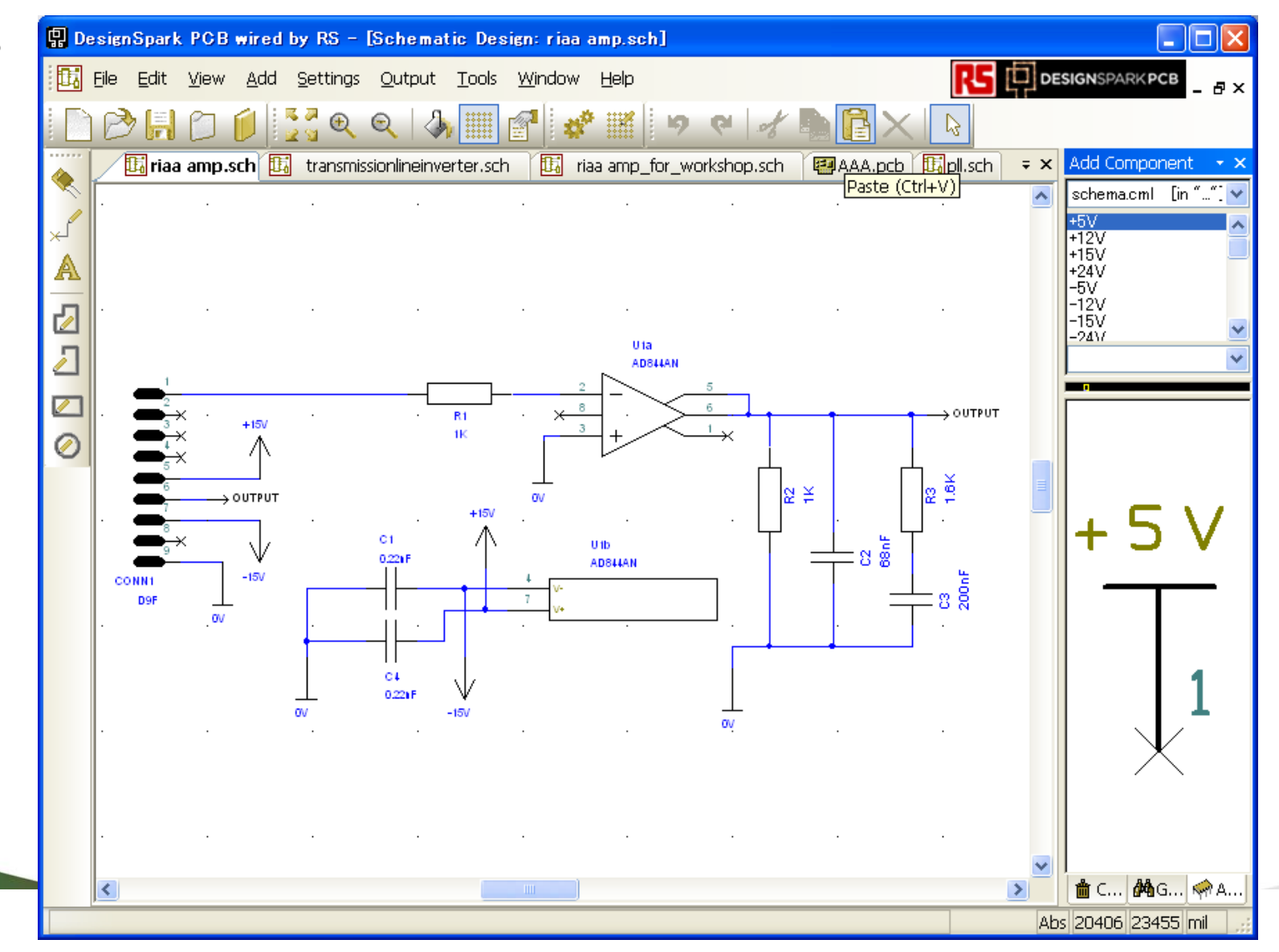

C:¥Documents and Settings¥All Users¥Documents¥DesignSpark PCB¥Examples¥riaa amp.sch

基本的な操作方法

s

А

ち

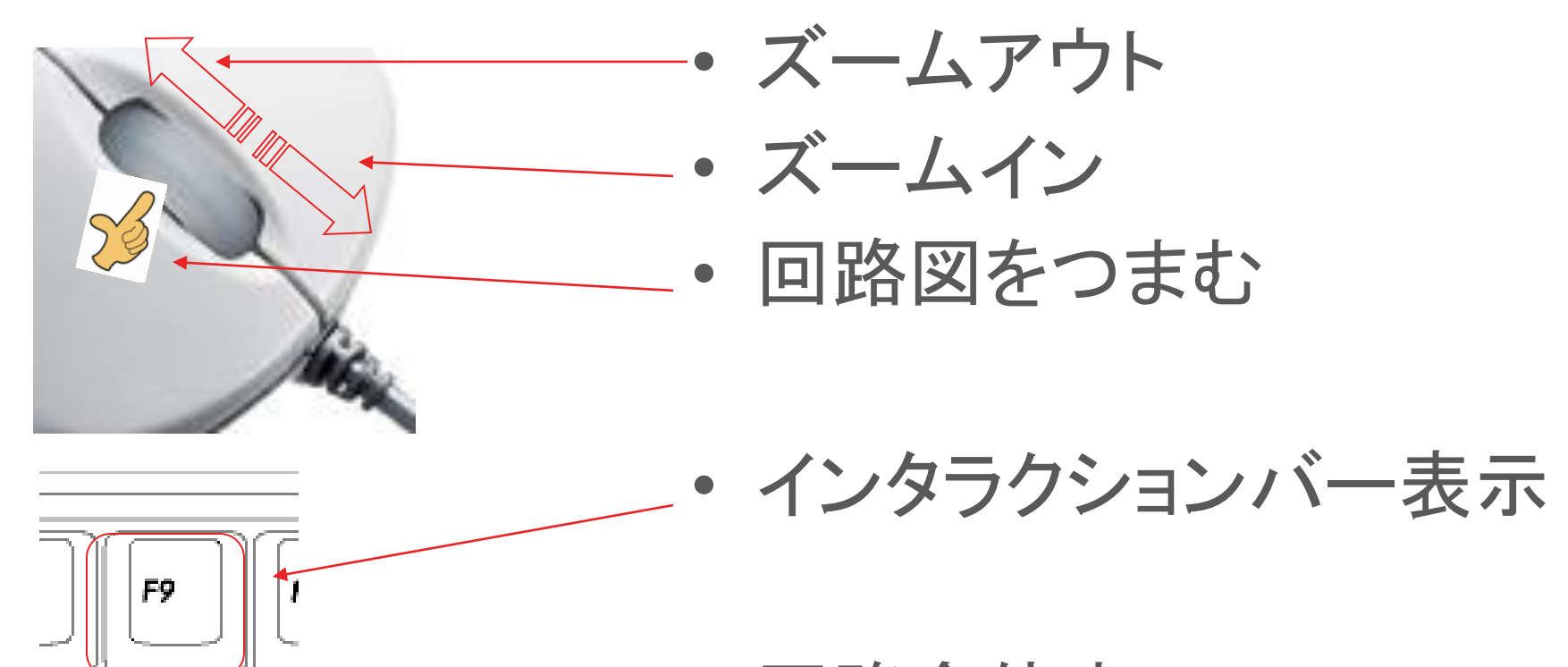

• 回路全体表示

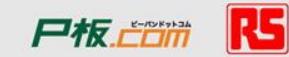

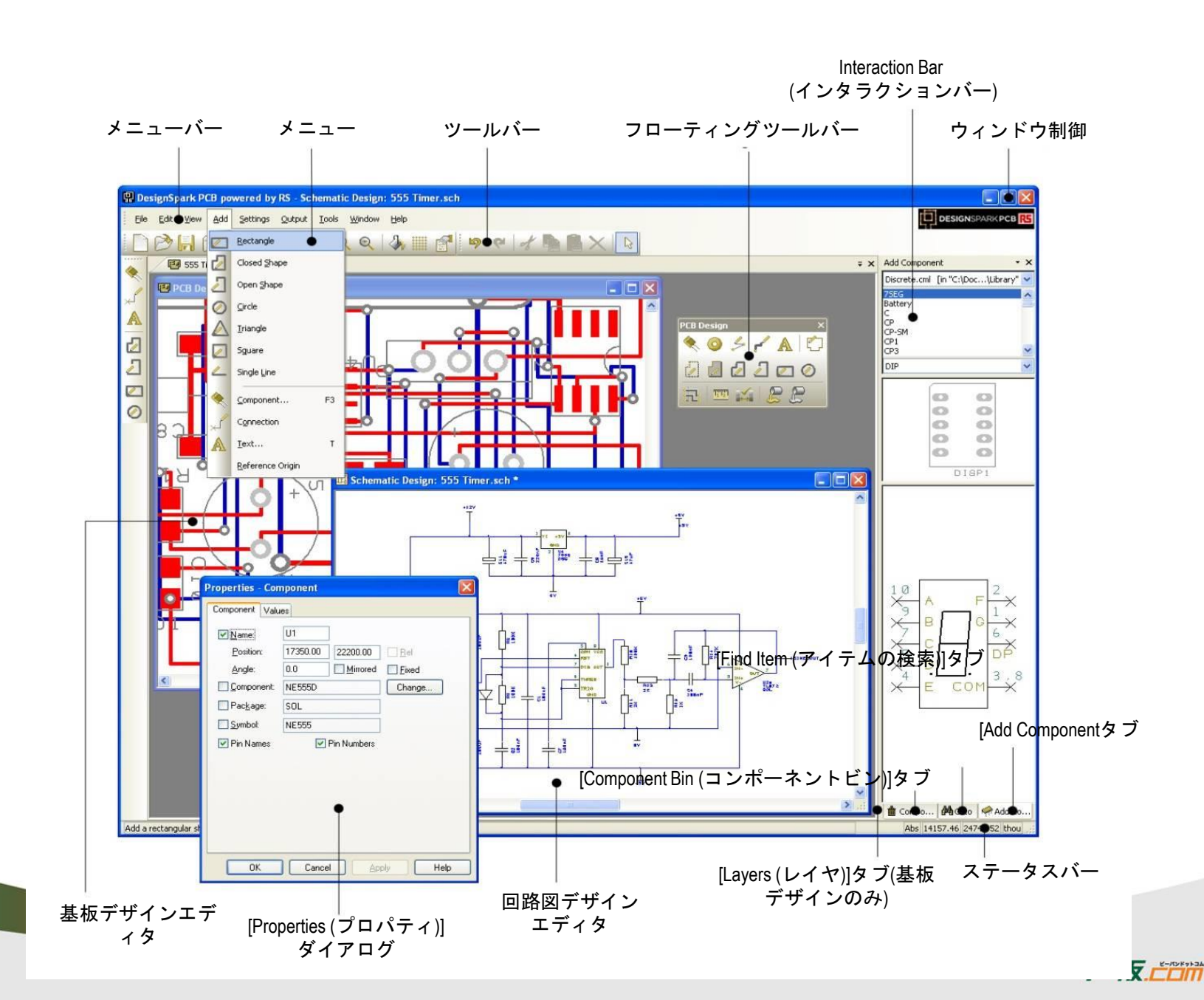

24 **R5** 

| 🔛 D        | 🗜 DesignSpark PCB powered by RS - [PCB Design: Design1] |                   |           |            |                 |                        |                  |              |    |              |            |       |       |       |              |        |     |     |   |
|------------|---------------------------------------------------------|-------------------|-----------|------------|-----------------|------------------------|------------------|--------------|----|--------------|------------|-------|-------|-------|--------------|--------|-----|-----|---|
|            | Eile                                                    | <u>E</u> dit      | ⊻iew      | Add        | <u>S</u> etting | ıs <u>O</u> utpul      | <u>T</u> ools    | <u>W</u> ind | ow | <u>H</u> elp |            |       | DE    | SIGNS | PARKP        | СВ     | 5_8 | ×   |   |
|            | ) 🖻                                                     | ? [ <del>.]</del> | 0         |            | *               |                        | <mark>∛</mark> € | Q            | 1  |              |            | 9     | 61 1  | 8     |              |        |     | \$  |   |
| 新規デザインの開始。 | 既存のデザインを開く。                                             | 現在のデザインの保存。       | デザインを閉じる。 | ライブラリマネージャ | スタイル。           | グリッド<br>グリッド<br>1<br>1 |                  | ズームアウト       | Û  | グリッド表示の切り替え。 | 選択項目のプロパティ | 元に戻す。 | なり直し。 | 切り取り↔ | ך<br>גר<br>ח | 見より付け↔ | 削除。 | 選択。 | ŕ |

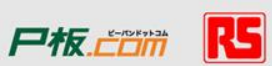

- アールエスコンポーネンツの紹介
- フリーの基板設計CAD「DesignSparkPCB」の紹介
- ・ サンプル回路を使ったDSpcbの設計方法
  - 事前準備
  - 回路図作成
  - レイアウト図作成
  - 部品と基板の手配
  - 部品ライブラリの作成方法
  - 技術問合せ・サポート
- RSのその他のフリーサービス

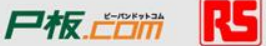

# 下記の回路図を作成しましょう

| · · · · · · · · · · · · · · · · · · ·                                                                                                    | · · · · · · · · · · · · · · · · · · · | U1a<br>AD8                  | 4 <del>4</del> AN   |    |
|----------------------------------------------------------------------------------------------------|---------------------------------------|-----------------------------|---------------------|----|
| $2 \xrightarrow{1}{2} \times \frac{1}{2} \times \frac{1}{2} \times $ | R1                                    | 2 /2<br>× 8 /               | $\overbrace{1}^{5}$ |    |
| 4 4 4 + 15 V<br>4 4 5 + 15 V<br>5 6 0 UTP                                                                                                    | UΤ                                    |                             |                     |    |
| $B = \frac{B}{9} \times \frac{15}{15} \times \frac{15}{15} \times $                                                                                                    | C1<br>Ø,22hF<br>+15V<br>+15V          | Ŭ-1́Ь<br>АD844AN            | <b>_</b>            |    |
| CONNI<br>D9F<br>DSC                                                                                                    |                                       | -{                          |                     |    |
| a                                                                                                    | V C4<br>0.22nF                        |                             |                     | øv |
| 0∨                                                                                                    | -15V                                  | · · · · · · · · · · · · · · | 0                   | V  |

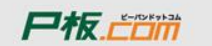

R5

# 新規作成

|           | 🖫 Des | signSpark PCB        | powered b | y RS |
|-----------|-------|----------------------|-----------|------|
|           | File  | <u>Settings</u> Help |           |      |
| $\langle$ |       | New 💦                | Ctrl+N    |      |
|           | B     | Open                 | Ctrl+0    |      |
|           | 0     | Libraries            | Ctrl+L    |      |
|           | ¢     | Recent <u>Fi</u> les | +         |      |
|           |       | E <u>x</u> it        |           |      |
|           |       |                      |           |      |
|           |       |                      |           |      |

| New    | Design               |                      |                 |                  |   |
|--------|----------------------|----------------------|-----------------|------------------|---|
|        |                      | av File 🔽 Con        | v From Files    | of ault off      |   |
| L<br>L | OPCB Technology File | 9 <b>97110 2</b> 009 | , rionirile. [] | eradicistr       |   |
|        |                      |                      |                 |                  |   |
|        |                      | <b>☑</b> Use Techn   | ology File: D   | )<br>Default.stf | ~ |
|        |                      |                      |                 |                  |   |
|        | ew Design Name       |                      |                 |                  |   |
|        | (Name can be provid  | ded now, or later (  | when it is save | d)               |   |
|        |                      |                      |                 | <u>o</u> wsenn   |   |
|        |                      |                      |                 |                  |   |

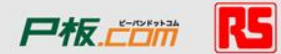

ひとまずファイル名をつけ保存しましょう

|     |              |                                       | 🔛 Desi         | gnSparl        | k PCB pow               | ered by R                 | i - [Sche      | matic D       | esign: D       | esign1]      | J |     |                                            |    |   |  |      |                 |          |           |
|-----|--------------|---------------------------------------|----------------|----------------|-------------------------|---------------------------|----------------|---------------|----------------|--------------|---|-----|--------------------------------------------|----|---|--|------|-----------------|----------|-----------|
|     |              |                                       | 1 🖬 🕬          | e <u>E</u> dit | <u>View</u> <u>A</u> do | <u>S</u> ettings          | <u>O</u> utput | <u>T</u> ools | <u>W</u> indow | <u>H</u> elp |   |     |                                            |    |   |  | DESI | <b>gn</b> spark | РСВ 🔼    | - 8×      |
|     |              |                                       | E EN 6         |                |                         | L 📌 🗄                     |                | •             | २ 🛛            | h ===        |   | 9 6 | 1                                          | BX | B |  |      |                 |          |           |
| 🔛 D | esign        | Spark PCB wired by                    | RS - [9        | Schem          | atic Desi               | igl <mark>n:</mark> Desig | n1             |               |                |              |   |     | ang an an an an an an an an an an an an an |    |   |  |      |                 |          | ÷ ×       |
| Ē   | <u>F</u> ile | <u>E</u> dit <u>V</u> iew <u>A</u> dd | <u>S</u> ettin | igs <u>O</u>   | utput                   | <u>T</u> c                |                |               |                | •            |   |     |                                            |    | · |  |      |                 |          | · 🔼       |
|     | $\Box$       | <u>N</u> ew C                         | Ctrl+N         |                |                         | 6                         |                |               |                | •            |   | ·   | ·                                          |    | · |  | ·    | ·               | ·        | •         |
|     | B            | <u>O</u> pen C                        | trl+0          | gn1            |                         |                           |                |               |                |              |   |     |                                            |    |   |  |      |                 |          |           |
|     | 0            | <u>C</u> lose                         |                |                |                         |                           |                |               |                |              |   |     |                                            |    |   |  |      |                 |          |           |
|     |              | Close All                             |                |                |                         |                           |                |               |                |              |   |     |                                            |    |   |  |      |                 |          |           |
| -7  | _            | Reload                                |                |                |                         |                           |                |               |                |              |   |     |                                            |    |   |  |      |                 |          | ÷         |
| 7   | H            | Save C                                | Ctrl+S         |                |                         |                           |                |               |                |              |   |     |                                            |    | · |  |      |                 |          | •         |
|     |              | Save As                               |                |                |                         |                           |                |               |                |              |   |     |                                            |    |   |  |      |                 |          |           |
|     |              | Save <u>T</u> echnology Fi            | ile            |                |                         |                           |                |               |                |              |   |     |                                            |    |   |  |      |                 |          |           |
|     |              | Print Set <u>u</u> p                  |                |                |                         |                           |                |               |                |              |   |     |                                            |    |   |  |      |                 |          |           |
|     |              | <u>P</u> rint C                       | Ctrl+P         |                |                         |                           |                |               |                |              |   |     |                                            |    |   |  |      |                 |          |           |
|     |              | Export                                | •              |                |                         |                           |                |               |                | •            |   |     |                                            |    | · |  |      | •               |          | ·         |
|     |              | Libraries (                           | Ctrl+L         |                |                         |                           |                |               |                |              |   |     |                                            |    | · |  |      |                 |          | •         |
|     |              | Document Propertie                    | es             |                |                         |                           |                |               |                |              |   |     |                                            |    | · |  |      |                 |          | •         |
|     |              | Recent <u>F</u> iles                  | •              |                |                         |                           |                |               |                |              |   |     |                                            |    |   |  |      |                 |          | ·         |
|     |              | E <u>x</u> it                         |                |                |                         |                           |                |               |                |              |   |     |                                            |    |   |  |      |                 |          |           |
|     |              |                                       |                |                |                         |                           |                |               |                |              |   |     |                                            |    |   |  |      |                 |          | · •       |
|     |              |                                       |                |                |                         |                           |                |               |                |              |   |     | 111                                        |    |   |  | Abs  | 19221.25        | 24534.66 | ><br>thou |

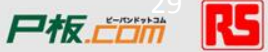

## ライブラリの適用

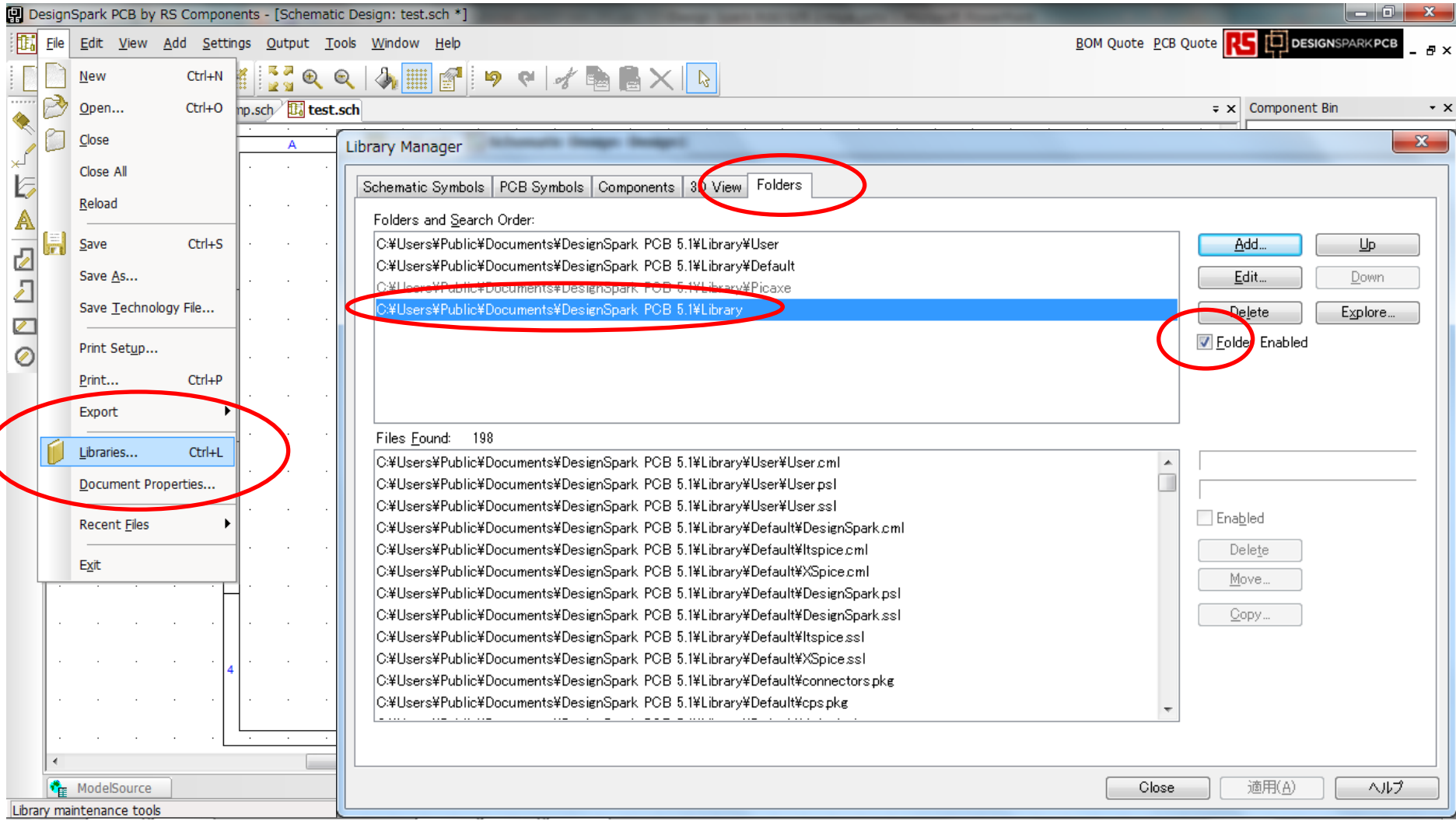

Libraries Foldersタブ 4番目Libraryを選択 Folder Enabledをチェックし適用

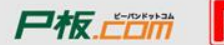

# 回路図の作成編集

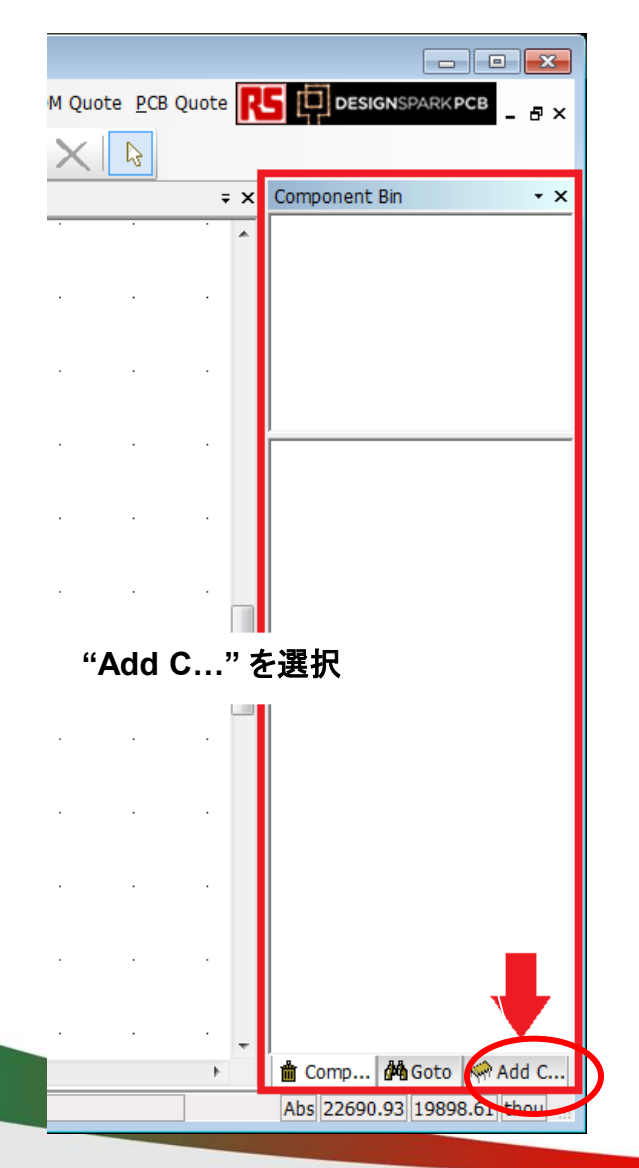

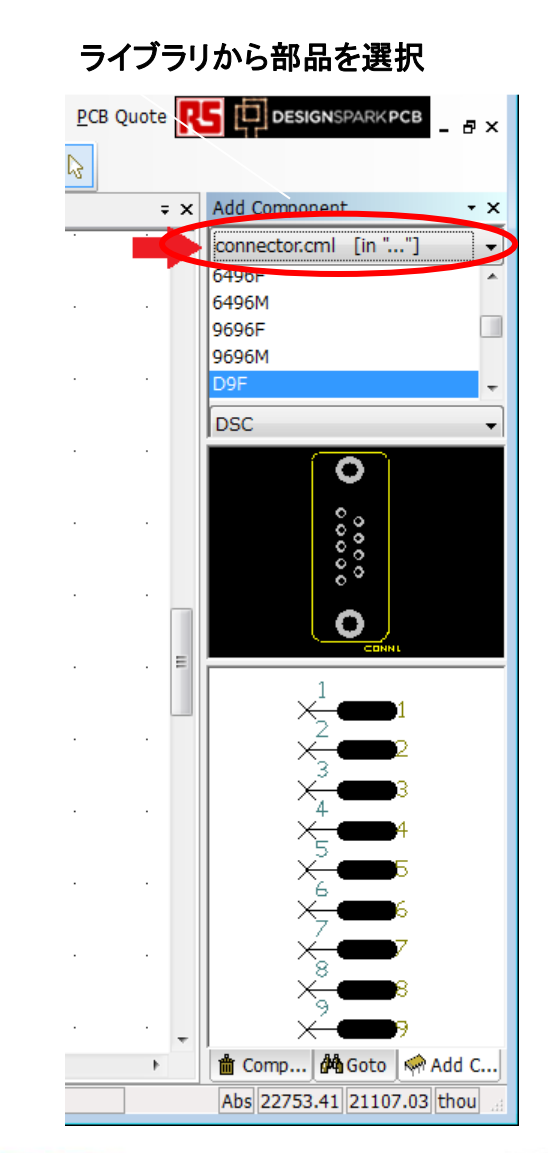

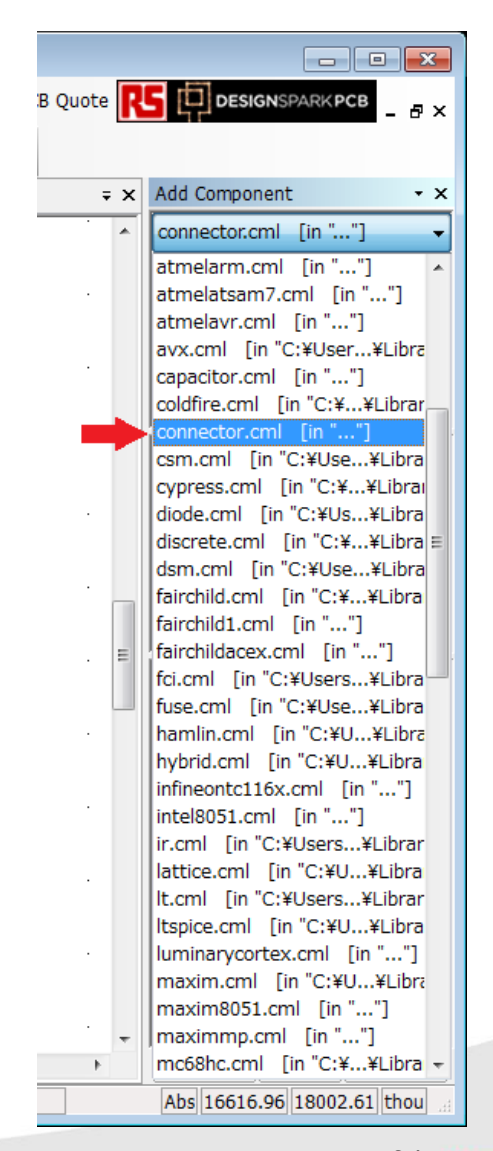

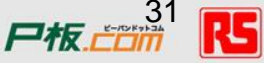

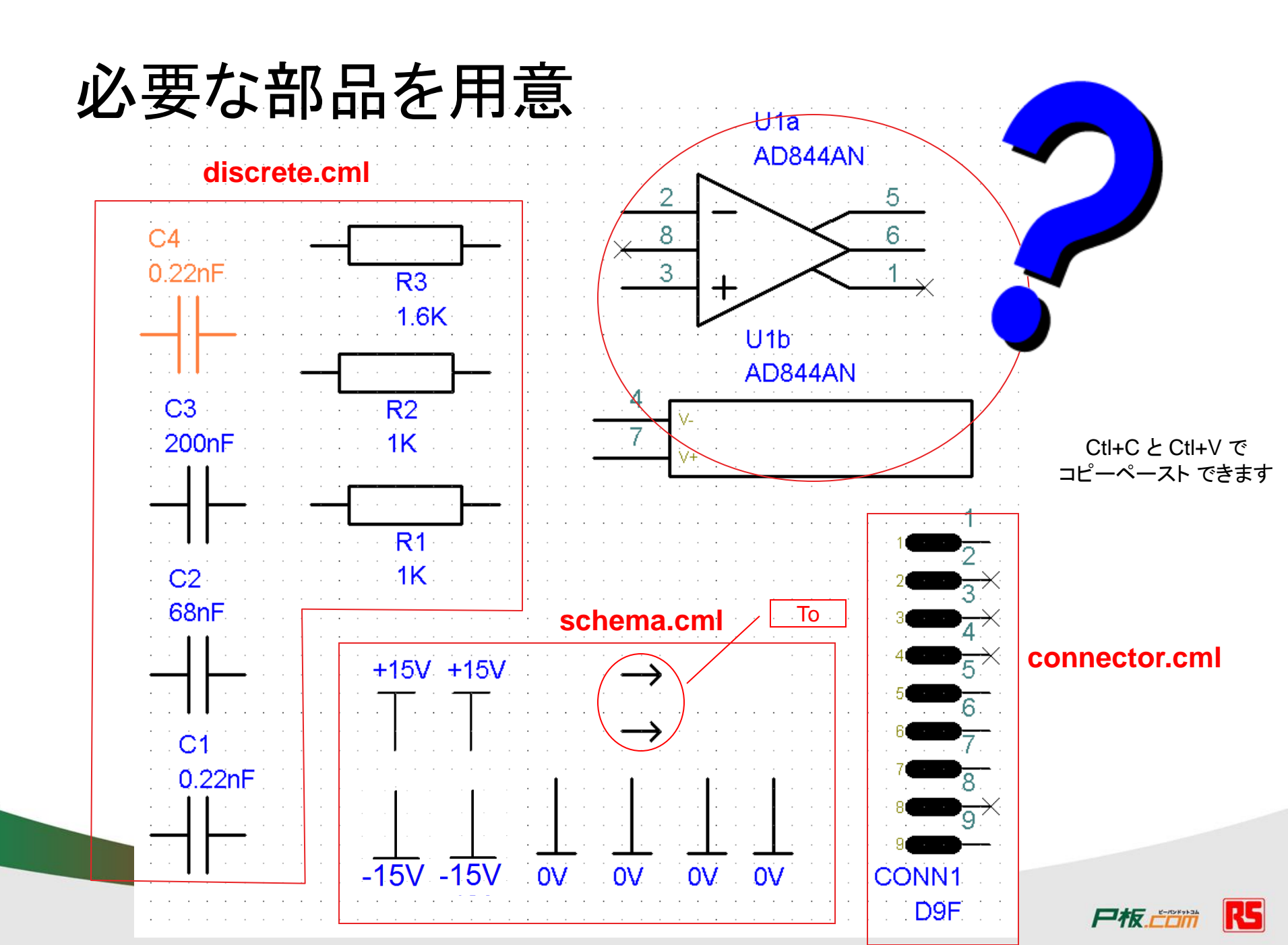

### 部品を検索(ModelSourceを使わない場合)

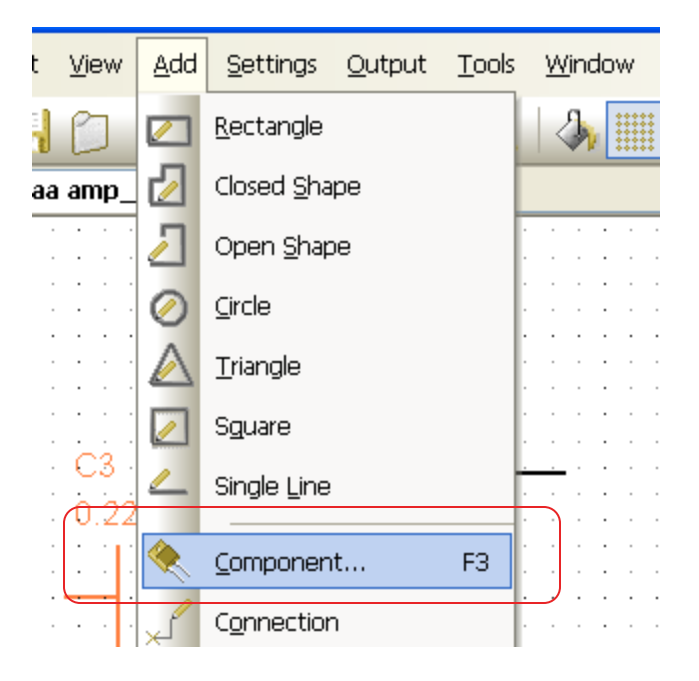

Add Component × Library: [All Libraries] Y Comportent: AD844AN {ad} <u>F</u>ind... Add AD844AN {ad} ~ Cancel AD844BQ {ad} AD845BQ {ad} Package: AD845JN {ad} DIP8 AD847AR {ad} ¥ AD847JN {ad} AD848JN {ad} Reference Name: AD848JR {ad} U2 AD849JN {ad} AD849JR {ad} AD1580ART {ad} AD1582ART {ad} AD1583ART (ad) AD1584ART {ad} AD1585ART {ad} Preview U2a U2 AD844AN 5 б. UZE. AD844AN 25

### 部品を検索(ModelSourceを使う場合)

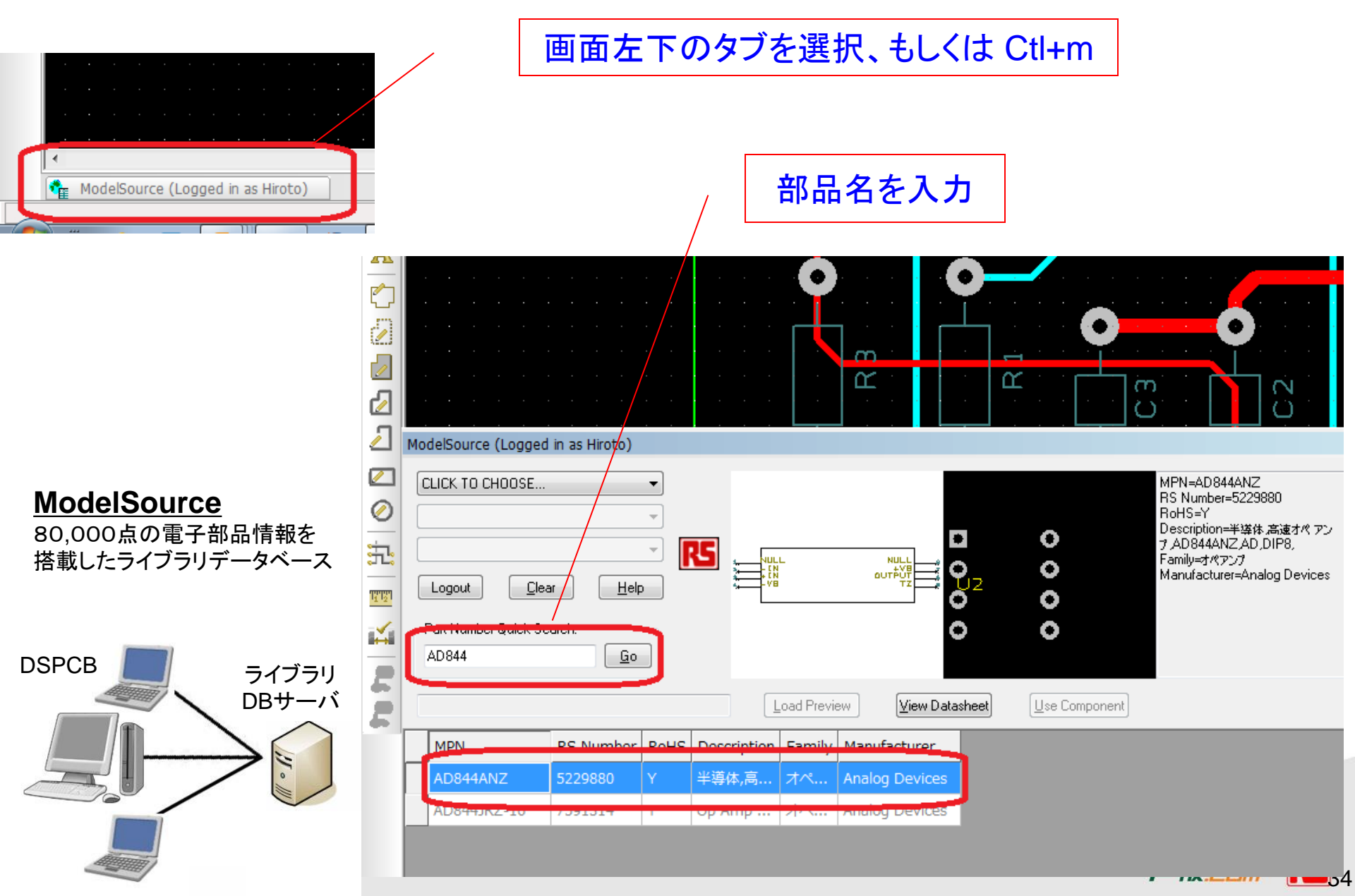

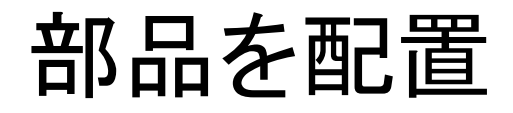

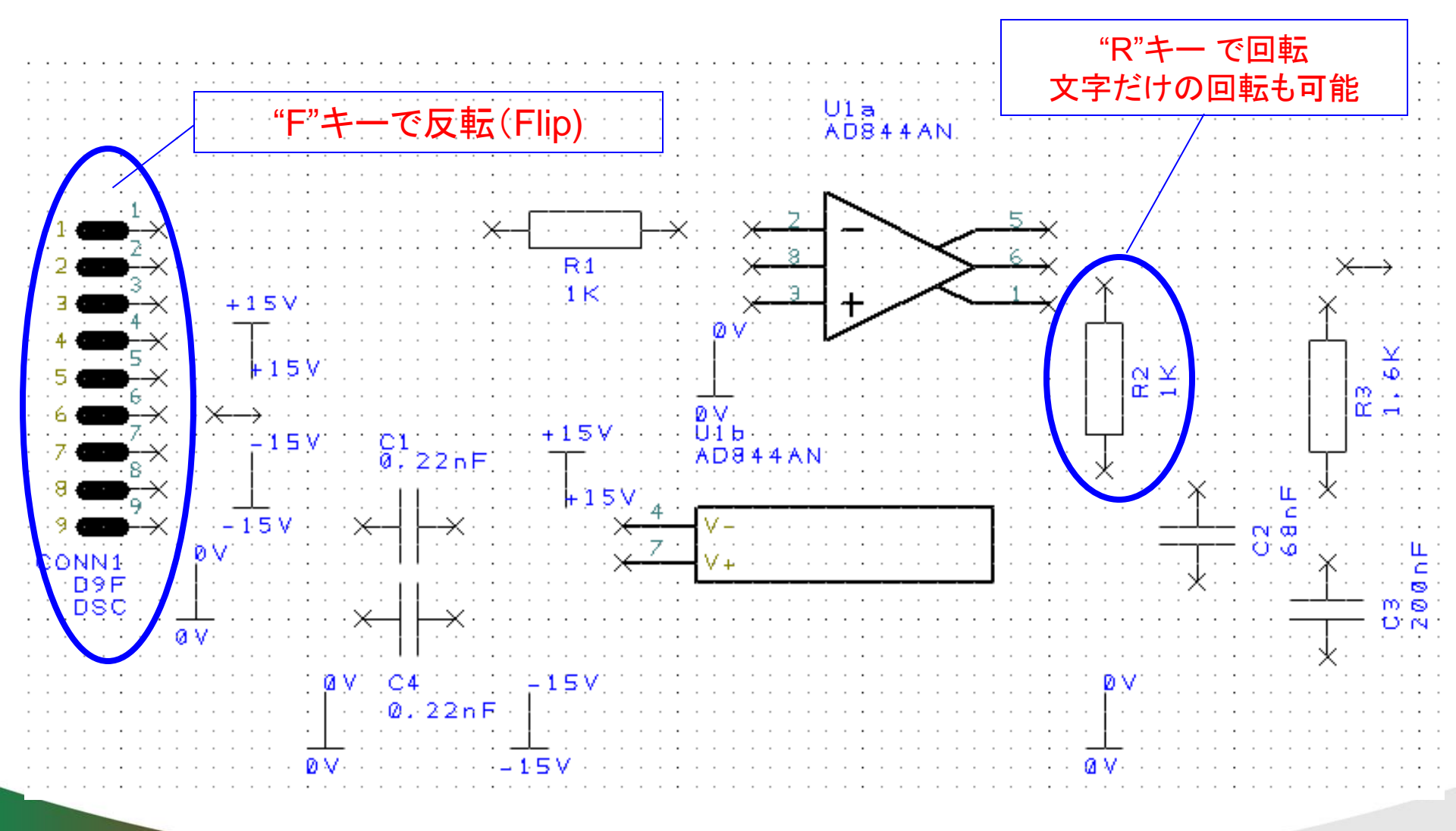

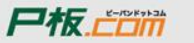

素子パラメータを設定

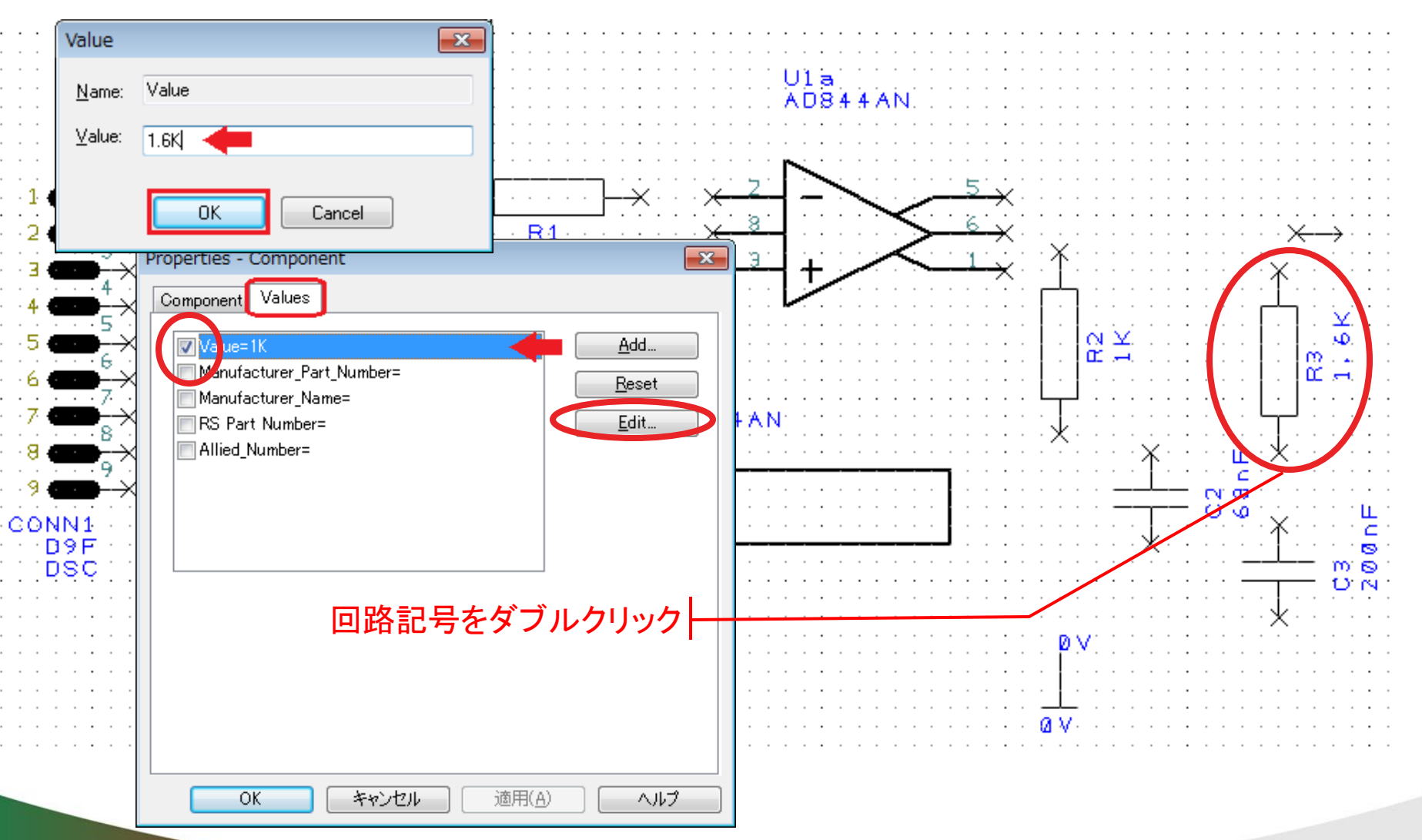

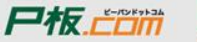
結線

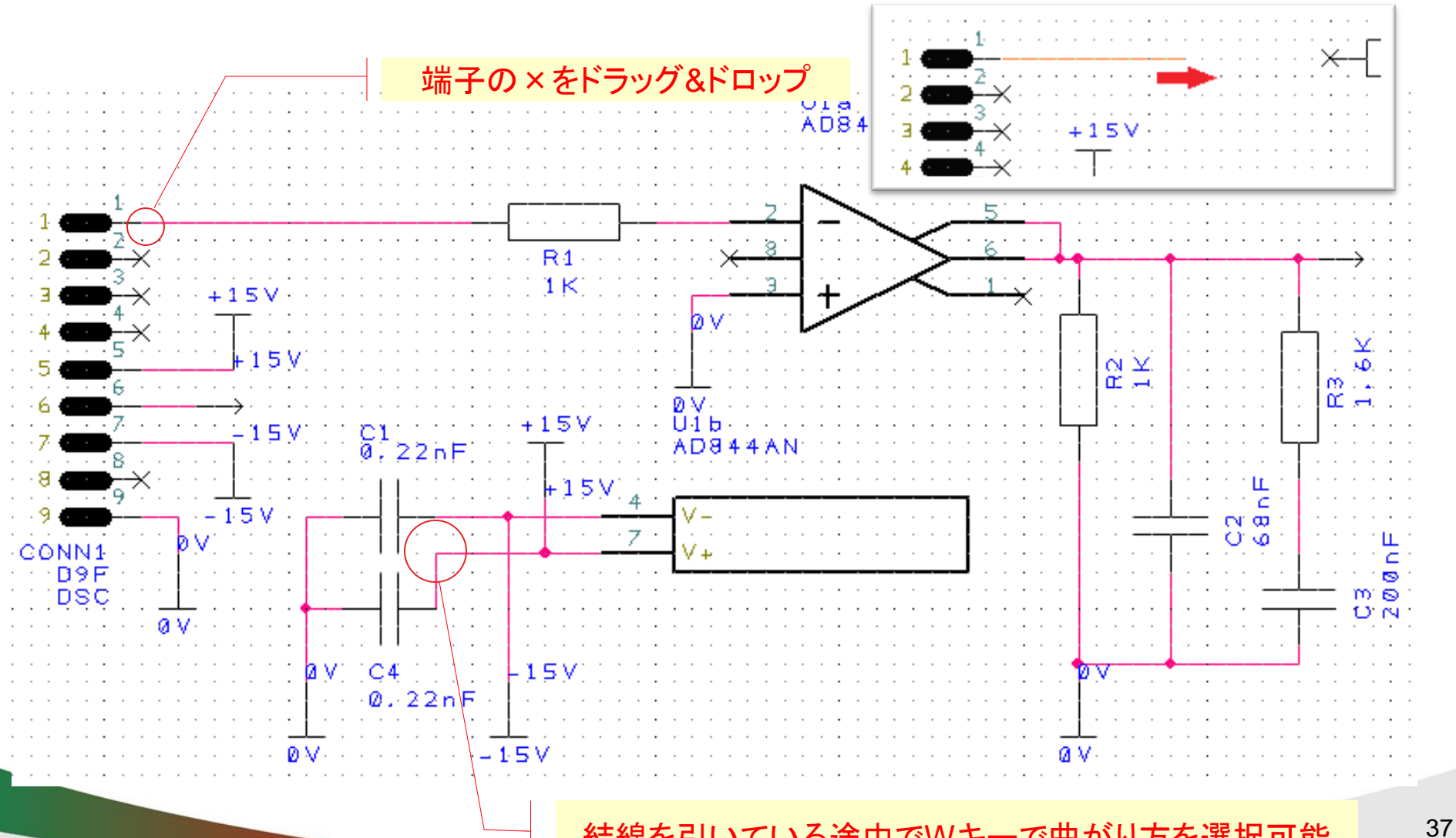

結線を引いている途中でWキーで曲がり方を選択可能

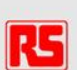

# 配線、外部接続点の設定(Net名の表示)

- 8 - 9 - CC

|                                                                                                    | Arc                                                       | Change Net                                                                                                    |                                       |
|----------------------------------------------------------------------------------------------------|-----------------------------------------------------------|----------------------------------------------------------------------------------------------------|---------------------------------------|
|                                                                                                    | Display Net Name     Change Net Shift+N     Highlight Net | Net <u>Name</u> OUTPUT<br>+15∨<br>0∨<br>N0020                                                                                                    | OK            Cancel                  |
|                                                                                                    | Change Net Color<br>Origins                               | •                                                                                                    |                                       |
| $\begin{array}{c} \begin{array}{c} \end{array} \\ \end{array} \\ \end{array} \\ \end{array} \\ \begin{array}{c} \end{array} \\ \end{array} \\ \end{array} \\ \begin{array}{c} \end{array} \\ \end{array} \\ \end{array} \\ \begin{array}{c} \end{array} \\ \end{array} \\ \end{array} \\ \begin{array}{c} \end{array} \\ \end{array} \\ \end{array} \\ \begin{array}{c} \end{array} \\ \end{array} \\ \end{array} \\ \begin{array}{c} \end{array} \\ \end{array} \\ \end{array} \\ \begin{array}{c} \end{array} \\ \end{array} \\ \begin{array}{c} \end{array} \\ \end{array} \\ \end{array} \\ \begin{array}{c} \end{array} \\ \end{array} \\ \end{array} \\ \begin{array}{c} \end{array} \\ \end{array} \\ \end{array} \\ \begin{array}{c} \end{array} \\ \end{array} \\ \end{array} \\ \end{array} \\ \begin{array}{c} \end{array} \\ \end{array} \\ \end{array} \\ \end{array} \\ \begin{array}{c} \end{array} \\ \end{array} \\ \end{array} \\ \end{array} \\ \end{array} \\ \end{array} \\ \end{array} \\ \end{array} \\ \end{array} \\ \end{array} $ | Grids Properties Alt+Enter                                | Change Name Of <u>S</u> ubnet Only Net <u>Class</u> Signal Ground Power                                                                                                    | · · · · · · · · · · · · · · · · · · · |
| $ \begin{array}{c}                                     $                                                                                                    | 注: To (矢印)を右クリッ                                           | Signal (Signal ) (Signal ) (Signal |                                       |
| DSC                                                                                                    | V+                                                        |                                                                                                    |                                       |
|                                                                                                    | 4 -15V<br>. 22nF                                          |                                                                                                    |                                       |
|                                                                                                    | -1.5 V                                                    |                                                                                                    |                                       |

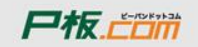

RS

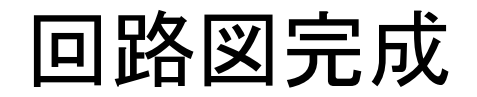

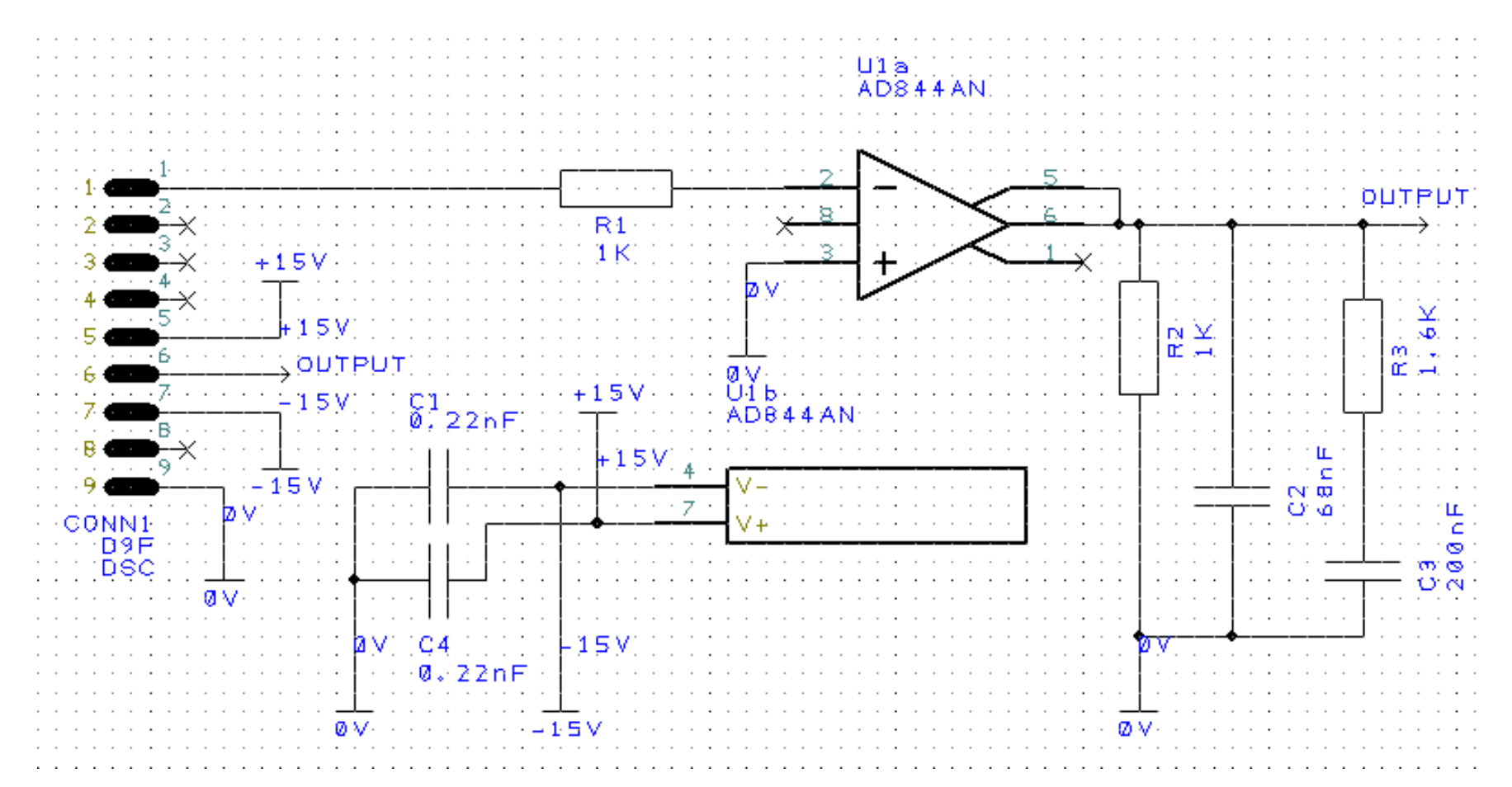

File-Openから

C:¥Users¥Public¥Documents¥DesignSpark PCB 7.0¥Examples¥riaa amp.schを開きます

### アールエスコンポーネンツの紹介

- フリーの基板設計CAD「DesignSparkPCB」の紹介
- サンプル回路を使ったDSpcbの設計方法
  - 事前準備
  - 回路図作成
  - レイアウト図作成
  - 部品と基板の手配
  - 部品ライブラリの作成方法
  - 技術問合せ・サポート

RSのその他のフリーサービス

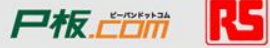

基板レイアウト設計へ

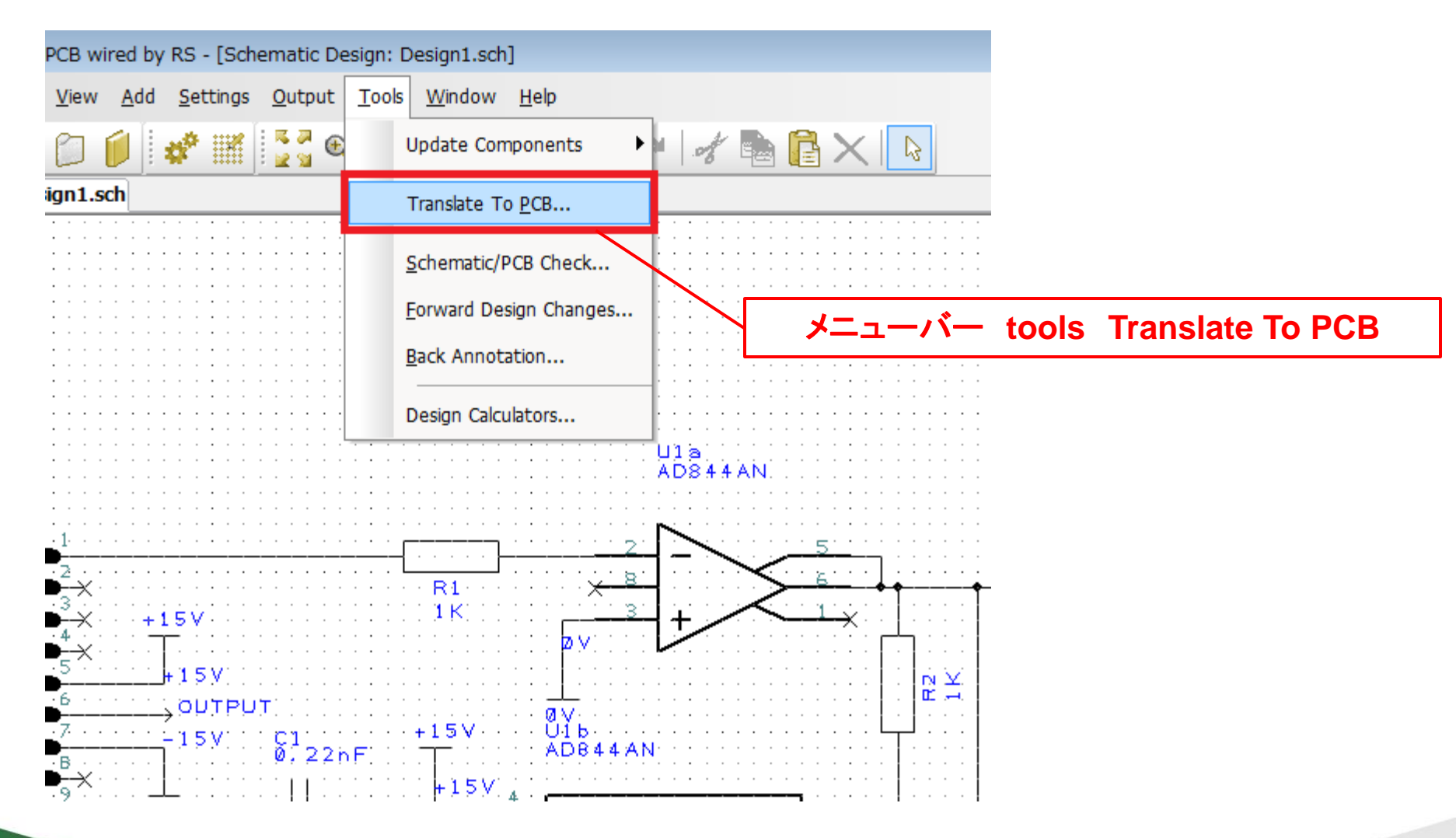

41

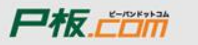

# 基板設計のための設定

| Start                                                               |                                                                                                |
|---------------------------------------------------------------------|------------------------------------------------------------------------------------------------|
| Start<br>Technology<br>Layers<br>Board<br>Place And Route<br>Finish | New PCB Wizard<br>This wizard will guide you through creating a PCB design from your Schematic |
|                                                                     | 〈戻る(日) 次へ(1) キャンセル ヘルプ                                                                         |
|                                                                     |                                                                                                |

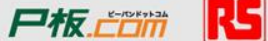

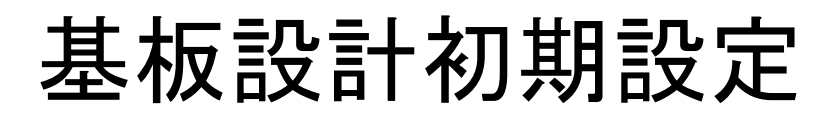

| Technology          |                                                |
|---------------------|------------------------------------------------|
| Start<br>Technology | Specify your required PCB technology           |
| Layers<br>Board     | Use Default Technology                         |
| Finish              | Choose Technology File: 2sig2plane.ptf         |
|                     | Specify your preferred design units            |
|                     | Units: mil  Precision:  Frecision:  表示単位・精度を選択 |
|                     | < 戻る(B) 次へ(N)> キャンセル ヘルブ                       |

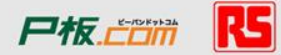

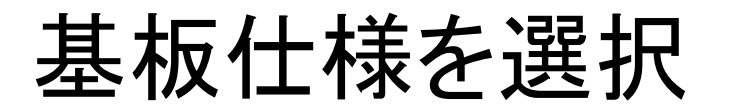

#### х Schematic To Pcb Wizard - Layers - Start Specify which layers you require Technology O Use Layers From Chosen Technology File Layers Define Layers: Board Electrical Layers Paste Mask for SMT Place And Route Single Sided Board 🔲 Top Side 2 Laver Board Finish Bottom Side 4 Laver Board 6 Laver Board Solder Mask 8 Layer Board 10 Layer Board Top Side 12 Layer Board Bottom Side 14 Laver Board Cover Vias Powerplane Layers Auto-Route Bias First Routing Direction: Using Net: Layer 2 🔘 X Y Layer 3 Using Net: -Allow Routes: Layer 4 Using Net: 🔽 OnTop Side ✓ On Inner Layers Layer 5 Using Net -🔽 On Bottom Side 多層基板の場合はここで選択 < 戻る(B) )次へ(N)> キャンセル ヘルプ 44

Pto.Com

ボード形状を選択

| Schematic To Pcb Wizard - Board                                                    |                                                                                                    | ×                           |
|------------------------------------------------------------------------------------|----------------------------------------------------------------------------------------------------|-----------------------------|
| Start<br>Technology                                                                | Define your board outline                                                                                                    | 丸型基板を使用する場合はチェック            |
| <ul> <li>Layers</li> <li>Board</li> <li>Place And Route</li> <li>Finish</li> </ul> | Detine Board Size:     Orcle Width: 3000 mil     Use Board Outline From Chosen Technology File                                          | Height: 2000 mil<br>サイズを設定。 |
|                                                                                    | © Copy Board Outline From Another File: at161pcb<br>Board Preview:                                                                      |                             |
|                                                                                    | Some example PCB files with board outlines are supplied, but you<br>responsible for checking their accuracy and suitability for purpose | i are<br>e.                 |
|                                                                                    | < 戻る(B)                                                                                                    | ) 次へ(N) キャンセル ヘルプ<br>45     |

尸板.....

R5

# 部品配置 & 配線の設定

| Place And Route                        |                                                                                                    | ×   |
|----------------------------------------|----------------------------------------------------------------------------------------------------|-----|
| Start<br>Technology<br>Layers<br>Board | Specify component placement and net routing requirements Component Placement  Arrange Outside the Board                                                                                                    |     |
| ■ Place And Route<br>■ Finish          | <ul> <li>Automatically Position Inside the Board</li> <li>Allow Component Rotation</li> <li>Allow SMD Components to Swap Side</li> <li>Minimum Gap Between Components: 50 mil</li> <li>Placement Grid: 100 mil</li> </ul> |     |
|                                        | Net Routing Automatically Add Tracks Between Components                                                                                                    |     |
|                                        | < 戻る(B) 次へ(N) > キャンセル                                                                                                    | ヘルプ |
|                                        |                                                                                                    | 46  |

尸板. []

R-5

基板編集のファイル名指定

| Finish                        |                                      |
|-------------------------------|--------------------------------------|
| Start<br>Technology           | Your PCB design will now be created. |
| Layers<br>Board               | PCB Design Name: riaa amp            |
| ■ Place And Route<br>■ Finish | ✓ Save the PCB design to the file:   |
|                               |                                      |
|                               | < 戻る(B) 完了 キャンセル ヘルプ                 |
|                               | 4                                    |

尸板.亡口而

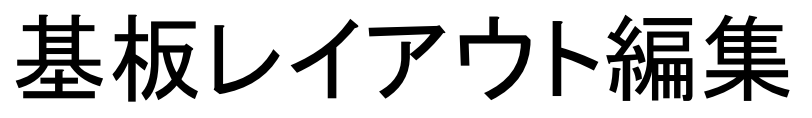

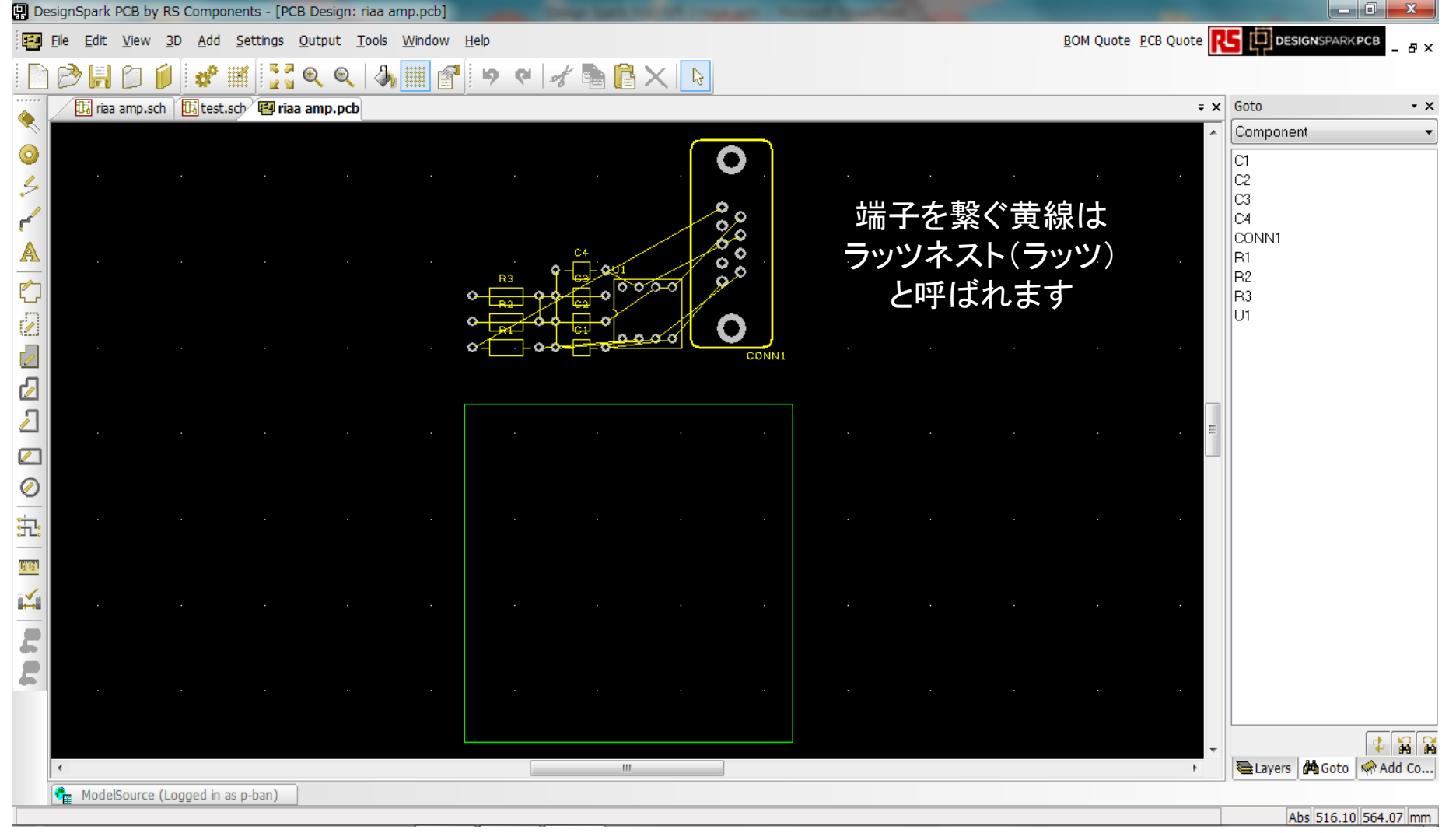

#### 部品を移動して配置をしてみましょう

基本的な操作方法は回路図作成時と同様になります。

48

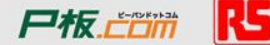

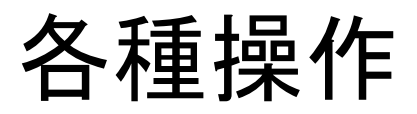

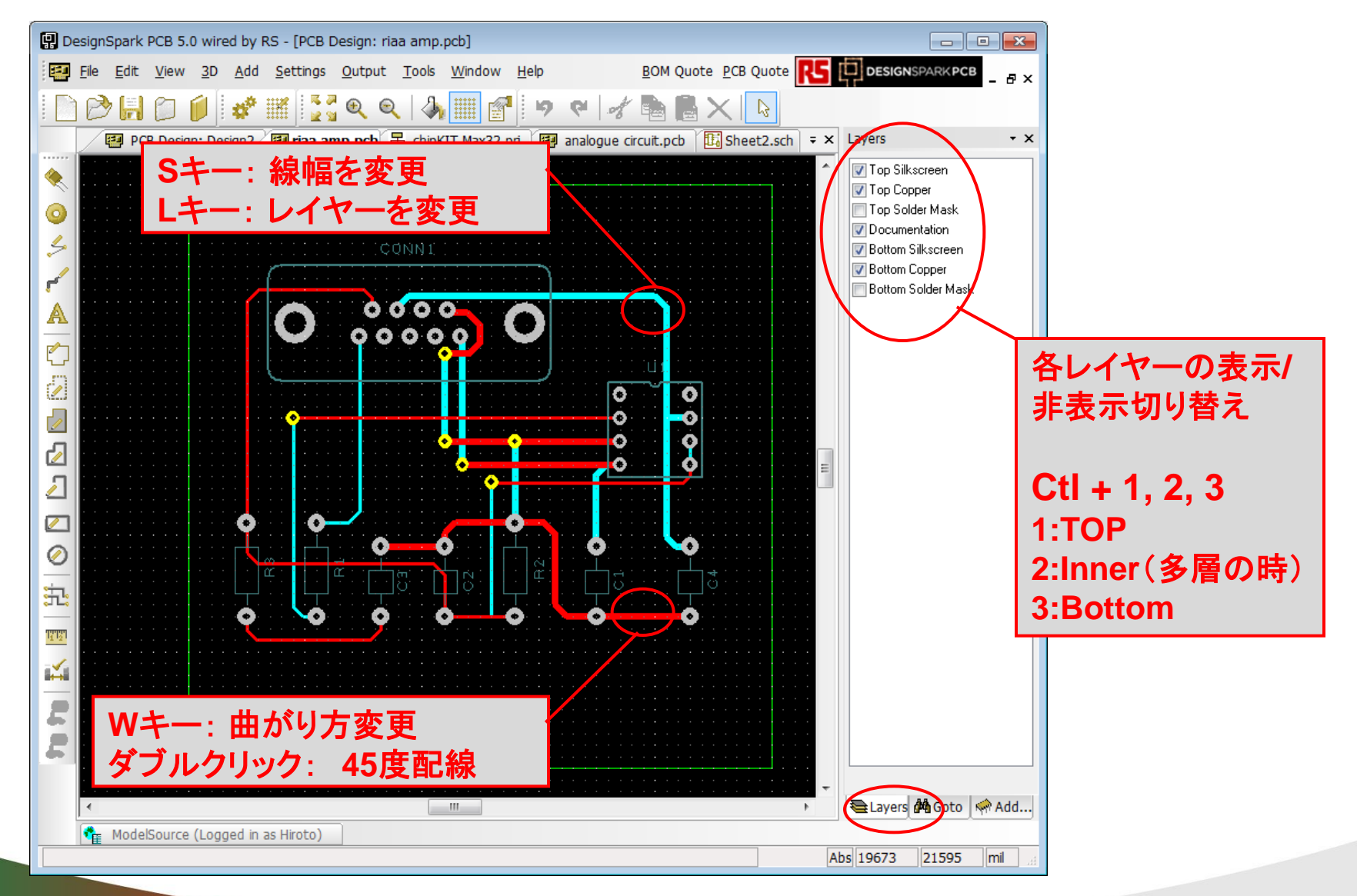

Pto.Com

# 部品の自動配置

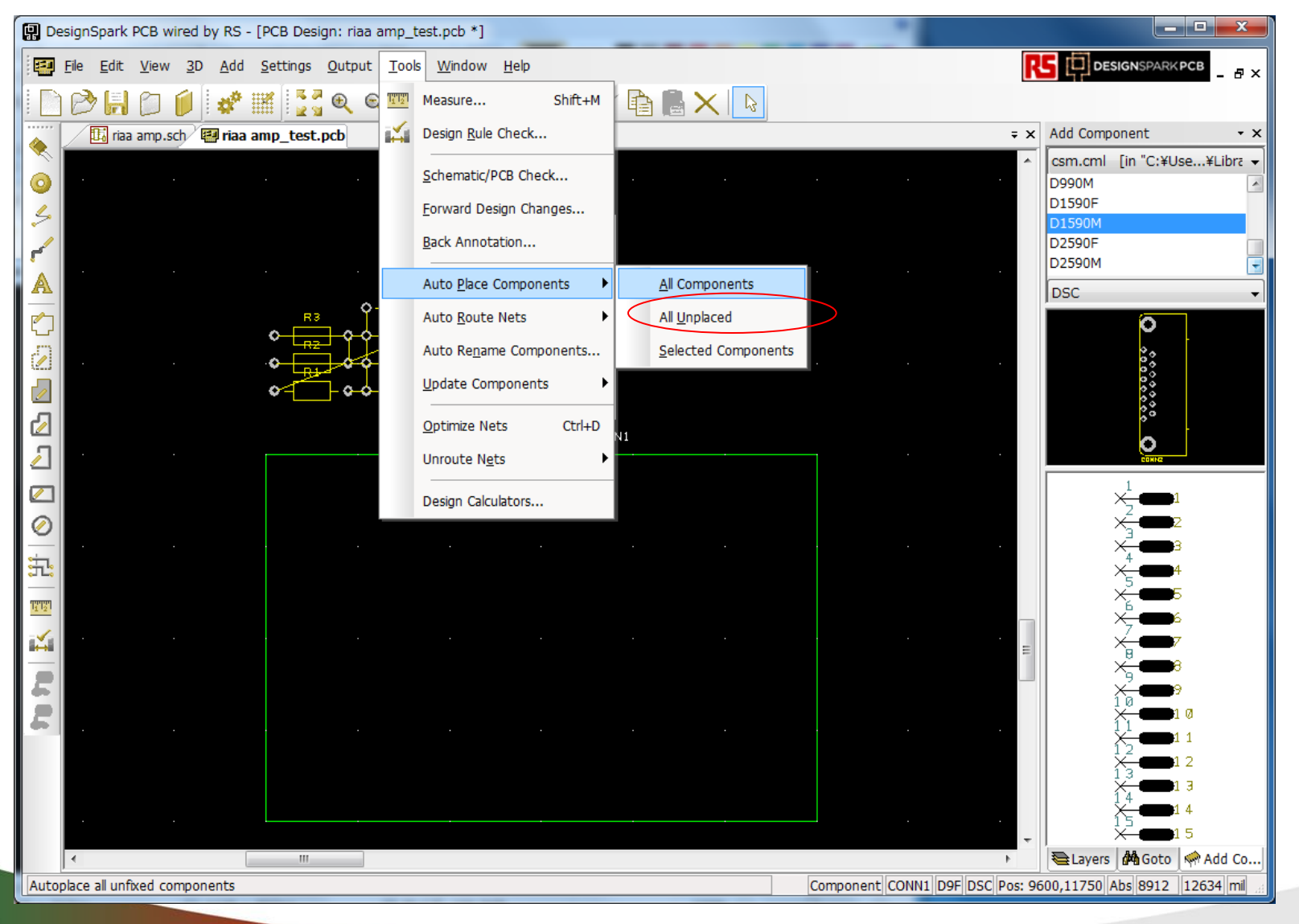

50

尸板 广西市

# 部品配置の設定

| Autoplace Components                    |
|-----------------------------------------|
| View Component Placement:               |
| Allow Components to be <u>R</u> otated: |
| Allow SMD Components to Swap Side:      |
| Don't Place Fixed Components:           |
| Eix Components After Place:             |
| Minimum Space Allowed Between 50 mil    |
| Placement <u>G</u> rid: 100 mil         |
| OK Close Cancel                         |
| OKを選択、部品が自動配置され、                        |

- 部品配置を表示する
- 部品向き変更を許可する
- SMD部品の裏面への配置を許可する
- ・ 固定部品を動かさない
- 配置後、部品を固定する
- 部品間スペーシング
- ・ 配置のグリッド

RE

自動配線(オートルータ)

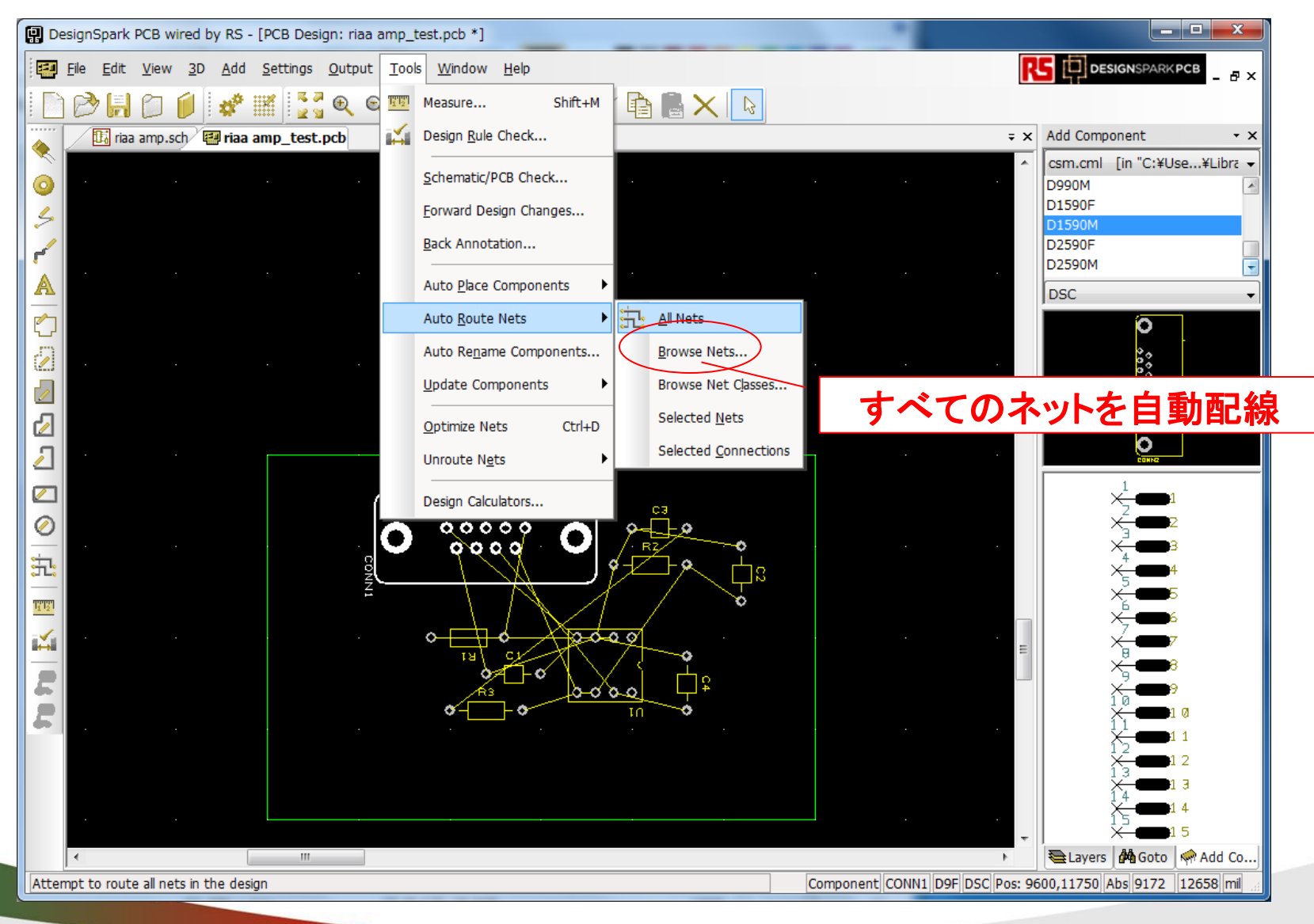

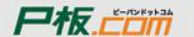

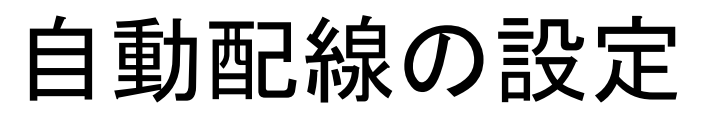

| Route All Nets                                                                                                    | Miter Track を選択                                                                                                    |
|----------------------------------------------------------------------------------------------------|----------------------------------------------------------------------------------------------------|
| Keep Preroutes       Miter Track         Keep Fixed Routes       Minimum Width                                                                                                    | / Any Angle を選択                                                                                                    |
| Max Effort Passes Track Grid                                                                                                    | Auto Miter Parameters       X         Curved Miters       Maximum Miter Size:       50         Any Angle       Minimum Miter Size:       13 |
| Add Vias       Against Bias       Side Pad Exit         Never       Never       Never         Restricted       Restricted       Restricted         As Necessary       As Necessary       As Necessary         Unrestricted       Unrestricted       Unrestricted | Apply Settings Cancel                                                                                                    |
| View Routes                                                                                                    |                                                                                                    |
| Route Apply Settings Cancel                                                                                                    |                                                                                                    |
| Route を選択                                                                                                    |                                                                                                    |
|                                                                                                    | <b>尸板。</b> ————————————————————————————————————                                                                                             |

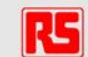

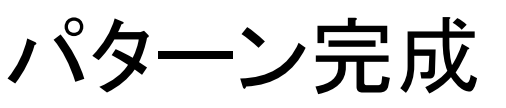

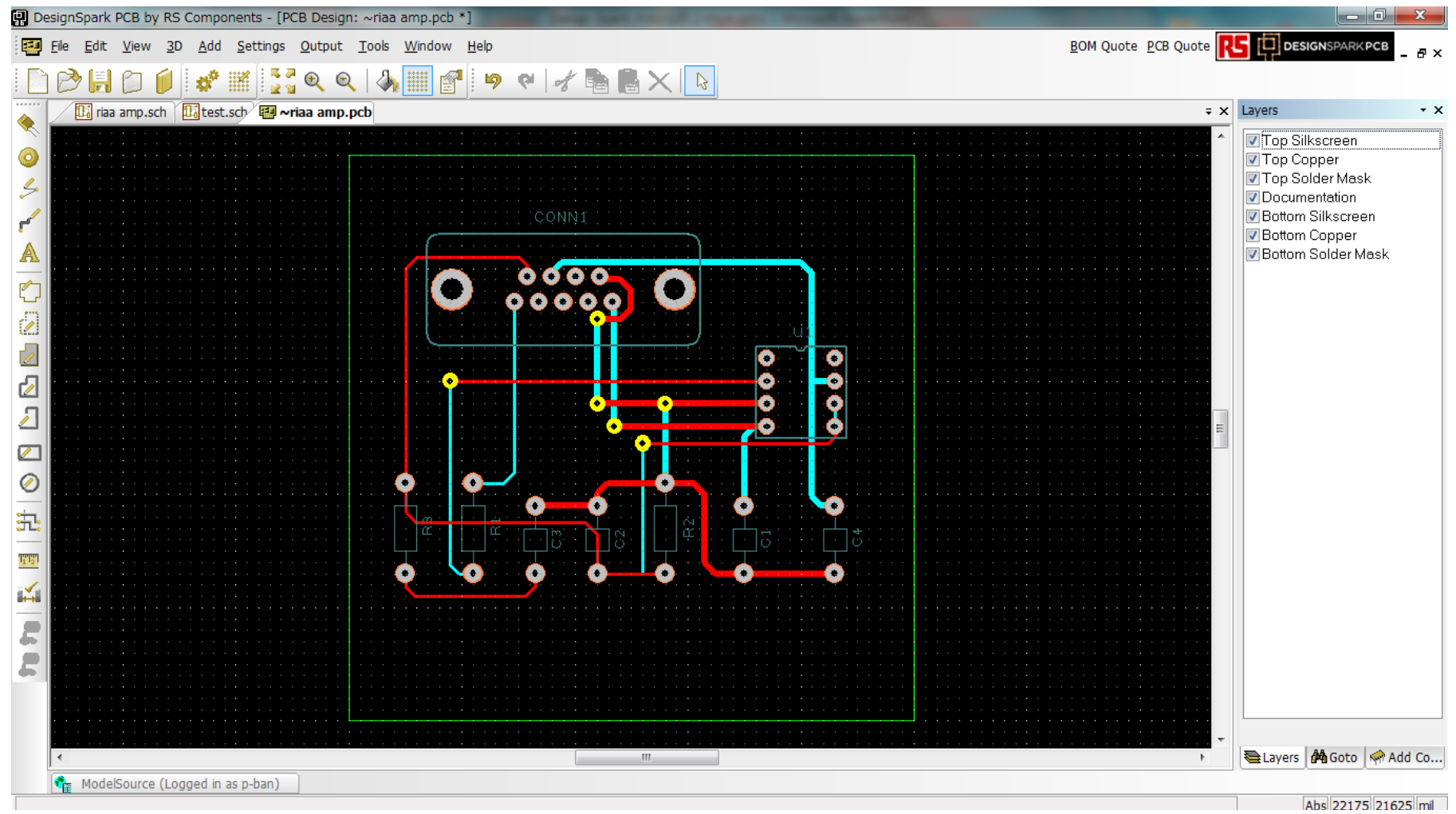

### File-Openから

C:¥Users¥Public¥Documents¥DesignSpark PCB 7.0¥Examples¥riaa amp.pcbを開きます

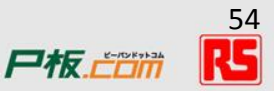

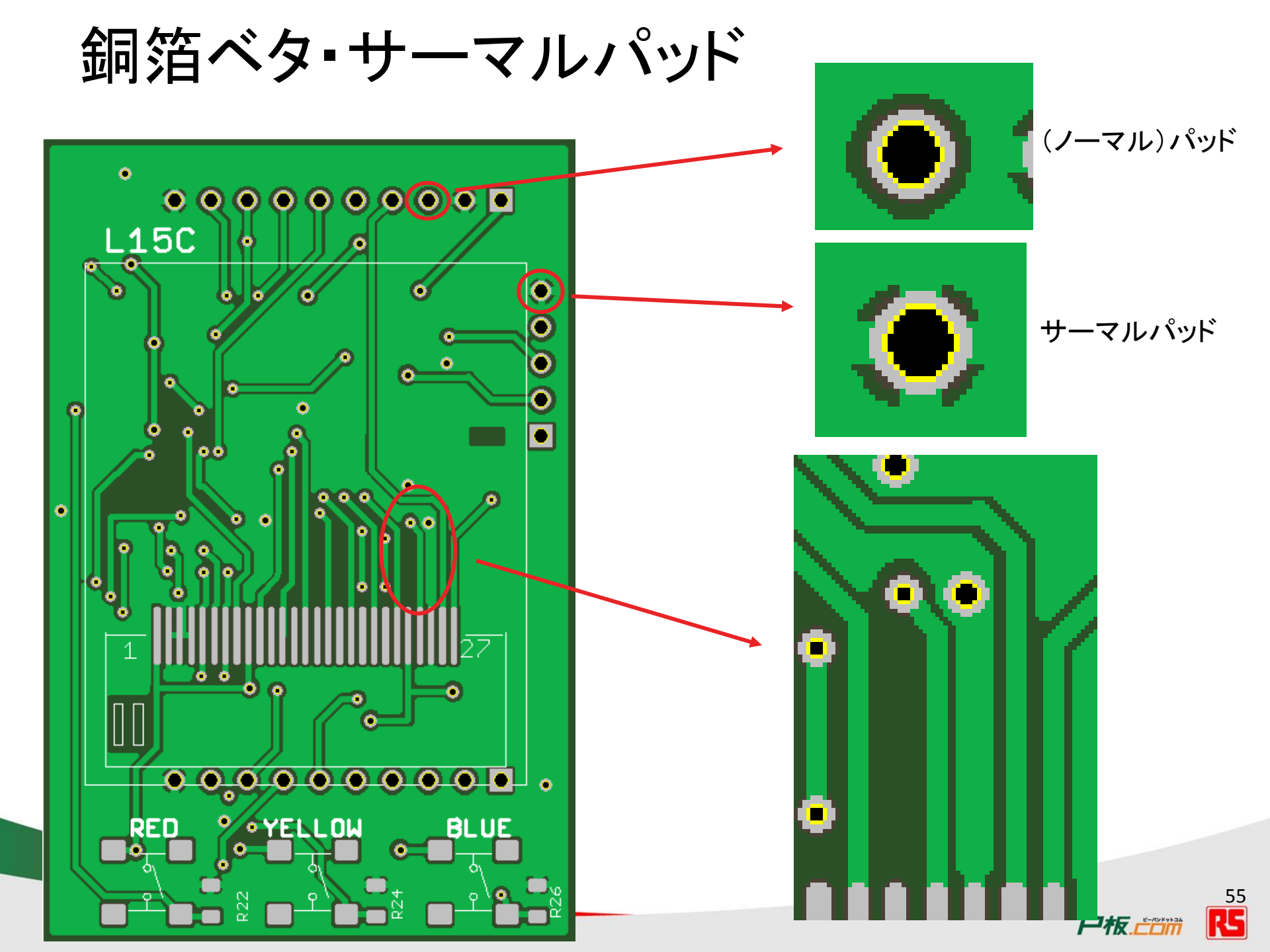

銅箔ベタの作成

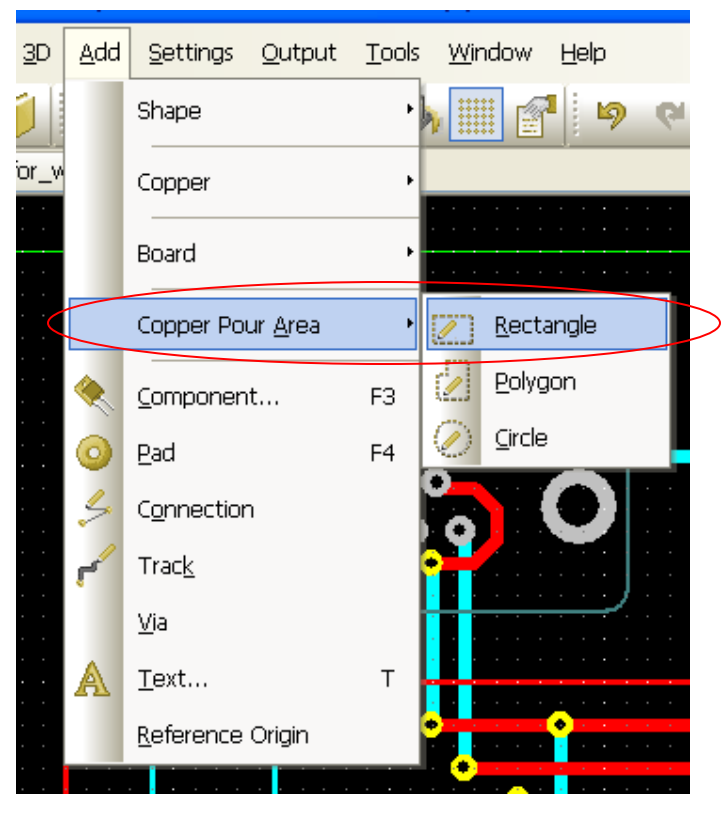

レイヤー毎にエリアの指定が必要。 両面基板の場合、エリアを2つ指定し 片方を裏面に配置する

レイヤー移動はエリアを選択しLキー

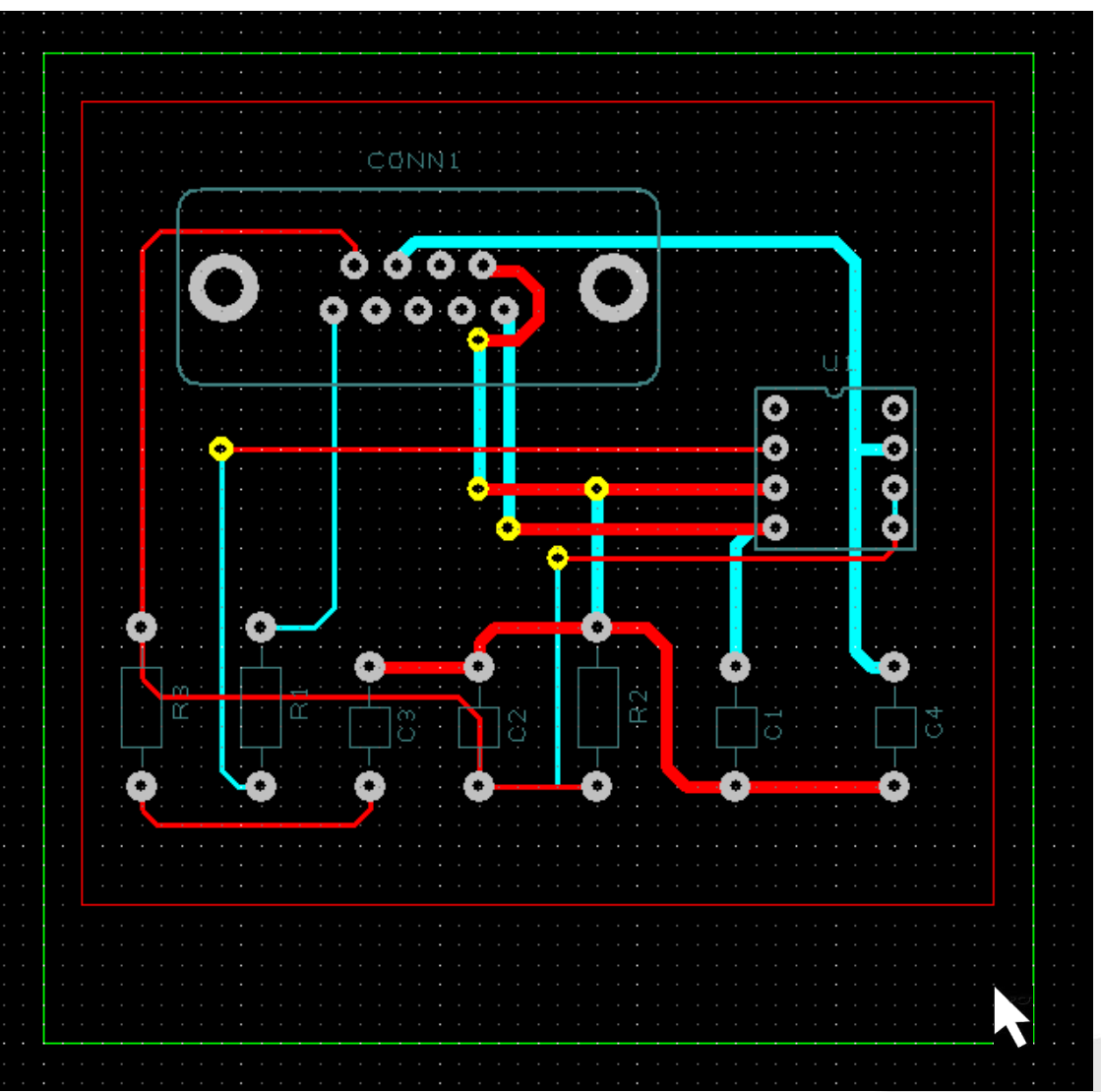

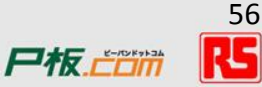

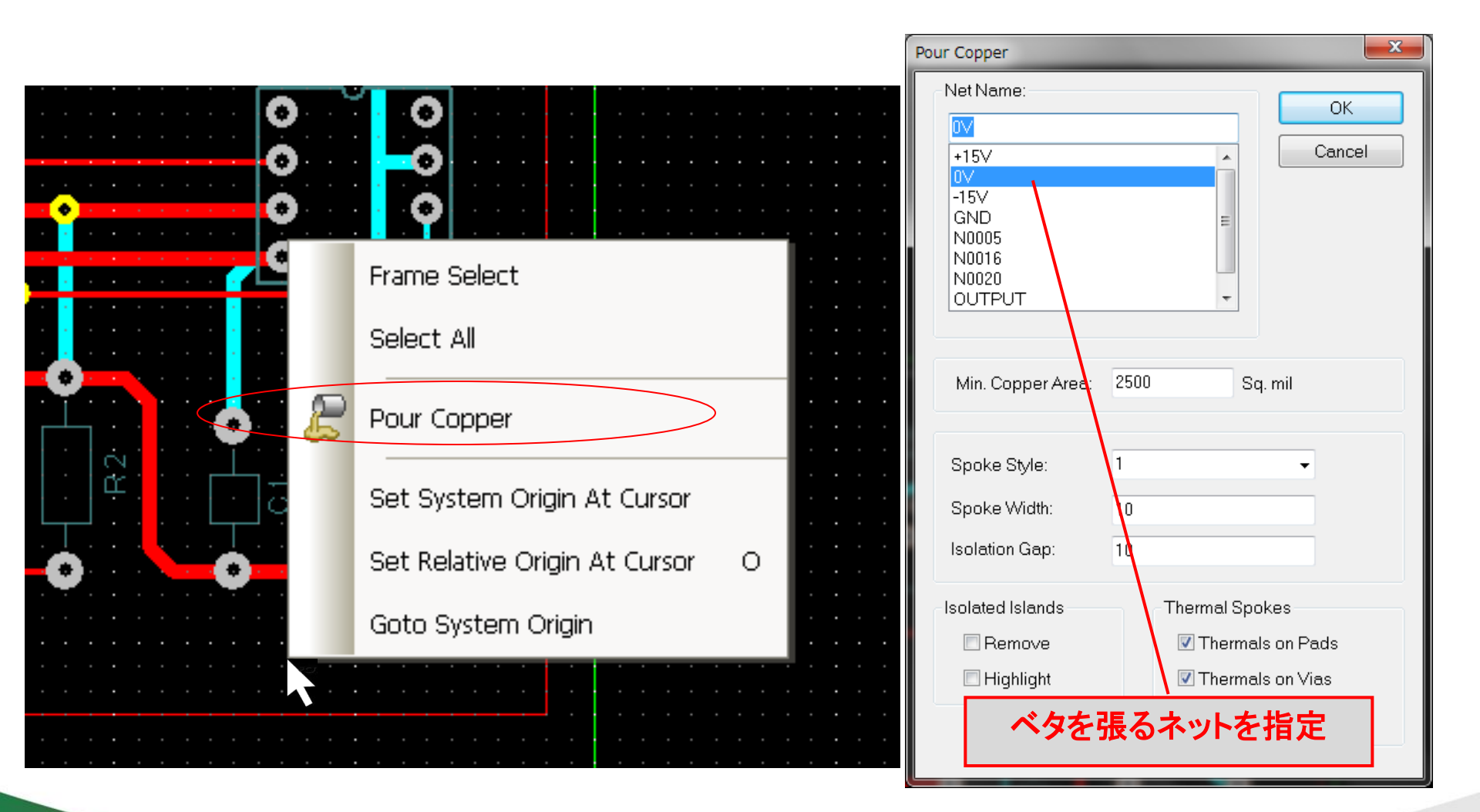

尸板.亡口而

# 銅箔ベタ・サーマルパッド の完成

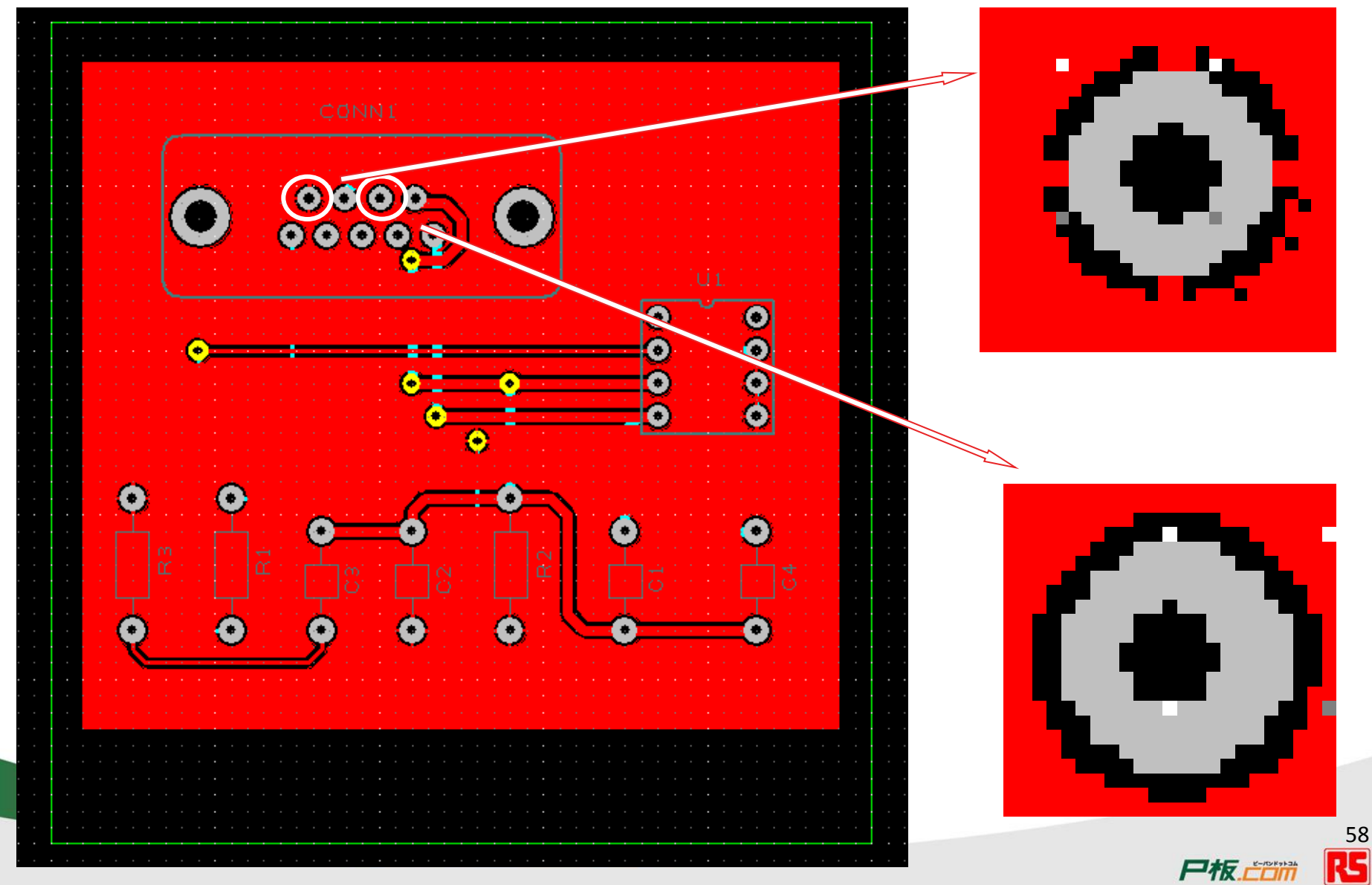

# DRCチェック

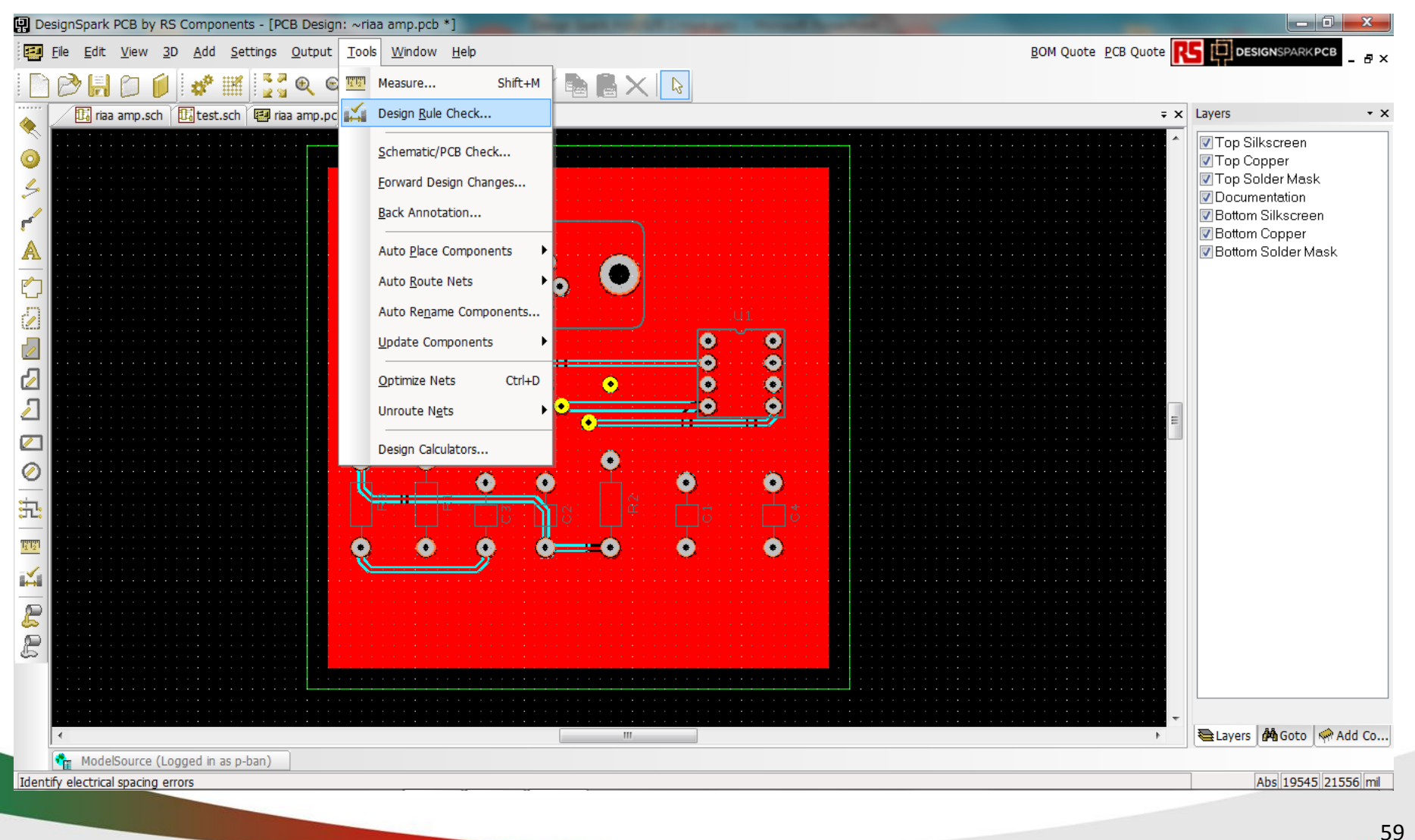

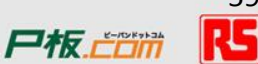

チェックが必要な箇所を確認

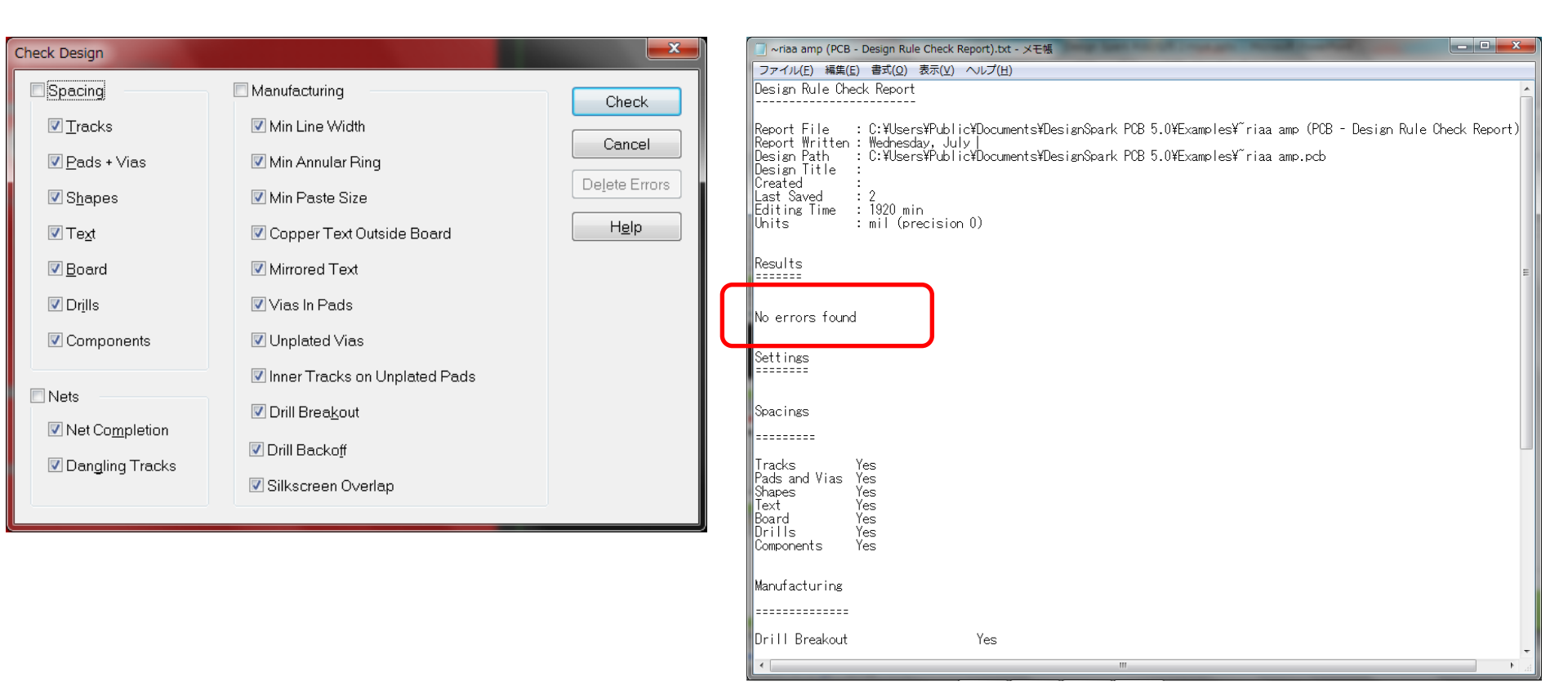

### Check 結果レポートに No errors found ならエラー無し

60

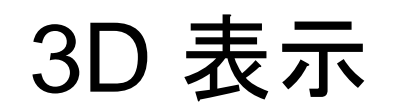

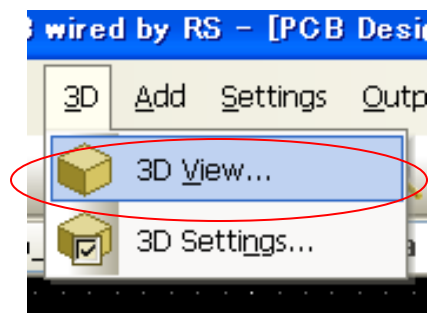

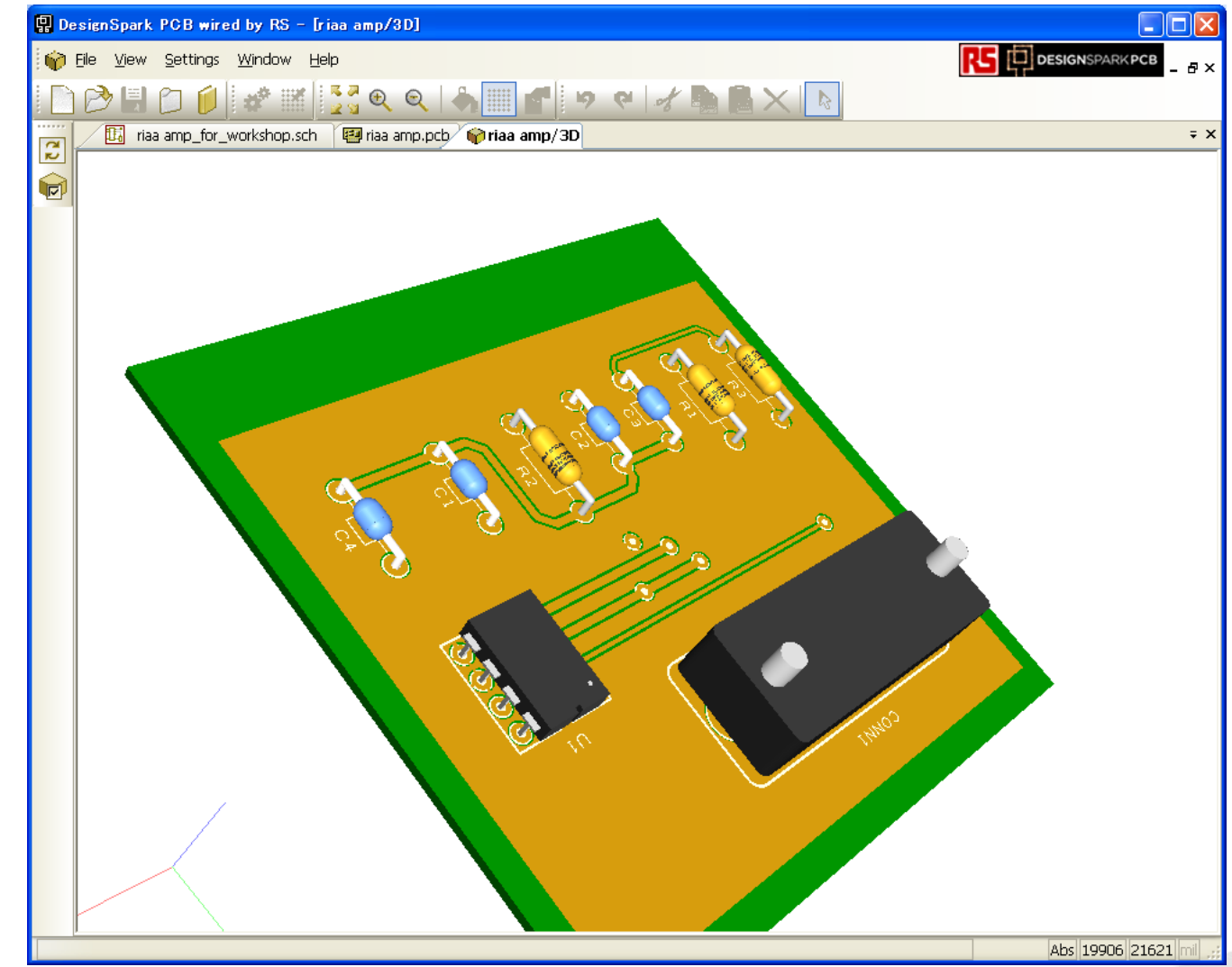

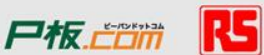

# プリント基板発注用ファイルの生成

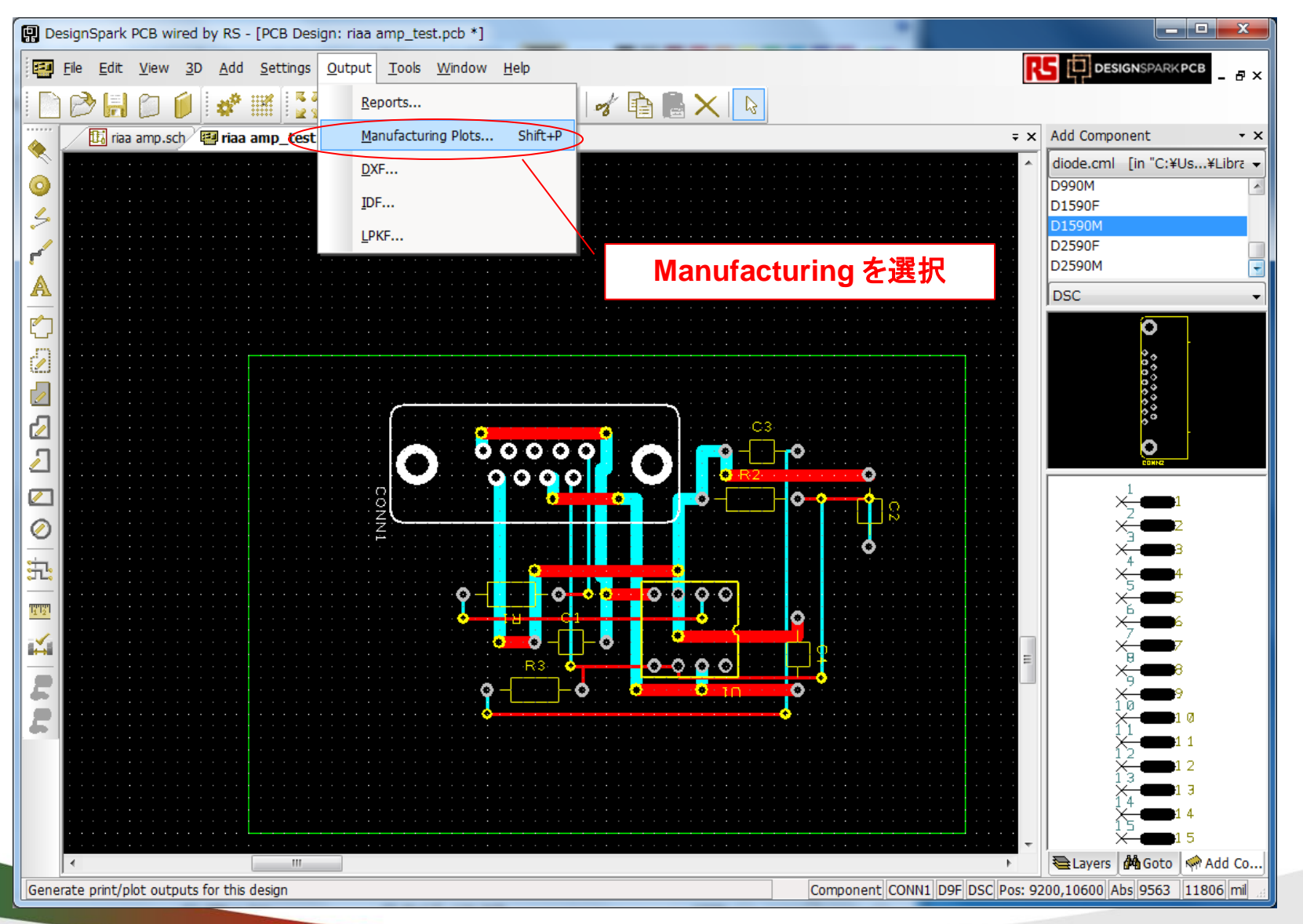

62

尸板,亡口而

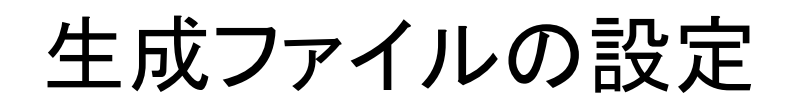

### Auto-Gen Plots を選択

| Output Manufacturing Plots                                                                                                    |                                                                                                    |  |
|----------------------------------------------------------------------------------------------------|----------------------------------------------------------------------------------------------------|--|
| Output Manufacturing Plots           Auto-Gen Plots         Add Plot           Plots:         Top Documentation           ✓ Top Silkscreen         Top Copper (Resist)           ✓ Top Copper (Resist)         ▼ Top Copper (Resist)           ✓ Bottom Copper (Resist)         ♥ Bottom Copper (Resist)           Ø Bottom Copper (Resist)         ♥ Bottom Copper (Paste)           Ø Bottom Documentation         ♥ Documentation           Ø Dottom Documentation         ♥ Drill Data - Through Hole           Ø Drill Ident Drawing - Through Hole         ♥ Drill Ident Drawing - Through Hole | Delete Plot       Align Plots         Output       Layers         Settings for plot: Top Documentation         Image: Complete Complete Complet |  |
| Drill Data - Through Hole                                                                                                    | Output To: File                                                                                                    |  |
|                                                                                                    | Run Close Options                                                                                                    |  |

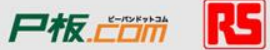

| / Gerber を選択               |          |  |  |
|----------------------------|----------|--|--|
|                            |          |  |  |
| Choose Device Type         | <b>x</b> |  |  |
| Gerber Gerber Photo Plot   | Cancel   |  |  |
| Pen Plot HP-GL Pen Plot    |          |  |  |
| Windows Windows Print/Plot |          |  |  |
| PDF Adobe PDF File         |          |  |  |
|                            |          |  |  |
|                            |          |  |  |

## 下記をチェック

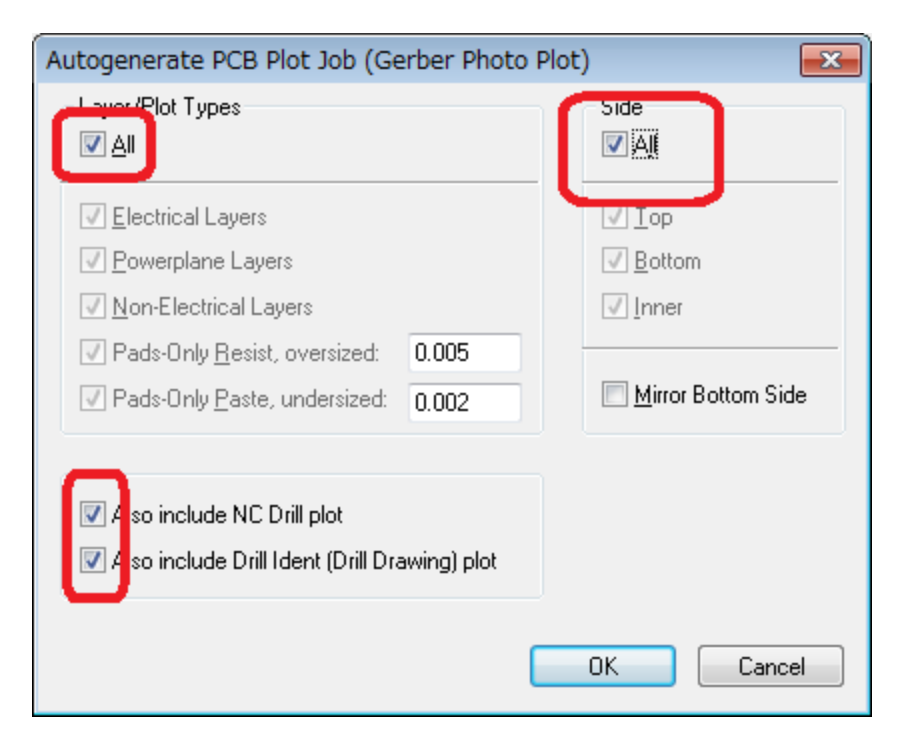

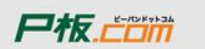

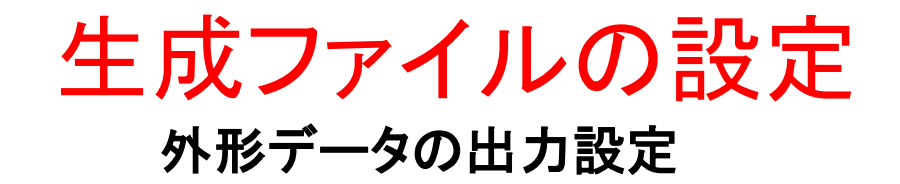

| Output Manufacturing Plots                                                                                                    |                                                                                                    | Plot Preview                |
|----------------------------------------------------------------------------------------------------|----------------------------------------------------------------------------------------------------|-----------------------------|
| Plots:<br>V Top Silkscreen<br>V Top Copper<br>V Top Copper (Paste)<br>Top Solder Mask<br>V Bottom Copper<br>Bottom Solder Mask<br>V Drill Data - Through Hole<br>V Drill Ident Drawing - Through Hole | Choose Device Type<br>Choose Device Type<br>Gerber Gerber Photo Plot<br>Pen Plot HP-GL Pen Plot<br>Windows Windows Print/Plot<br>PDF Adobe PDF File<br>Excellon Excellon N. C. Drill | Plotを選択<br>PDF Device Setup |
|                                                                                                    | <u>B</u> un                                                                                                    | Close Options               |

尸板.....

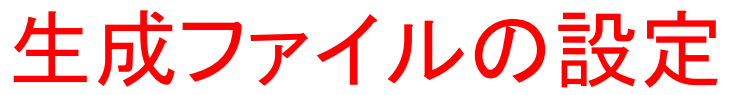

| Output Manufacturing Plots                                                                                                    |                                                                                                    |                                                                                                    |                                                                                                    |                                                                                                    |                                 |                                      |
|----------------------------------------------------------------------------------------------------|----------------------------------------------------------------------------------------------------|----------------------------------------------------------------------------------------------------|----------------------------------------------------------------------------------------------------|----------------------------------------------------------------------------------------------------|---------------------------------|--------------------------------------|
| Auto-Gen Plots <u>A</u> dd Plot                                                                                                    | De <u>l</u> ete Plot                                                                                  | Align Plots                                                                                                    |                                                                                                    | Plot Pre <u>v</u> iew                                                                                                    |                                 |                                      |
| Plots:<br>Top Copper<br>Top Copper (Paste)<br>Top Solder Mask<br>Bottom Copper<br>Bottom Copper (Paste)<br>Bottom Solder Mask<br>Prill Data - Through Hole<br>Plot 1<br>① 追加されたPlot | Output Layers S<br>Settings for plot:<br>Gerber ① F<br>Plot Name:<br>Plot Type:<br>Qutput To:<br>1を選択 | Settings Position<br>Plot 1<br>Penplot Windows<br>Outline<br>Artwork<br>File<br>Output Manufac<br>Auto-Gen Plot<br>Plots:<br>Top Silkscre<br>Top Silkscre<br>Top Solder N<br>Bottom Copper<br>Top Solder N<br>Bottom Copper<br>Drill Data -<br>V Duill Data -<br>V Duill Data -<br>V Outline | Excellon PD  COutline  COUTINE  COUTINE COUTINE COUTINE | F Device Setup<br>Poly Contract Setup Delete Plot Align Plot Delete Plot Align Plot Output Layers Settine Settines for plot: Outline Name Selected (Board Outline) Y Top Silkscreen N Bottom Silkscreen N Bottom Silkscreen N Bottom Solder Mask N | ats<br>③Layersタ<br>。のSelected を | <mark>■ Plot Prev</mark> iew<br>ブを選択 |
|                                                                                                    |                                                                                                    |                                                                                                    |                                                                                                    |                                                                                                    | <u>R</u> un Clos                | e Options                            |

生成ファイルの設定

### 出力層のチェックボックスを確認後 Runを押す

| Output Manufacturing Plots                                                     |                                               | <b></b> X               |  |  |  |
|--------------------------------------------------------------------------------|-----------------------------------------------|-------------------------|--|--|--|
| Auto-Gen Plots <u>A</u> dd Plot                                                | De <u>l</u> ete Plot Align Plots              | 🔲 Plot Pre <u>v</u> iew |  |  |  |
| Plots:                                                                         | Output Layers Settings Position               |                         |  |  |  |
| Top Silkscreen                                                                 | Settings for plot: Outline                    |                         |  |  |  |
| Top Copper (Paste)<br>▼ Top Solder Mask<br>▼ Bottom Copper                     | 🖲 Gerber 🔘 Penplot 🔘 Windows 🔵 Excellon 💿 PDF | Device Setup            |  |  |  |
| ■ Bottom Copper (Paste)<br>▼ Bottom Solder Mask<br>▼ Drill Data - Through Hole | Plot Name: Outline                            |                         |  |  |  |
| V Drill Ident Drawing - Through Hole                                           | Plot Type:                                    |                         |  |  |  |
|                                                                                | <u>O</u> utput To: File                       |                         |  |  |  |
|                                                                                |                                               |                         |  |  |  |
|                                                                                |                                               |                         |  |  |  |
|                                                                                |                                               |                         |  |  |  |
|                                                                                |                                               |                         |  |  |  |
|                                                                                |                                               |                         |  |  |  |
|                                                                                |                                               |                         |  |  |  |
|                                                                                |                                               |                         |  |  |  |
|                                                                                |                                               |                         |  |  |  |
|                                                                                |                                               |                         |  |  |  |
|                                                                                | <u>B</u> un Close                             | Options                 |  |  |  |
|                                                                                |                                               |                         |  |  |  |

67 **R5** 

Pto.com

ファイル生成

| <ul> <li>✓ 共有 ▼ 書き込む 新しいフォルダー</li> </ul>          |                 | -      |           | := ▼      |       |
|---------------------------------------------------|-----------------|--------|-----------|-----------|-------|
| トキュメント ライブラリ<br>Examples                          |                 |        | 並べ替え: フォル | ダー ▼      |       |
| 名前                                                | 更新日時            | サイズ    | 種類        | *         |       |
| OUENOLE 2010 (CTV-0)                              | 2011/11/2/ 1.02 | 27 KD  | シアドロレ     |           |       |
| riaa amp.pcb                                      | 2010/06/22 8:27 | 23 KB  | PCB ファイル  |           |       |
| 🗋 riaa amp.sch                                    | 2010/02/04 11   | 28 KB  | SCH ファイル  |           |       |
| iriaa amp_test - Bottom Copper (Paste).gbr        | 2011/11/27 1:02 | 1 KB   | GBR ファイル  |           |       |
| riaa amp_test - Bottom Copper (Resist).gbr        | 2011/11/27 1:02 | 1 KB   | GBR ファイル  |           |       |
| riaa amp_test - Bottom Copper.gbr                 | 2011/11/27 1:02 | 2 KB   | GBR ファイル  |           |       |
| riaa amp_test - Bottom Silkscreen.gbr             | 2011/11/27 1:02 | 1 KB   | GBR ファイル  |           |       |
| riaa amp_test - Drill Data - Through Hole (Unplat | 2011/11/27 1:02 | 1 KB   | DRL ファイル  | プレビューを表   | まする   |
| 📄 riaa amp_test - Drill Data - Through Hole.drl   | 2011/11/27 1:02 | 1 KB   | DRL ファイル  | レレビューを必   | います。  |
| iriaa amp_test - Top Copper (Paste).gbr           | 2011/11/27 1:02 | 1 KB   | GBR ファイル  | 70 CAL) ( | 00.71 |
| ☐ riaa amp_test - Top Copp∉r (Resist).gbr         | 2011/11/27 1:02 | 1 KB   | GBR ファイル  |           |       |
| riaa amp_test - Top Copper.gbr                    | 2011/11/27 1:02 | 2 KB   | GBR ファイル  |           |       |
| riaa amp_test - Top Documentation.gbr             | 2011/11/27 1:02 | 1 KB   | GBR ファイル  |           |       |
| riaa amp test - Top Silkscreen.gbr                | 2011/11/27 1:02 | 4 KB   | GBR ファイル  |           |       |
| riaa amp test (PCB - PLOT REPORT).txt             | 2011/11/27 1:02 | 6 KB   | テキスト ドキュ  | =         |       |
| riaa amp test.mop                                 | 2011/11/27 1:02 | 8 KB   | MOP ファイル  | -         |       |
| riaa amp test.pcb                                 | 2011/11/27 0.33 | 22 KB  | PCB ファイル  |           |       |
| small thru hole 2.pcb                             | ポコッノル           | 25 KB  | PCB ファイル  |           |       |
| small thru hole.pcb                               | スノナイル           | 20 KB  | PCB ファイル  |           |       |
| - thru hole circuit nch                           | 2010/06/22 8:27 | 160 KB | PCB ファイル  |           |       |

状況: 🎎 共有

68

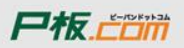

### アールエスコンポーネンツの紹介

- フリーの基板設計CAD「DesignSparkPCB」の紹介
- サンプル回路を使ったDSpcbの設計方法
  - 事前準備
  - 回路図作成
  - レイアウト図作成
  - 部品と基板の手配
  - 部品ライブラリの作成方法
  - 技術問合せ・サポート

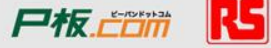

# 部品と基板の手配

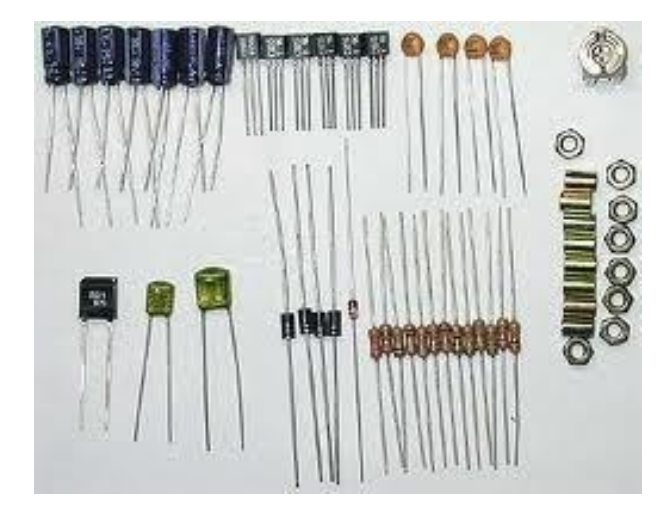

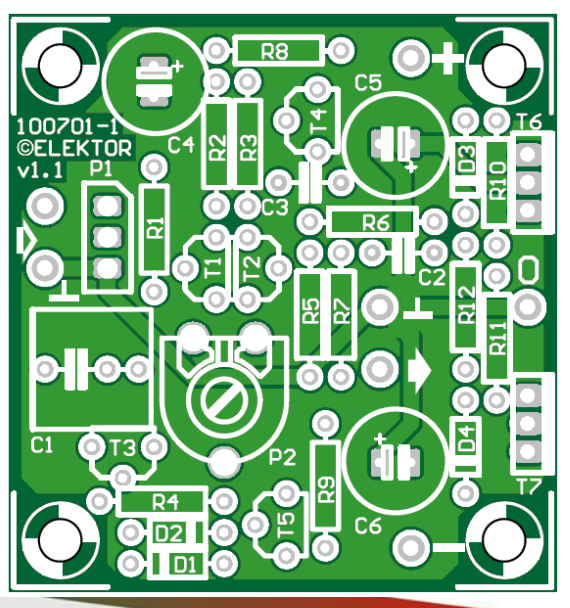

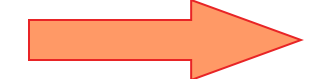

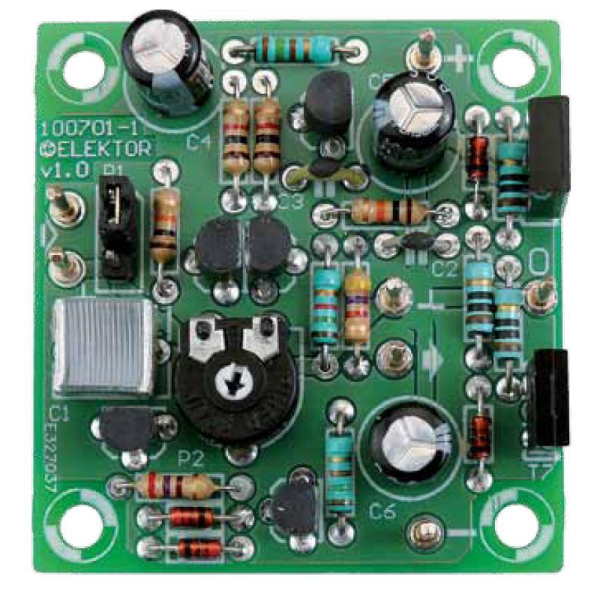

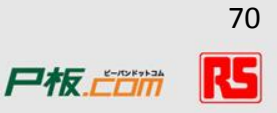

# 基板製造コストの見積もり

### 提携基板メーカーによる見積もり機能と連携

- 「PCB Quote」ボタンをクリック
- DESIGN SPARKにログイン

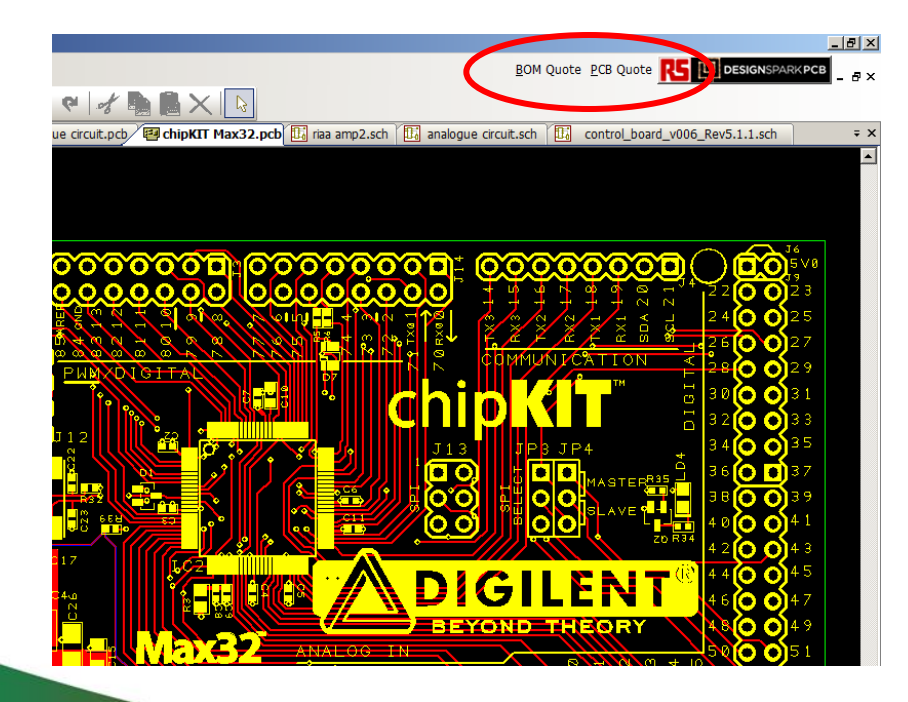

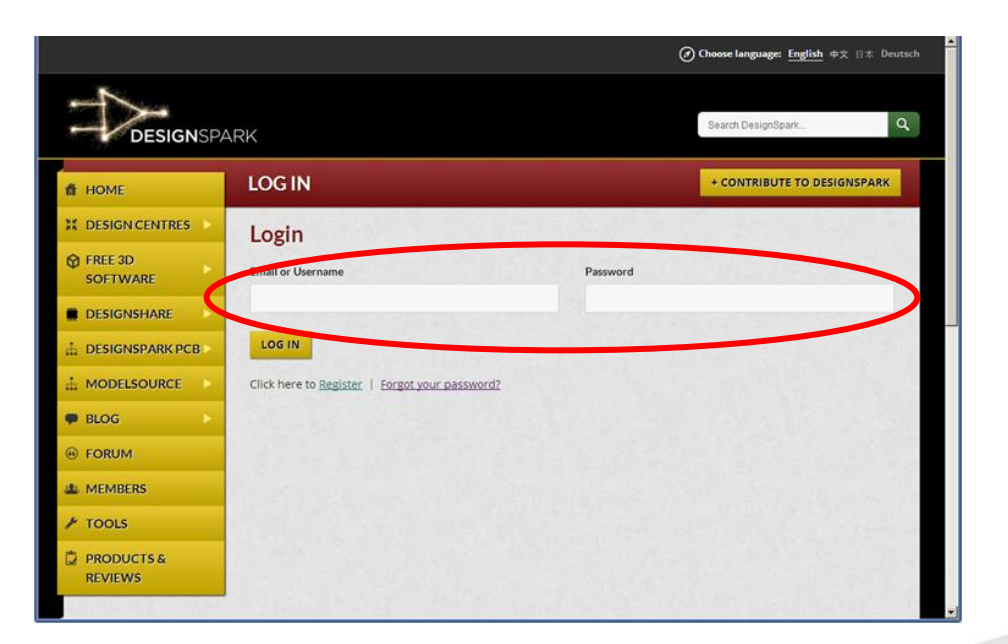

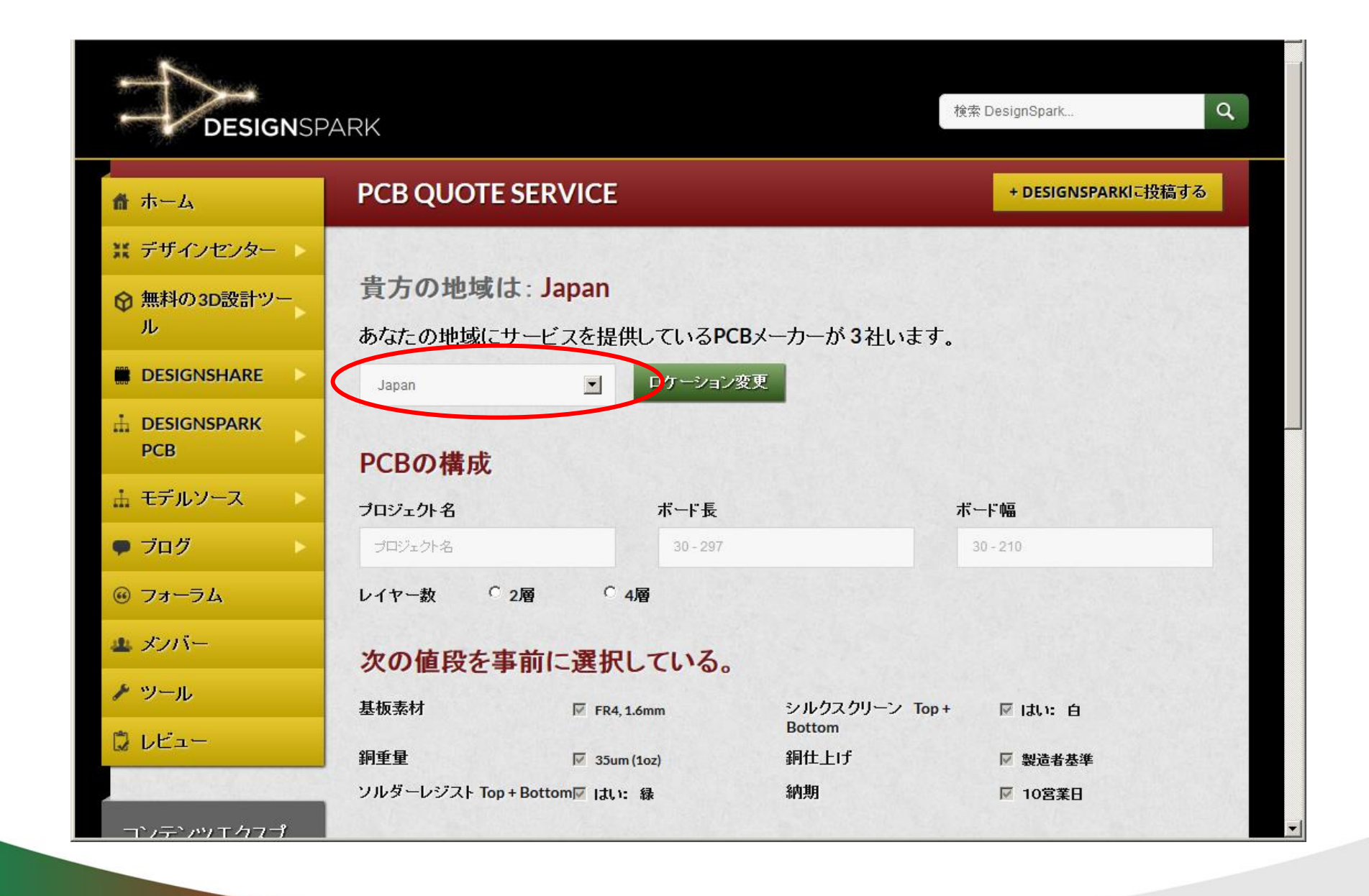

72 **尸板, ごご前 RS**
| ◎ フォーラム                                                                                                    | レイヤー数 2層                                                                | g <sup>(</sup> 4)gg   |                               |               |  |  |
|----------------------------------------------------------------------------------------------------|-------------------------------------------------------------------------|-----------------------|-------------------------------|---------------|--|--|
| 业 メノバー                                                                                                    | 次の値段を事前                                                                 | 前に選択している。             |                               |               |  |  |
| ♪ ツール                                                                                                    | 基板素材                                                                    | 🔽 FR4, 1.6mm          | シルクスクリーン Top+                 | ☞ はい: 白       |  |  |
| ₿ レビュー                                                                                                    | 銅重量                                                                     | 🔽 35um (1oz)          | Bottom<br>銅仕上げ                | ▶ 製造者基準       |  |  |
|                                                                                                    | ソルダーレジスト Top + B                                                        | ottom I はい: 緑         | 納期                            | ▶ 10営業日       |  |  |
| コンテンツエクスプ<br>ローラー                                                                                             | 製造時制限                                                                   |                       |                               |               |  |  |
| Select the <b>type of content</b><br>you are looking for, then<br><b>select a category</b> to filter<br>with. | <ul> <li>✓ 最小トラック幅 &gt; 0.15mm</li> <li>量</li> <li>県積もりボード数量</li> </ul> | a (6mil)              | ップ > 0.15mm (6mil)    最小ドリル加. | エスケール > 0.3mm |  |  |
| コンテンツタイプ                                                                                                    |                                                                         |                       |                               |               |  |  |
| ידםק 🖸                                                                                                    | -                                                                       |                       |                               |               |  |  |
| 0 7#-54                                                                                                    | ユーザは、このPCB Quote                                                        | ー<br>e(基板見積もり)サービスを利用 | 用することで、弊社の <u>利用規約1に同意</u>    | することとなります.    |  |  |
| 0メンバー                                                                                                    |                                                                         |                       |                               |               |  |  |
|                                                                                                    | □ 利用規約に同意する                                                             |                       |                               |               |  |  |
| 0 ナレッジ                                                                                                    |                                                                         |                       |                               |               |  |  |
| ○ 製品&レビュー                                                                                                    |                                                                         |                       |                               |               |  |  |
| アプリケーション 🚦                                                                                                    |                                                                         |                       |                               |               |  |  |

73 尸板.CCM 民

| 🕈 ホーム                     | PCB QUOTE SUP                            | PLIERS                  |                          |                             | + DESIGNSPARKIこ投稿す                     |
|---------------------------|------------------------------------------|-------------------------|--------------------------|-----------------------------|----------------------------------------|
| 業 デザインセンター                | 見積もり業者                                   |                         |                          | No. And                     |                                        |
|                           | 免費: RSコンボーネントでは、このサ<br>こなわれることとなります。表示価格 | ービスを通じた注文<br>約には輸送費や租務  | にに手数料を頂いてま<br>記が含まれておらず、 | らりません。取引は、あく<br>それらは、このあとの業 | までユーザと基板業者との間でのみ)<br>者見積もり画面にて、見積もりパラメ |
| DESIGNSHARE               | タの変更画面にて設定頂く必要がご<br>サービスには差異があります。下記     | ざいます。結果、ほ<br>ロゴをクリックし、各 | ぼ確実に見積り額か<br>々の会社概要やサー   | 『変化いたしますことをご<br>ービス内容の詳細を充分 | ア承ください。また各基板業者の標準<br>ご確認の上、ご利用ください。    |
| DESIGNSPARK<br>PCB        | メーカー                                     |                         | 単価                       | 合計価格                        | 詳細見積もり                                 |
| 止 モデルソース 🕟                |                                          |                         |                          |                             |                                        |
| ワログ                       | WEdirekt.                                | <u>Wedirekt</u>         | EUR 18.20                | EUR 182.10                  | 業者の見積り画面に進む                            |
| ⑥ フォーラム                   |                                          |                         |                          |                             |                                        |
| 😃 メンバー                    | Printed Circuit Boards                   | PCB Train               | GBP 18.70                | GBP 187.43                  | 業者の見積り画面に進む                            |
| ♪ ツール                     |                                          |                         |                          |                             |                                        |
| D 11-                     |                                          |                         |                          |                             |                                        |
|                           |                                          | Pcboards.eu             | EUR 19.60                | EUR 196.43                  | 業者の見積り画面に進む                            |
| コンテンツエクス<br>プローラー         | pcoodras.eu                              |                         |                          |                             |                                        |
| Select the <b>type of</b> |                                          |                         |                          |                             |                                        |
| content you are looking   | No.1 PCB                                 | <u>P板.com</u>           | JPY 2646.00              | JPY 26460.00                | 業者の見積り画面に進む                            |

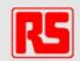

#### 部品の見積もり・手配

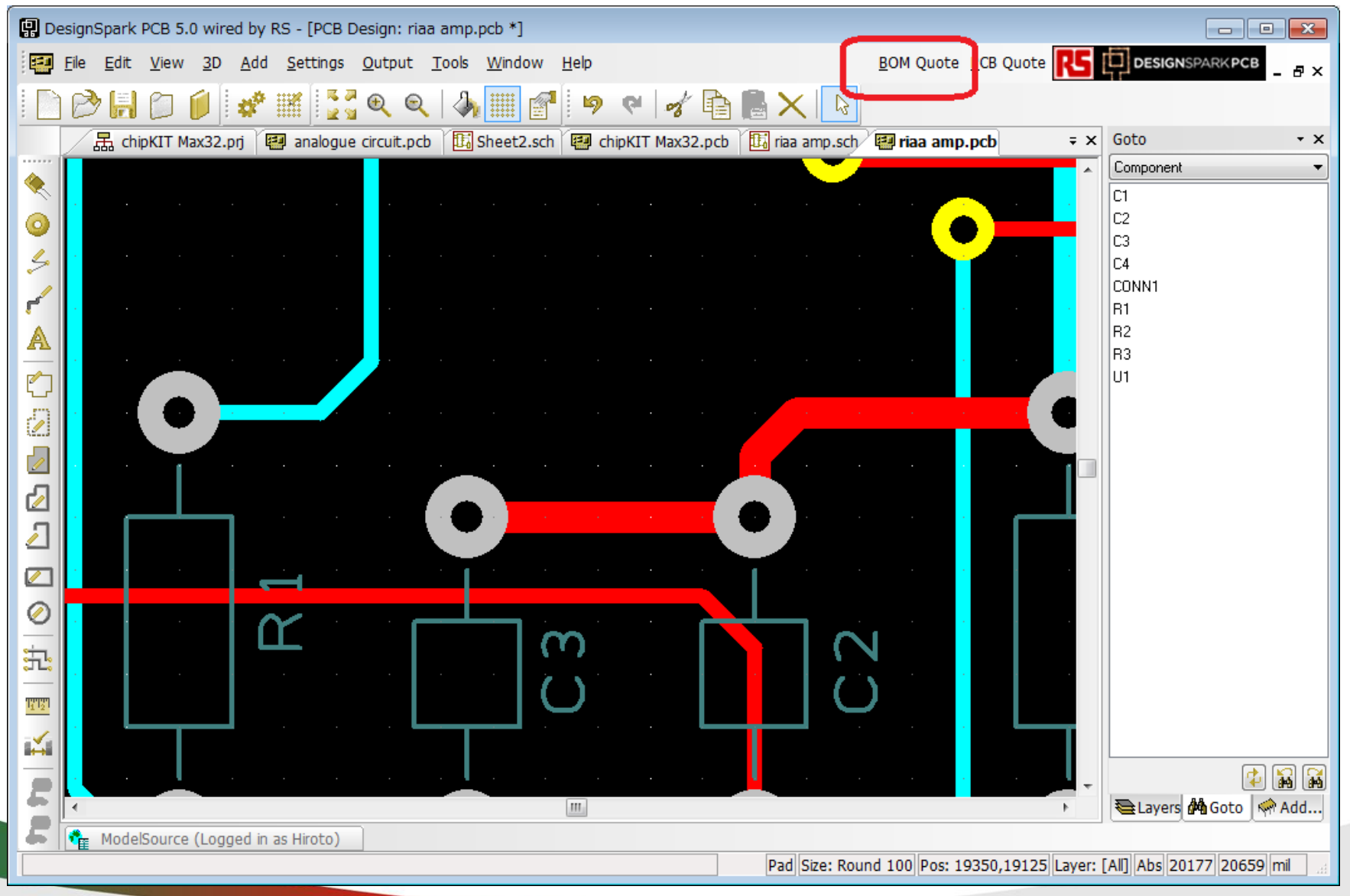

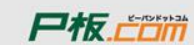

| 📕 DesignSpark PCB product a | 🗙 🖪 jprs-online.   | com/web/ca/ba × 🞯 PCB Quote Service                                                                           | e » Desie ×                            |                        |                                            |                     |        |   | 9 X |
|-----------------------------|--------------------|----------------------------------------------------------------------------------------------------|----------------------------------------|------------------------|--------------------------------------------|---------------------|--------|---|-----|
| ← → C 🗋 jp.rs-onli          | ne.com/web/ca/k    | asketsummary/                                                                                                 |                                        |                        |                                            |                     |        | 5 | 6 = |
| 📢 メールサービスログイン 📓 De          | signSpark   エンジ・・・ | 📧 RSオンライン 電子・・・ 🈏 Twitter /                                                                                   | ホーム 📑 Facebook 🔧 Goog                  | le 🚟 hao123국イ          | スタート・・・                                    |                     |        |   |     |
|                             | <b>注文書</b>         | コよ、Cookieを有効こしてください。                                                                                          |                                        |                        | ť                                          | <sup>文へ進む(htt</sup> | ps通信)  |   |     |
|                             | 注文書に商品             | 品を追加 (+)                                                                                                    |                                        | _                      |                                            | ᄡᡝᇩᆔᅋᆥᆿ             | _      |   |     |
|                             |                    | 商品の概要                                                                                                    |                                        | 数量                     | 配送                                         | ■単価/ 購入<br>単位       | 小計(税抜) |   |     |
|                             |                    | <u>オーディオビデオ,コネクタ,LD-0202-2.0.</u><br><b>448-382</b><br>RS<br>LD-0202-2.0<br>RoHSステータス 適合                      |                                        | 10<br>更 <u>新</u><br>削除 | ✓ 710点在庫あり<br>翌営業日お届け                      | ¥75<br>10118        | ¥750   |   |     |
|                             |                    | <u>Ceramic SMT capacitor 22pF 50Vdc</u><br><b>723-5408P</b><br>村田製作所<br>GRM1555C1H220FA01D<br>RoHSステータス 適合    |                                        | <b>200</b><br>更新<br>削除 | ✓ イギリス在庫 通<br>第4宮葉日でお<br>届け※約期が短<br>縮されました | ¥12<br>個(リールカット)    | ¥2,400 |   |     |
|                             |                    | この商品はブロダクションパッケーシ<br>200 個                                                                                    | "品です ;                                 | 通常のパッケージ形態に            | 変更                                         |                     |        |   |     |
|                             |                    | <u>6w Single row straight header,826926</u><br><b>669-5326</b><br>TE Connectivity<br>826926-6<br>RoHSステータス 適合 | - <u>6.Tin</u>                         | 10<br>更 <u>新</u><br>削除 | ✓ 30点在庫あり<br>翌営業日お届け                       | ¥30<br>101111       | ¥300   |   |     |
|                             |                    | (数量に応じたお得な価格】リールル<br>希望の場合は右のボタンをクリック                                                                         | レイスティックでの出荷をご <u>バッ</u> /<br><u>態を</u> | <u>ケージ形</u> フロダク<br>確認 | ションパッケージに変更                                |                     |        |   |     |

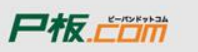

#### 部品表 (BOM: Bill Of Material)の出力

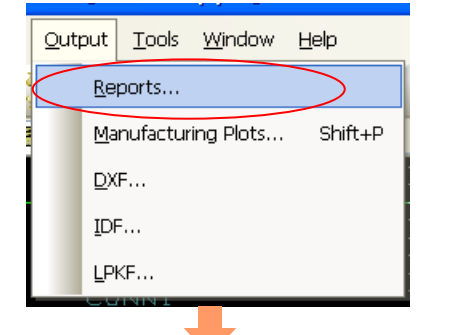

#### BOMを添付し、弊社営業担当に見積もりを依頼 sales3.jp@rs-components.jp)

|   | R | eports                   | $\mathbf{X}$ |  |
|---|---|--------------------------|--------------|--|
|   |   | Built-in Reports         | Run          |  |
| 1 |   | Bill Of Materials        |              |  |
|   |   | Component Height         | Close        |  |
|   |   | Dangling Tracks          | Options      |  |
|   |   | Design Rule Check Report |              |  |
|   |   | Design Status Report     |              |  |
|   |   | Generic Netlist          |              |  |
|   |   | Schematic/PCB Check      |              |  |
|   |   | Layers Report            |              |  |
|   |   | Net Completion           |              |  |
|   |   | Stockit Parts List       |              |  |
|   |   | Unconnected Pins Report  | <u>N</u> ew  |  |
|   |   | User Reports             | Edit         |  |
|   |   | component positions csv  |              |  |
|   |   | component positions      | <u>⊆</u> ору |  |
|   |   | custom parts list csv    | Denne        |  |
|   |   | custom parts list        | Rename       |  |
|   |   |                          |              |  |
|   |   |                          |              |  |
|   |   |                          |              |  |
|   |   |                          |              |  |
|   |   |                          |              |  |

Delete

| <b>X</b> 1 | 📓 Microsoft Excel – riaa amp (Bill Of Materials).csv                                                                                                    |                   |             |         |           |                        |                       |                    |             | X   |
|------------|----------------------------------------------------------------------------------------------------|-------------------|-------------|---------|-----------|------------------------|-----------------------|--------------------|-------------|-----|
| :2         | ファイル(E) 新                                                                                                    | 扁集( <u>E</u> ) 表示 | ₩ 挿入Φ       | 書式(Q) ) | ツール(T) デー | -タ( <u>D</u> ) ウィンドウ() | ୬ ∧ルプ(H)              | Ado <u>b</u> e PDF |             | 7 × |
| M          | i MS Pゴシック 💿 11 🔍 🗉   田 🖷 🔤   田 🗸 💁 🗛 🗸 📲 🔡   田 🐠 🕼 🔍 🕼 🖬 💭 🗸 👘 🥊                                                                                                    |                   |             |         |           |                        |                       |                    |             |     |
| 1          | i 🔁 😴 📕 🗋 😂 📴 😂 🔄 🖤 📖 🔉 🖻 🛍 - 🛷 🔊 - 🔍 - I 🧶 Σ - δ↓ Ζ↓ I 🛍 🐼 @                                                                                                    |                   |             |         |           |                        |                       |                    |             |     |
|            | F9                                                                                                    | •                 | fx.         |         |           |                        |                       |                    |             |     |
|            | A                                                                                                    | В                 | С           | D       | E         | F                      | G                     | Н                  | I           |     |
| 1          | Componen                                                                                                    | Value             | Description | Qty     | Mfr       | RS Order No.           | RS Compo              | URL                |             |     |
| 2          | AD844AN                                                                                                    |                   |             | 1       |           | 745844                 | RS Compo              | http://jp.rs       | -online.con | n/  |
| 3          | C                                                                                                    | 0.22nF            | Non-polaris | 2       |           | 485774                 | RS Compo              | http://jp.rs       | -online.con | n/  |
| 4          | C                                                                                                    | 68nF              | Non-polaris | 1       |           | 998633                 | RS Compo              | http://jp.rs       | -online.con | n/  |
| 5          | C                                                                                                    | 200nF             | Non-polaris | 1       |           | 284541                 | RS Compo              | http://jp.rs       | -online.con | n/  |
| 6          | D9F                                                                                                    |                   | 9 pin D F   | 1       |           | 284775                 | RS Compo              | http://jp.rs       | -online.con | n/  |
| 7          | R                                                                                                    | 1K                | Resistor    | 2       |           | 958631                 | RS Compo              | http://jp.rs       | -online.con | n/  |
| 8          | R                                                                                                    | 1.6K              | Resistor    | 1       |           | 757885                 | RS Compo              | http://jp.rs       | -online.con | n/  |
| 9          |                                                                                                    |                   |             |         |           |                        |                       |                    |             |     |
| 10         |                                                                                                    | _                 |             |         |           |                        | Ī                     |                    |             | ~   |
| H 4        | Image: A state of the state of the state |                   |             |         |           |                        |                       |                    |             |     |
| ; X)       | 杉の調整( <u>R</u> ) ▼                                                                                                    | 🌡   オートシェ・        | 1プ(山・ へ)    |         | 9 🗈 🖪 🤅   | : 🗕 🛃   🆄 🗸            | <u>⊿</u> • <u>A</u> • | ∎ ≡ ≩              | u 🗊 📮       |     |
| UA)        | バ                                                                                                    |                   |             |         |           |                        |                       | NUM                |             |     |

#### アールエスコンポーネンツの紹介

- フリーの基板設計CAD「DesignSparkPCB」の紹介
- サンプル回路を使ったDSpcbの設計方法
  - 事前準備
  - 回路図作成
  - レイアウト図作成
  - 部品と基板の手配
  - 部品ライブラリの作成方法
  - 技術問合せ・サポート

RSのその他のフリーサービス

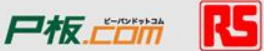

### 部品ライブラリとは

- 基板CAD用の部品毎ににわかれたCADテンプレートライブラリ
- 回路シンボルとPCBシンボルの組合せ
- DSPCB付属のライブラリ 34,000点
- オンライン上のライブラリデータベース
   80,000点
- Eagleライブラリをインポート
- 自分で作成する

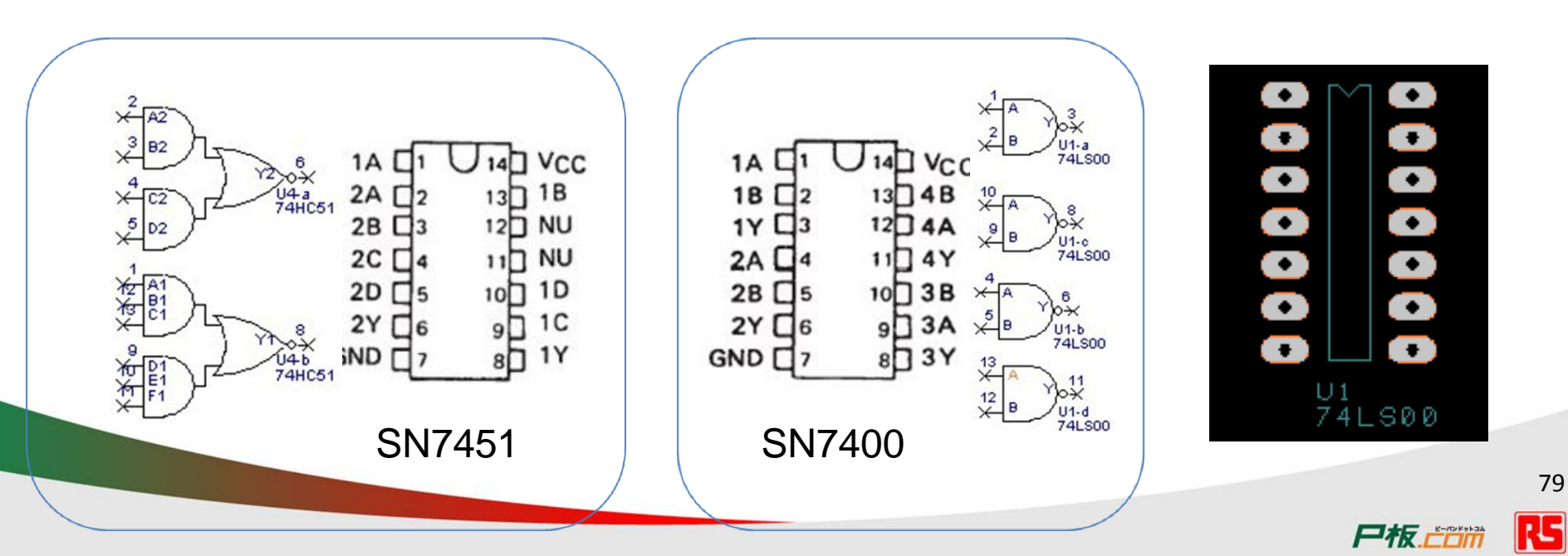

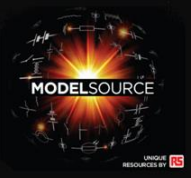

#### 80,000点超の部品CADライブラリ データベース

- ModelSource は回路図・フットプリント図・機械CADのライブラリ集
- 対応部品 8万点超
- 20以上のメジャーなCADフォーマットに対応
- 全てにRSオーダーナンバー

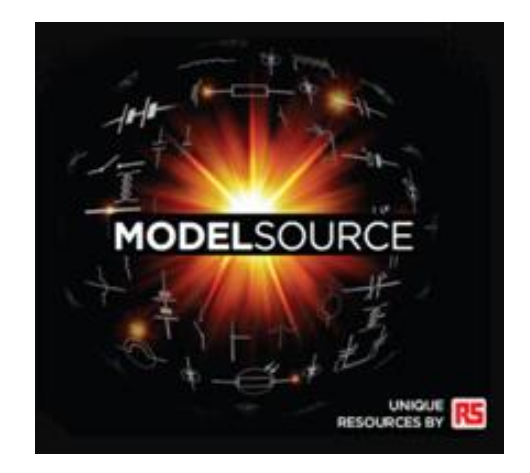

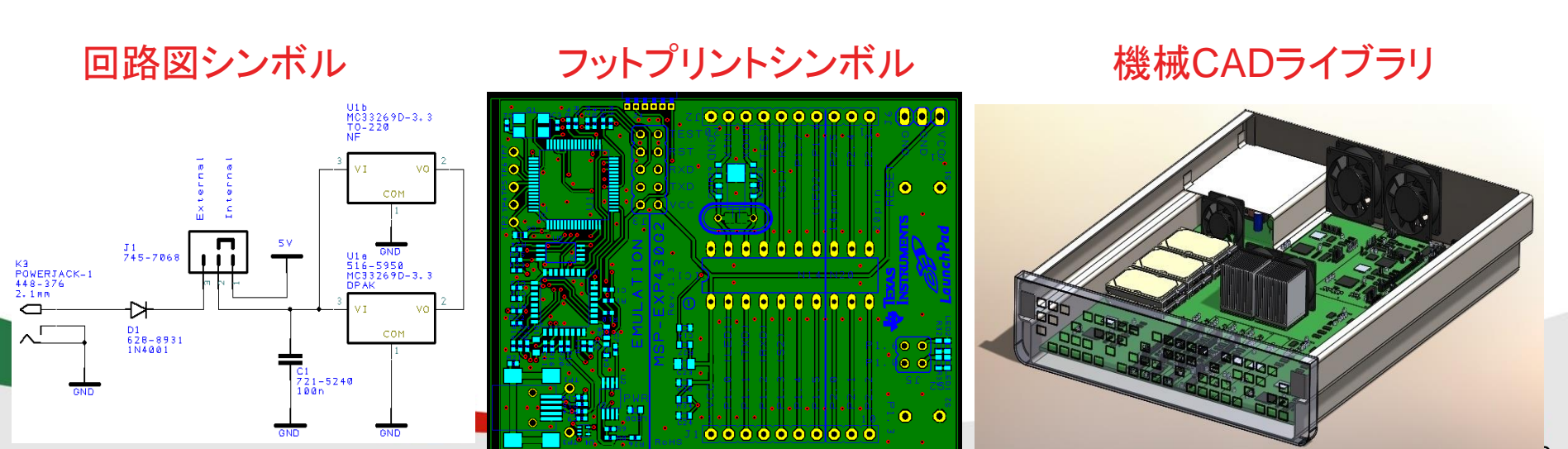

Presented under embargo

## 部品ライブラリの構成

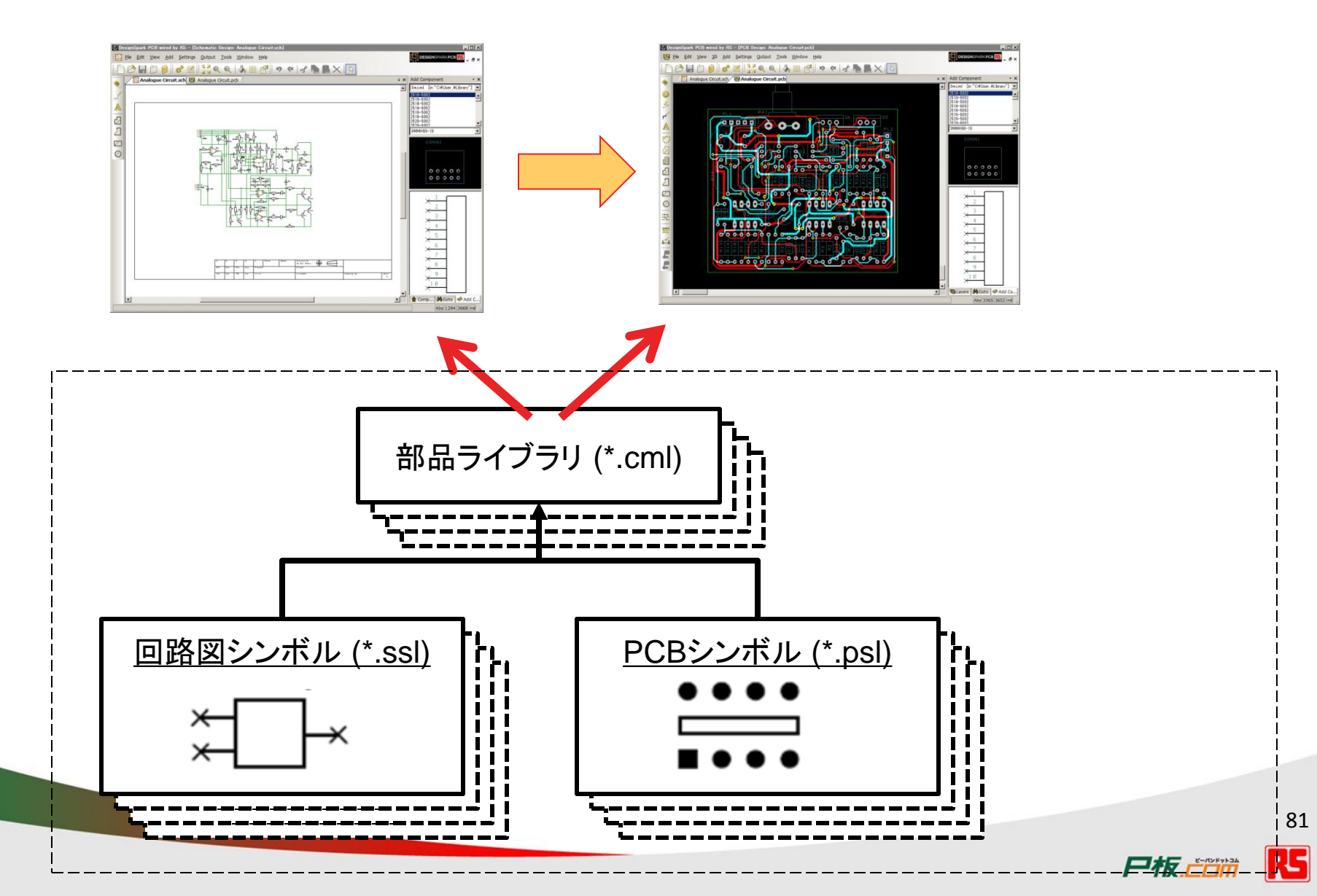

|                                  | Library Manager                             |                        |                                                               |                  |
|----------------------------------|---------------------------------------------|------------------------|---------------------------------------------------------------|------------------|
|                                  | Schematic Symbols PCB Symbols Components 30 | View Folders           |                                                               |                  |
|                                  | Library: 半導体-プロセッサ」マイクロコントローラーマイクロコ         | ント□∽ラ.cml [in ˝˝]      | ▼ New Lib                                                     |                  |
|                                  |                                             |                        |                                                               |                  |
|                                  | Library Contents: 1                         | Preview                |                                                               |                  |
|                                  |                                             | New Item Symbol: hdt   | 648694h-v                                                     |                  |
|                                  |                                             | Wizard.                | -54A-L *                                                      |                  |
|                                  |                                             |                        |                                                               |                  |
|                                  |                                             | Delete                 |                                                               |                  |
|                                  |                                             | <u>С</u> ору То        |                                                               |                  |
|                                  |                                             |                        |                                                               |                  |
|                                  |                                             | Save To Lib            |                                                               |                  |
|                                  |                                             |                        |                                                               |                  |
|                                  |                                             | Report                 |                                                               |                  |
|                                  |                                             | Values                 |                                                               |                  |
|                                  |                                             |                        |                                                               |                  |
|                                  |                                             |                        | Cose <u>Apply</u> Help                                        |                  |
| Library Manager                  |                                             |                        | Library Manager                                               |                  |
| Schematic Symbols PCB Symbols Co | mponents 3D View Folders                    |                        | Schematic Symbols PCB Symbols Composents 3D View Folders      |                  |
| Library: 半導体ープロセッサ」マイクロコント       | ם-ק-קלסבטלאם-קיssi (m ~…~)                  | ▼ New Lib              | Library: 半導体ープロセッサ_マイクロコントローラーマイクロコントローラ psl [in ~"           | I New Lib        |
| Library Contents: 1              | V Preview                                   |                        | Library Contents: 3                                           | Preview          |
| ndo4t3034n-v                     | Add File New Item                           |                        | FP=64A-L         Add File           FP=64A-M         New Item |                  |
|                                  | Wizard                                      |                        | Mzard<br>Fdt                                                  | * = 7 ]=         |
|                                  | <u> </u>                                    |                        | <u> </u>                                                      |                  |
|                                  | Delete                                      |                        | Delete<br>Dopy To                                             |                  |
|                                  |                                             |                        | Move To.                                                      |                  |
|                                  | Tech-Files                                  |                        | Tech. Files                                                   |                  |
|                                  | Report                                      |                        | Report                                                        |                  |
|                                  |                                             |                        |                                                               |                  |
|                                  | Edit                                        |                        | Liose on<br>Edit                                              |                  |
|                                  | Ch                                          | ise <u>A</u> pply Help |                                                               | Close Apply Help |

# 回路図シンボルの作成

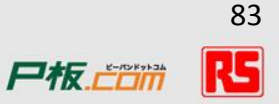

| Library Manager                                                                                                    |                                                                                                    | ライブラリファイルの<br>作成                                                                                              |
|----------------------------------------------------------------------------------------------------|----------------------------------------------------------------------------------------------------|----------------------------------------------------------------------------------------------------|
| Schematic Symbols         PCB Symbols         Components         3D View         Folders           Library:         User.ss1         [in "C¥Users¥Public¥Documents¥DesignSpark         PCB 7.0test¥Library¥L | Jser"]                                                                                                    |                                                                                                    |
| Library Contents: 0                                                                                                    | review<br>Select New Library File<br>Select New Library File<br>Select New Library File<br>Select New Library User<br>整理 * 新しいフォルダー<br>Select New Library User<br>Select New Library User<br>Select New Library User<br>Select New Library User<br>Select New Library Select Select Sel | <ul> <li>くくり Userの検索</li> <li>夏新日時<br/>2012/10/03 11:04</li> <li>アアイルの<br/>ル名</li> <li>保存(5) キャンセル</li> </ul> |

| Library Manager   | Di-Local p-MORC                                                         | X |
|-------------------|-------------------------------------------------------------------------|---|
| Schematic Symbols | PCB Symbols Components 3D View Folders                                  |   |
| Library: User.ssl | I [in "C:¥Users¥Public¥Documents¥DesignSpark PCB 7.0test¥Library¥User"] | o |
|                   |                                                                         |   |
| Library Contents: | 0 Preview                                                               |   |
|                   | <u>Add File</u> Wizardをクリック                                             |   |
|                   | New Item                                                                |   |
|                   | Edit.                                                                   |   |
|                   | <u> </u>                                                                |   |
|                   | Delete                                                                  |   |
|                   | Copy To                                                                 |   |
|                   | Move To                                                                 |   |
|                   | <u>R</u> ename                                                          |   |
|                   | lech. Files                                                             |   |
|                   | Report                                                                  |   |
|                   |                                                                         |   |
|                   | Close on                                                                |   |
|                   |                                                                         |   |
|                   | Close 適用( <u>A</u> ) ヘル                                                 | 7 |
|                   |                                                                         |   |
|                   |                                                                         |   |

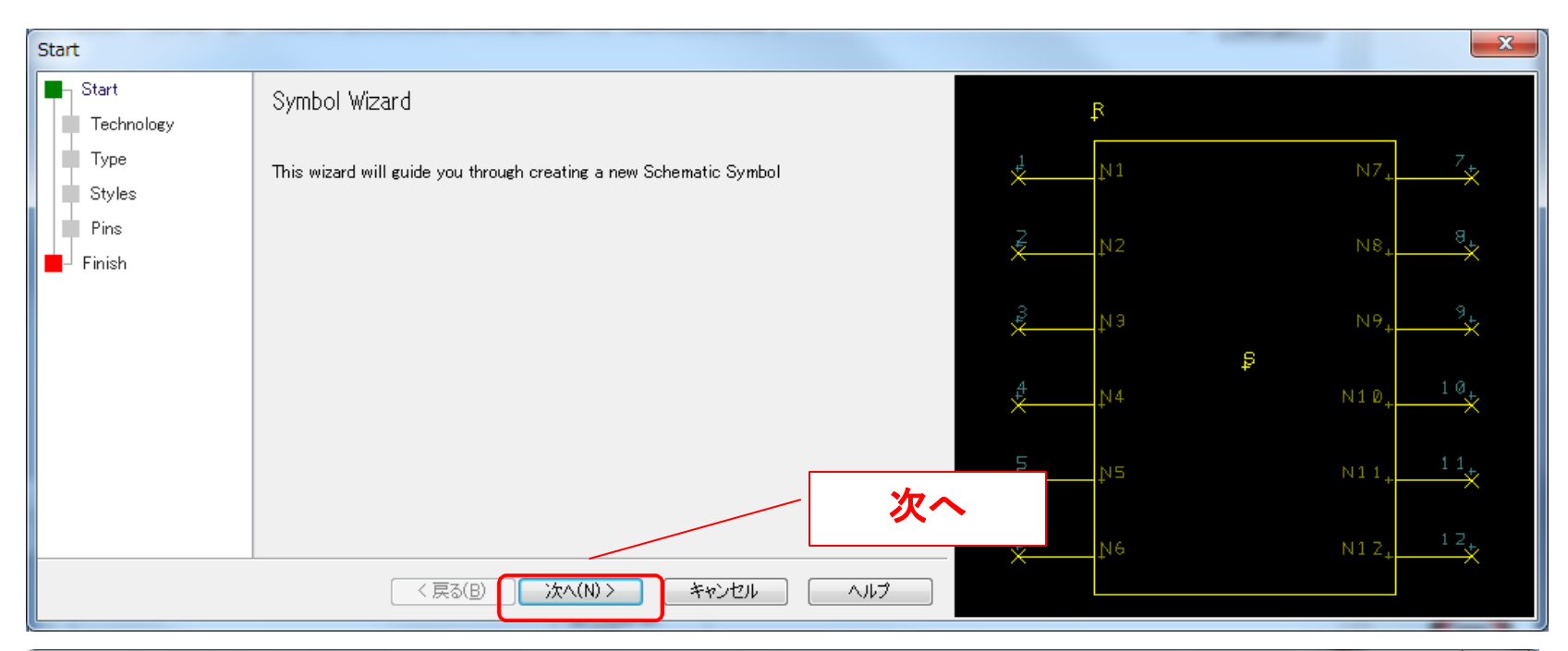

| Technology | And Parkinson Kingdon 13 (Inch       | Cheve Wilson"  | <ul> <li>(Anis).</li> </ul> | <b></b>              |
|------------|--------------------------------------|----------------|-----------------------------|----------------------|
| Start      | What technology would you like to us | チェック           | Ŗ                           |                      |
| Туре       | Use Technology File                  | default.stfを選択 | N1                          | N7 <sub>+</sub> 7    |
| Pins       | default.stf                          |                | -<br>N2                     | NR 8.                |
| Finish     | Onits:     English: thou             | ×-             | tv 2                        | ×                    |
|            | Metric: mm      ▼                    | ×              | ец                          | N9+ *                |
|            | Precision: 1                         | <del>4</del>   | ĮV4                         | N10+ 10+             |
|            |                                      | 5              | μs                          | N11+ 11              |
|            |                                      | ŝ.             | NA                          | N1.2 12 <sub>t</sub> |
|            | < 戻る(B) 次へ(N) >                      | キャンセル ヘルプ      | 1.0                         | ×                    |
|            |                                      |                |                             |                      |

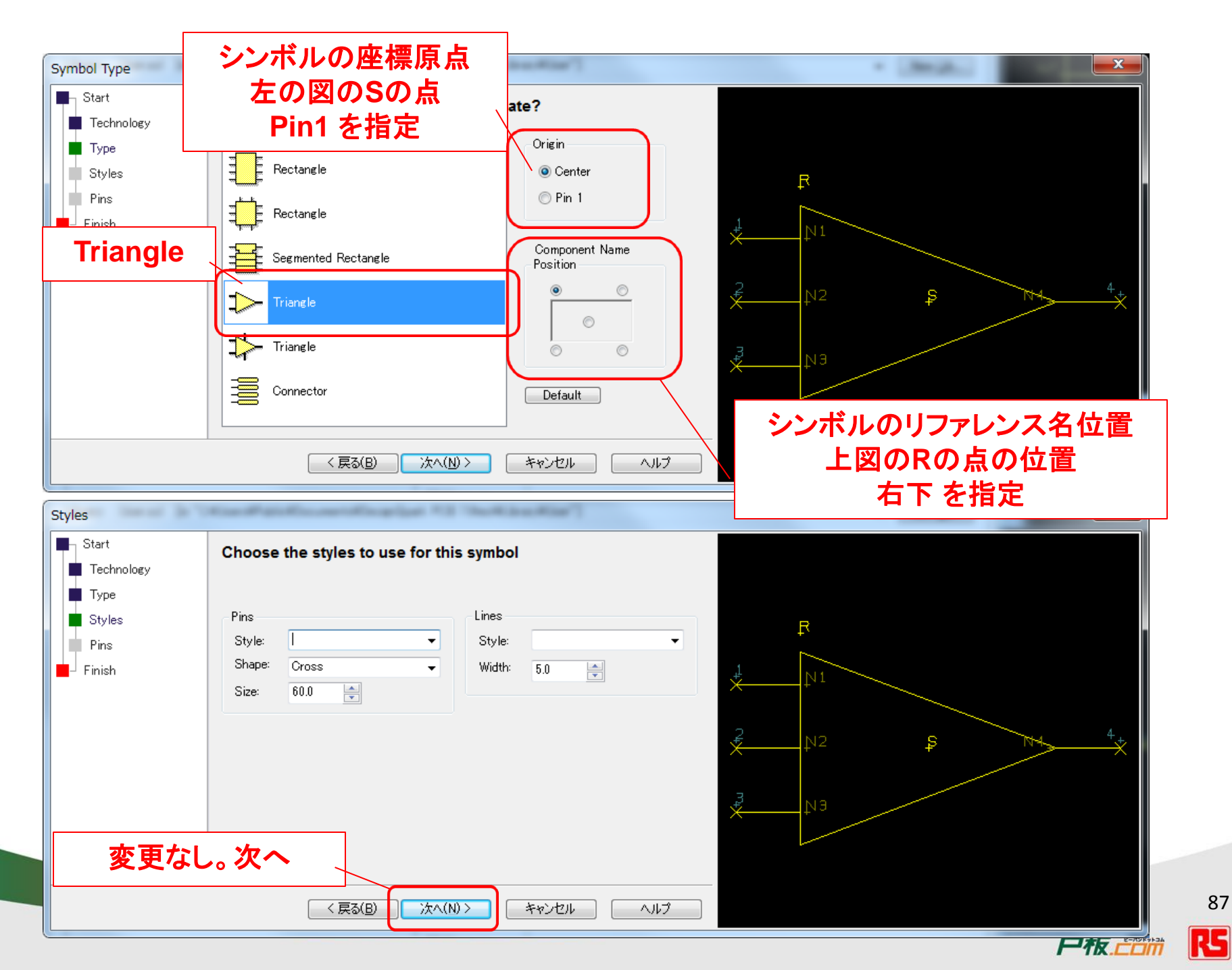

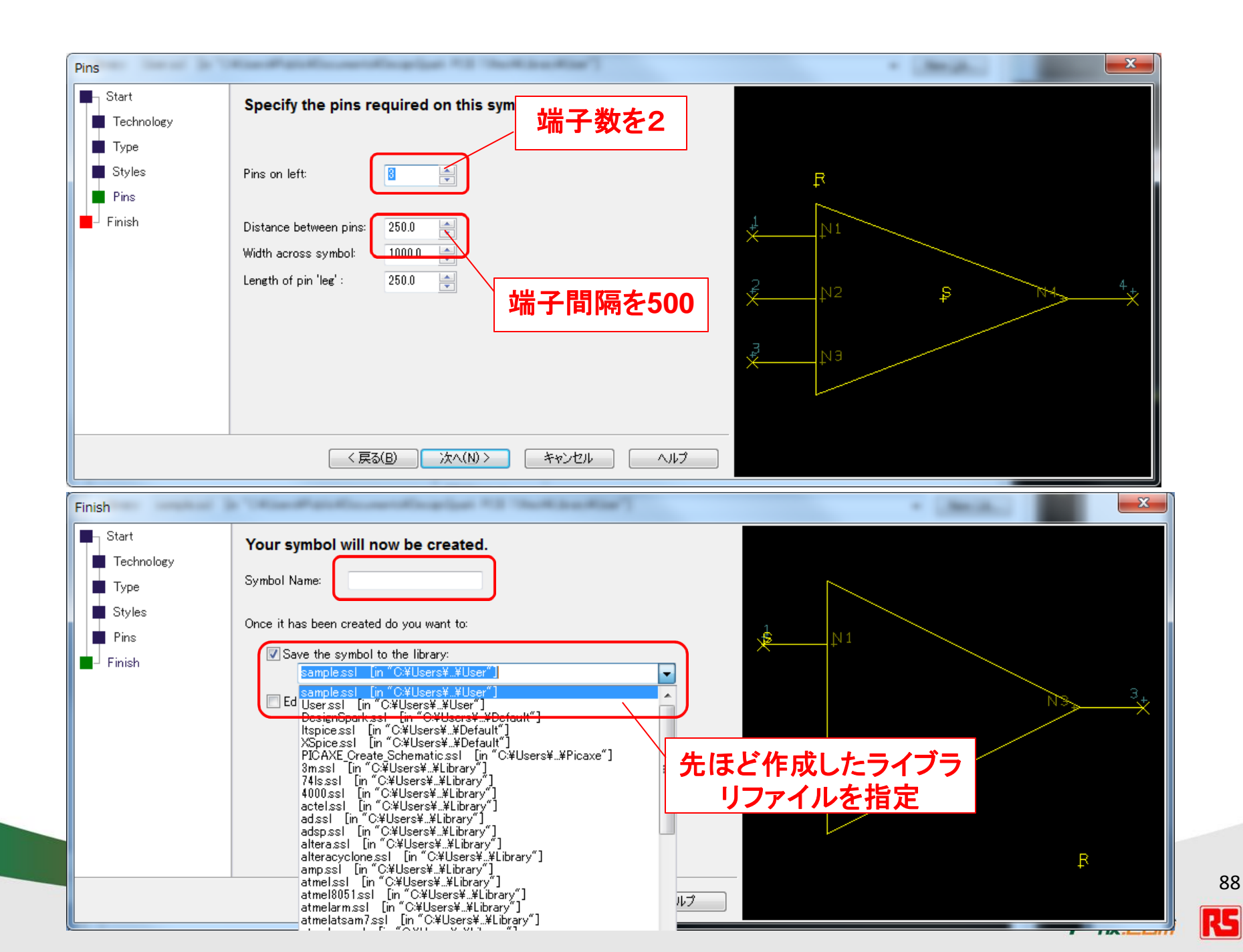

# PCBシンボルの作成

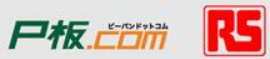

| ibrary Manager                                                                    | ers                                                                                                    |                                                                                                    | ライブラリファイルの<br>作成                                                                   |
|-----------------------------------------------------------------------------------|----------------------------------------------------------------------------------------------------|----------------------------------------------------------------------------------------------------|------------------------------------------------------------------------------------|
| Library: UserpsI [in "C:¥Users¥Public¥Documents¥DesignSpar<br>Library Contents: 0 | k PCB 7.0test¥Library¥Us                                                                                             | er"]   New Lib eview                                                                                                    |                                                                                    |
|                                                                                   | New Item <u>Wizard</u> <u>E</u> dit <u>D</u> elete <u>Q</u> opy To <u>M</u> ove To <u>R</u> ename <b>Tech. Files</b> | <ul> <li>Select New Library File</li> <li>● ● ● ● ▲ Library ● User</li> <li>整理 ● 新しいフォルダー</li> <li>● Favorites</li> <li>▲ Libraries</li> <li>● パブリック デスクトップ</li> <li>● パブリックのドキュメント</li> <li>● DesignSpark PCB 7.0</li> </ul> | ×<br>・ 49 Userの検索<br>●<br>●<br>●<br>●<br>●<br>●<br>●<br>●<br>●<br>●<br>●<br>●<br>● |
|                                                                                   | Rep <u>o</u> rt<br>♥ Close on<br>Edit                                                                                | DesignSpark PCB 7.0tes<br>Examples<br>Library<br>Default<br>Picaxe<br>User<br>Papert Tomplator                                                                                                    | Jファイルの<br>イル名                                                                      |
|                                                                                   |                                                                                                    | マアイル名(N): sample<br>ファイルの種類(I): Schematic Symbol Libraries (*.ssl)                                                                                                    | III ・<br>・<br>・<br>保存( <u>S</u> ) キャンセル                                            |

R5

| Library Manager<br>Schematic Symbols PCB Symbols Components 3D View Fo<br>Library: Userpst [in "C:¥Users¥Public¥Documents¥DesignSp | olders<br>park PCB 7.0test¥Library¥User*"]                                                                                                    | ▼                    | New Lib |
|----------------------------------------------------------------------------------------------------|----------------------------------------------------------------------------------------------------|----------------------|---------|
| Library Contents: 0                                                                                                    | Add File <u>Add File</u> <u>New Item</u> <u>Wizard</u> <u>Edit</u> <u>Edit</u> <u>Delete</u> <u>Oopy To</u> <u>Move To</u> <u>Rename</u> Tech. Files         Report         Close on Edit | Wizardをクリック          |         |
|                                                                                                    |                                                                                                    | Close 適用( <u>A</u> ) | ر الا   |
|                                                                                                    |                                                                                                    |                      |         |
|                                                                                                    |                                                                                                    | F                    |         |

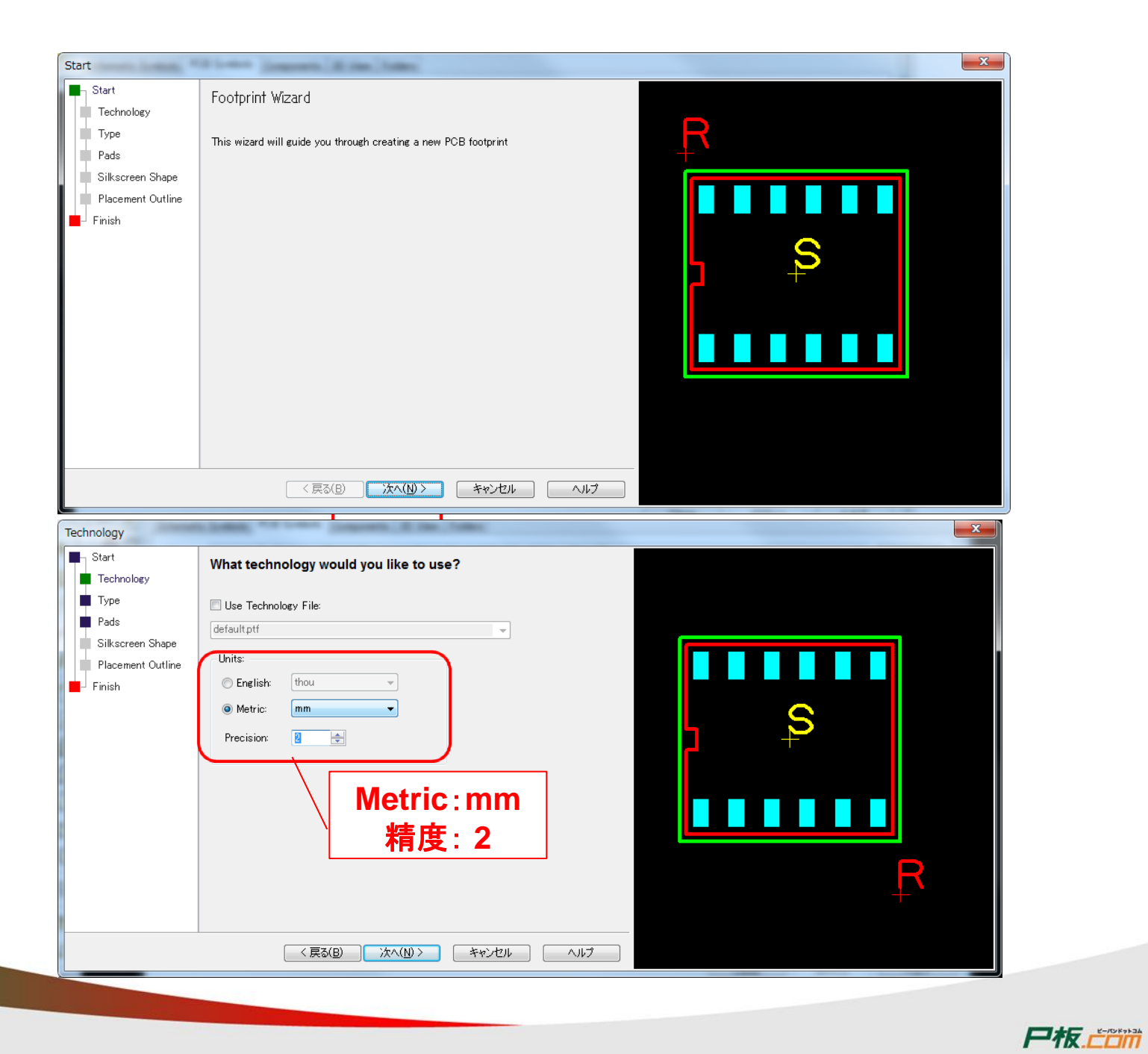

**R5** 

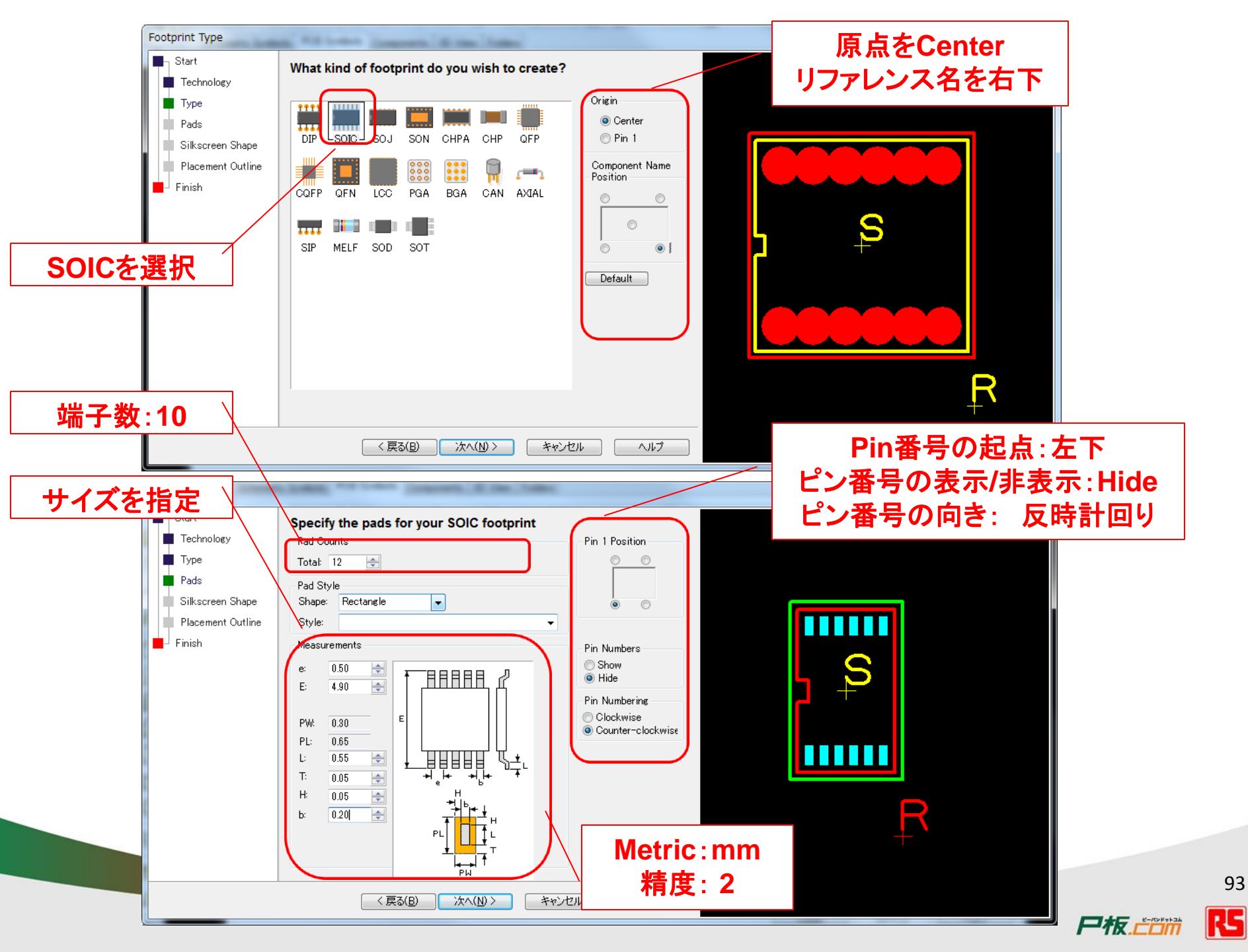

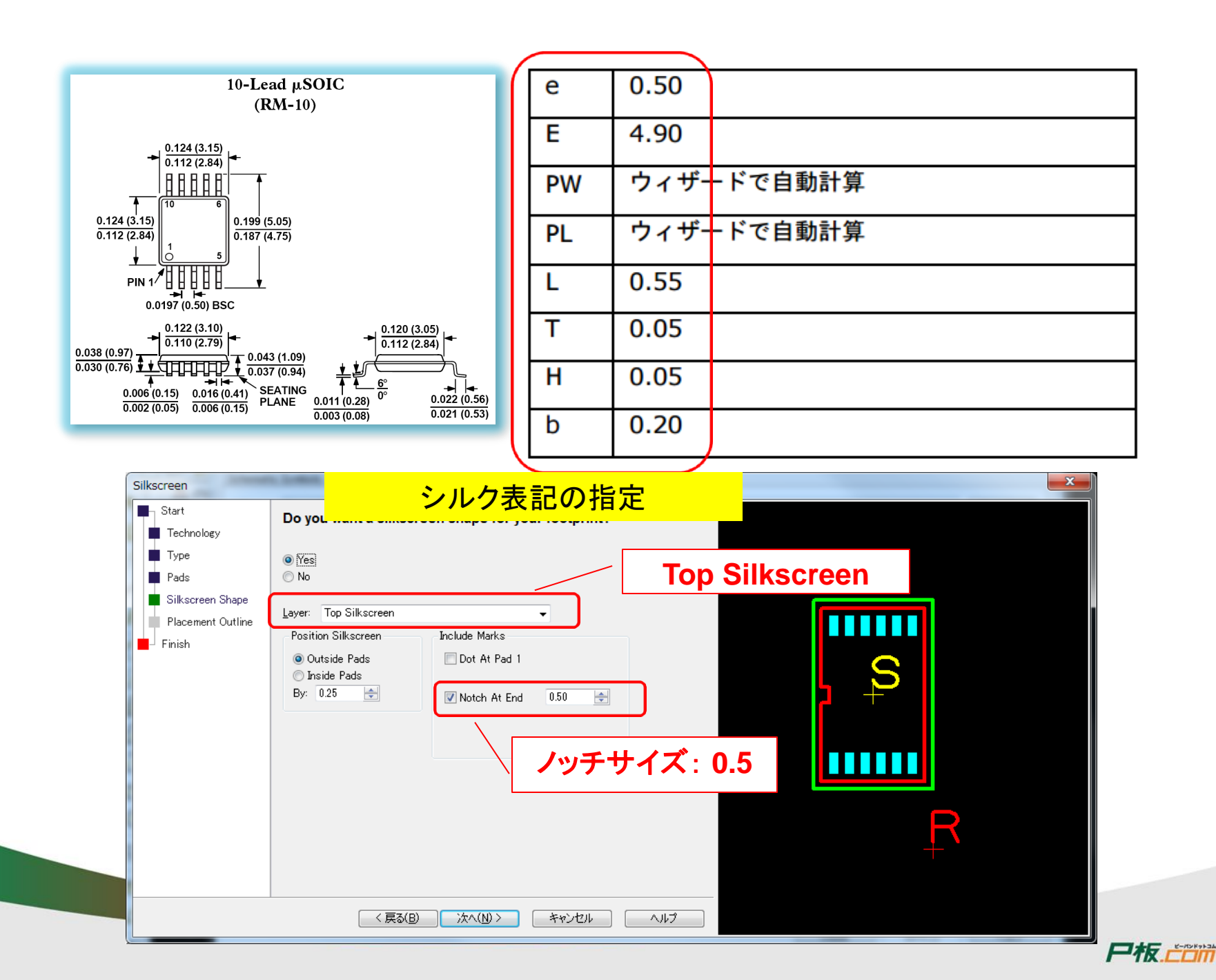

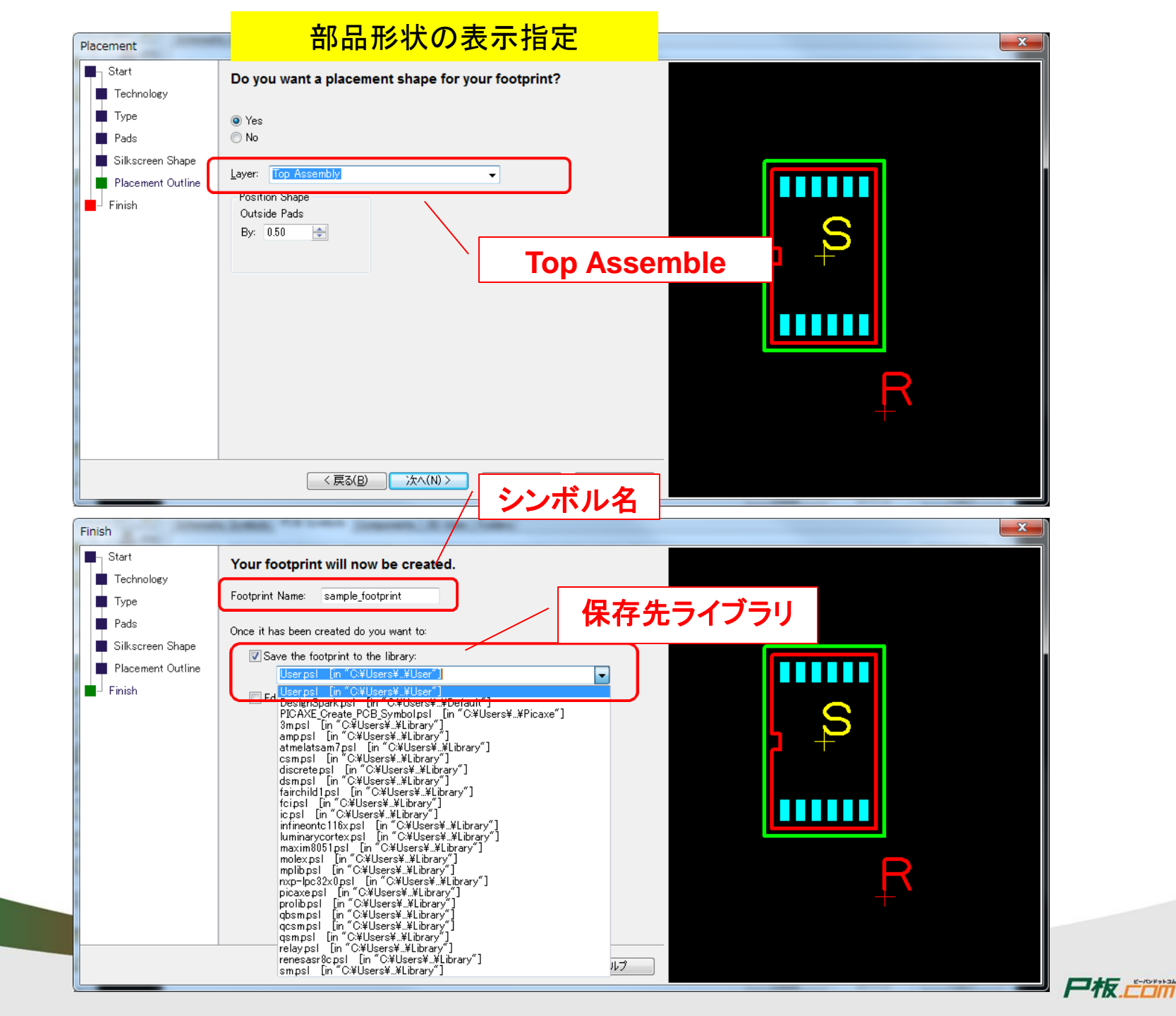

# コンポーネントの作成

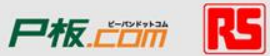

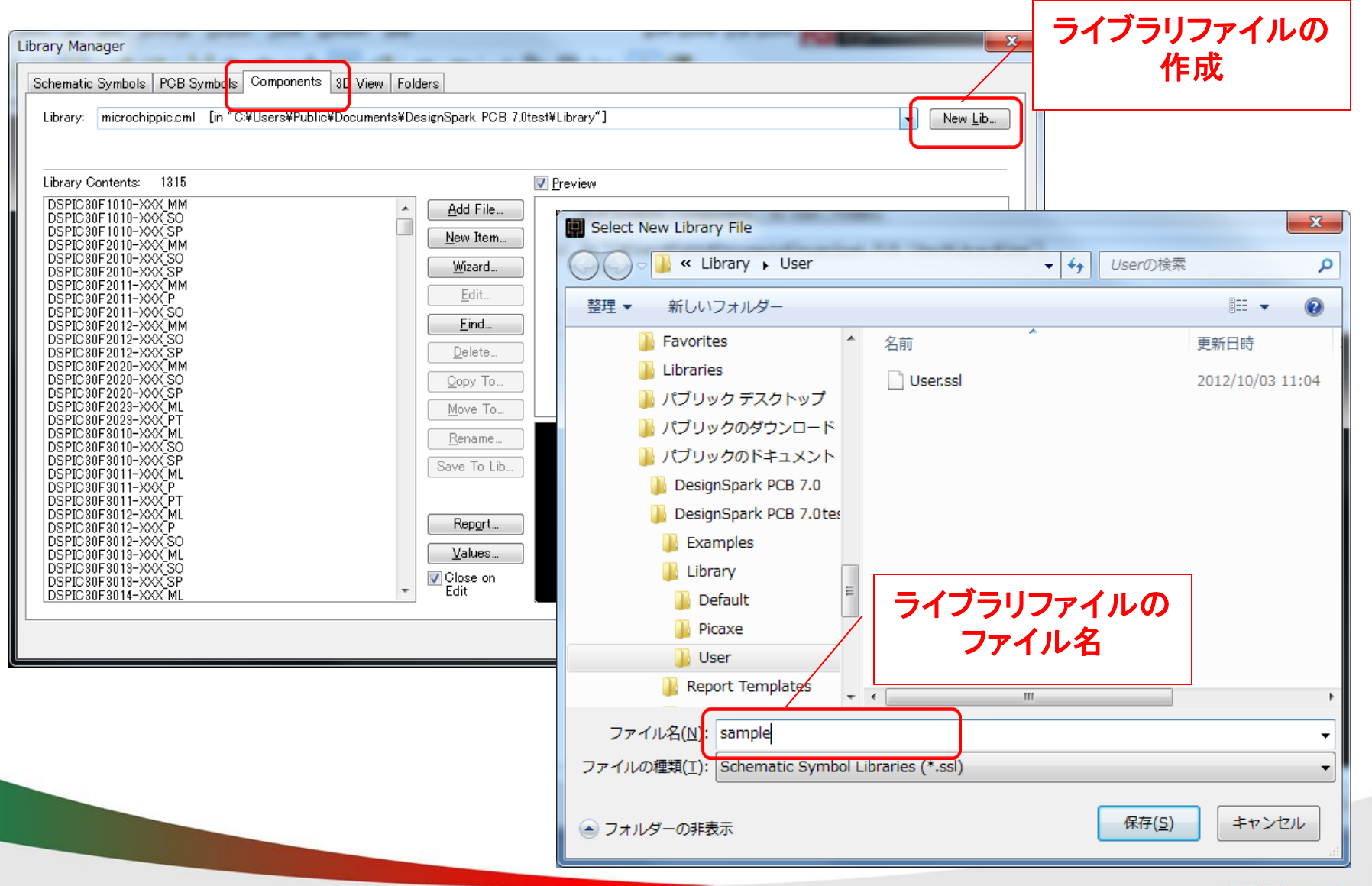

#### 尸板.....

| Library Manager                                                                                      |                          |
|----------------------------------------------------------------------------------------------------|--------------------------|
| Schematic Symbols PCB Symbols Components 3D View Folders                                             |                          |
| Library: microchippic.cml [in "C:¥Users¥Public¥Documents¥DesignSpark PCB 7.0test¥Library"]           | ▼ New Lib                |
|                                                                                                    |                          |
| Library Contents: 1315                                                                               |                          |
| DSPIC30F1010-XXX MM<br>DSPIC30F1010-XXX SO<br>DSPIC30F1010-XXX SP<br>DSPIC30F2010-XXX MM             |                          |
| DSPIC30F2010-XXX SO<br>DSPIC30F2010-XXX SP<br>DSPIC30F2011-XXX MM<br>DSPIC30F2011-XXX MM<br>Edit     | New Itemをクリック            |
| DSPIC30F2011-XXX P<br>DSPIC30F2011-XXX SO<br>DSPIC30F2012-XXX MM<br>DSPIC30F2012-XXX SO<br>Eind      |                          |
| DSPIC30F2012-XXX_SP         Delete           DSPIC30F2020-XXX_MM                                     |                          |
| DSPIC30F2020-XXX_SP         Move To           DSPIC30F2023-XXX_PT                                    |                          |
| DSPIC30F3010-XXXSO<br>DSPIC30F3010-XXXSP<br>DSPIC30F3011-XXXSP<br>DSPIC30F3011-XXXSML<br>Save To Lib |                          |
| DSPIC30F3011-XXX P<br>DSPIC30F3011-XXX PT<br>DSPIC30F3012-XXX ML<br>DSPIC30F3012-XXX P               |                          |
| DSPIC30F3012-XXX SO<br>DSPIC30F3013-XXX ML<br>DSPIC30F3013-XXX SO                                    |                          |
| DSPIC30F3013-XXX SP<br>DSPIC30F3014-XXX ML                                                           |                          |
|                                                                                                    | Close 適用( <u>A</u> ) ヘルプ |
|                                                                                                    | ç                        |

| New Component                              | コンポーネント名、              |
|--------------------------------------------|------------------------|
| Componen: AD8592RM                         | コンポーネントの説明文、           |
| Description: OpAmp for my trainning        | パッケージタイプ               |
| Package: SOIC -                            | リファレンス名                |
| Default Relerence: U                       |                        |
| Schematic Symbol                           |                        |
| Library: [sample.ssl [in "C:\Users\\User"] | Find Symbol            |
| Name: sample_schematic                     | 先ほど作成した                |
| sample_schematic                           | 回路図シンボルを選択             |
|                                            |                        |
|                                            |                        |
| Pins: 3 Gates: 2                           |                        |
| PCB Symbol                                 |                        |
| Library: User.psl [in "C:\Users\\User"]    | Find Symbol<br>先ほど作成した |
| Name: sample_footprint                     | PCBシンボルを選択             |
| sample_footprint                           |                        |
|                                            |                        |
|                                            |                        |
| Pins: 10                                   |                        |
|                                            |                        |
|                                            | 尸板.产产产 【5              |

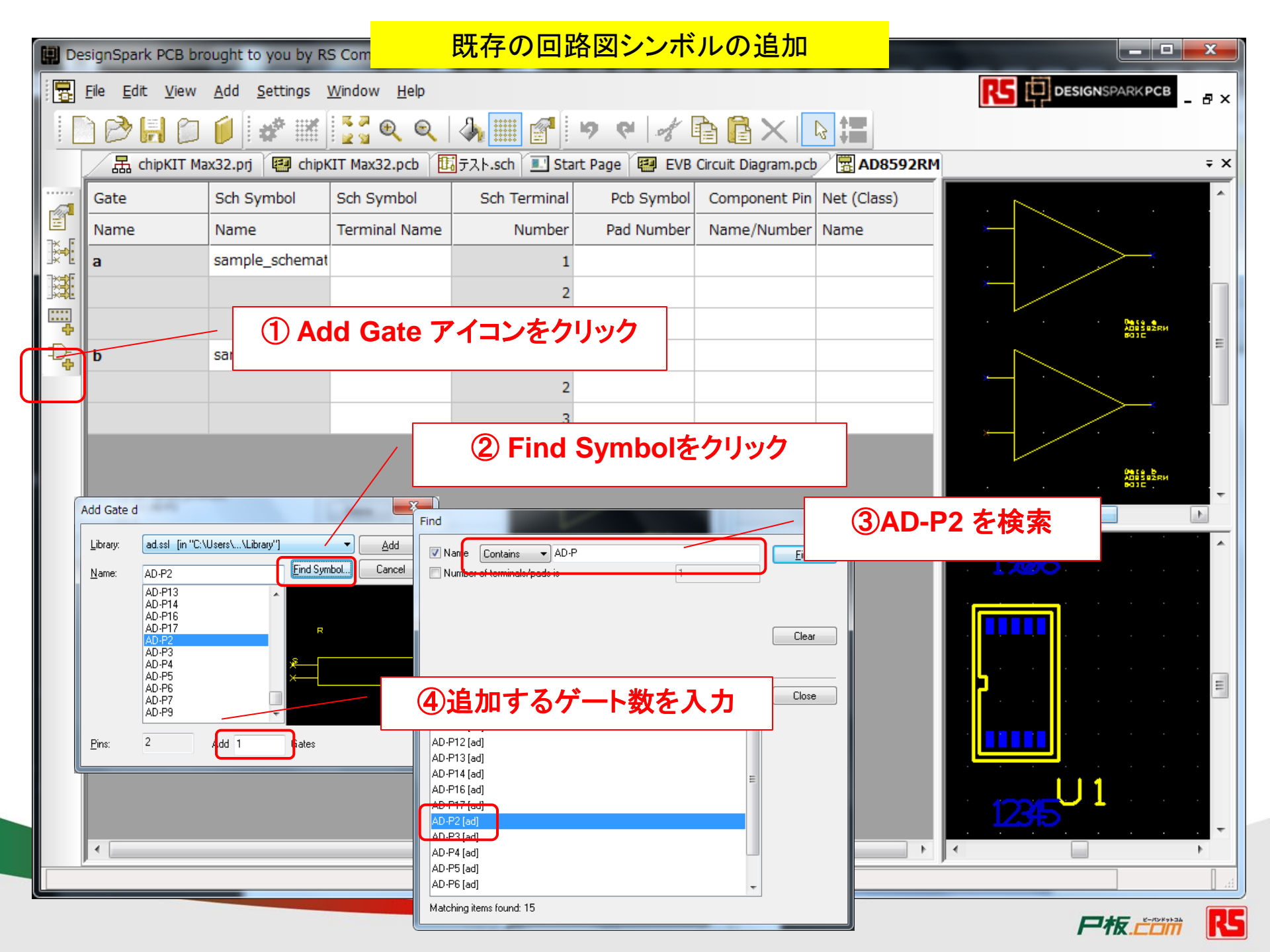

|      |                                        |                              | 図シンボル                       | とPCBシン            | <mark>·ボルの</mark> | 端子の関係               | <mark>連付</mark> |           |               |    |
|------|----------------------------------------|------------------------------|-----------------------------|-------------------|-------------------|---------------------|-----------------|-----------|---------------|----|
| 🛄 De | signSpark PCB bro                      | ought to you by R            | S Components - [            | Component: Compon | nent2 - AD8592    | RM - SOIC]          |                 |           |               |    |
|      | <u>F</u> ile <u>E</u> dit <u>V</u> iew | <u>A</u> dd <u>S</u> ettings | <u>W</u> indow <u>H</u> elp |                   |                   |                     |                 |           | PARKPCB _ & X |    |
|      | ) 🖻 📙 🗇                                | 1                            | <u>ଅ</u> କ୍ ର୍              | A 📰 🚰 片           | P P 8             | à₿×                 |                 |           |               |    |
|      | 🔓 chipKIT Ma                           | ax32.prj 🔛 chipł             | (IT Max32.pcb               | ラスト.sch 🔳 Start   | Page 📳 EVB        | Circuit Diagram.pct | AD8592RM        |           | ÷ ×           |    |
|      | Gate                                   | Sch Symbol                   | Sch Symbol                  | Sch Terminal      | Pcb Symbol        | Component Pin       | Net (Class)     |           |               |    |
| ₩.   | Name                                   | Name                         | Terminal Name               | ()シン              | ボルの』              | 自加を確認               |                 | ×         |               |    |
|      | а                                      | sample_schemat               |                             | 2                 |                   |                     |                 | ,         |               |    |
|      |                                        |                              |                             | 3                 |                   |                     |                 |           |               |    |
| Ð    | b OL                                   | 2°, — Ц Д                    | ヽ                           | ホカロック             |                   |                     |                 |           | 8010          |    |
|      |                                        | ニングサイ                        | ノアイユノ                       | そつりック             |                   |                     |                 |           |               |    |
|      |                                        |                              |                             | 3                 |                   |                     |                 | · · ·     |               |    |
|      | с                                      | AD-P2                        |                             | 1                 |                   |                     |                 | 9212.5    | ADES SERM     |    |
|      |                                        |                              |                             | 2                 |                   |                     |                 | ADES SZEN |               |    |
|      |                                        |                              |                             |                   |                   |                     |                 | • •       |               |    |
|      |                                        |                              |                             |                   |                   |                     |                 | 1926      |               |    |
|      |                                        |                              |                             |                   |                   |                     |                 |           |               |    |
|      |                                        |                              |                             |                   |                   |                     |                 |           |               |    |
|      |                                        |                              |                             |                   |                   |                     |                 |           |               |    |
|      |                                        |                              |                             |                   |                   |                     |                 |           |               |    |
|      |                                        |                              |                             |                   |                   |                     |                 |           |               |    |
|      |                                        |                              |                             |                   |                   |                     |                 |           | 1             |    |
|      |                                        |                              |                             |                   |                   |                     |                 | 12345     | <b>1</b>      |    |
|      | •                                      |                              |                             | III               |                   |                     | ۲.              | •         | Þ             |    |
|      |                                        |                              |                             |                   |                   |                     |                 |           |               | 10 |
|      |                                        |                              |                             |                   |                   |                     |                 |           | 尸板            | R  |

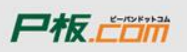

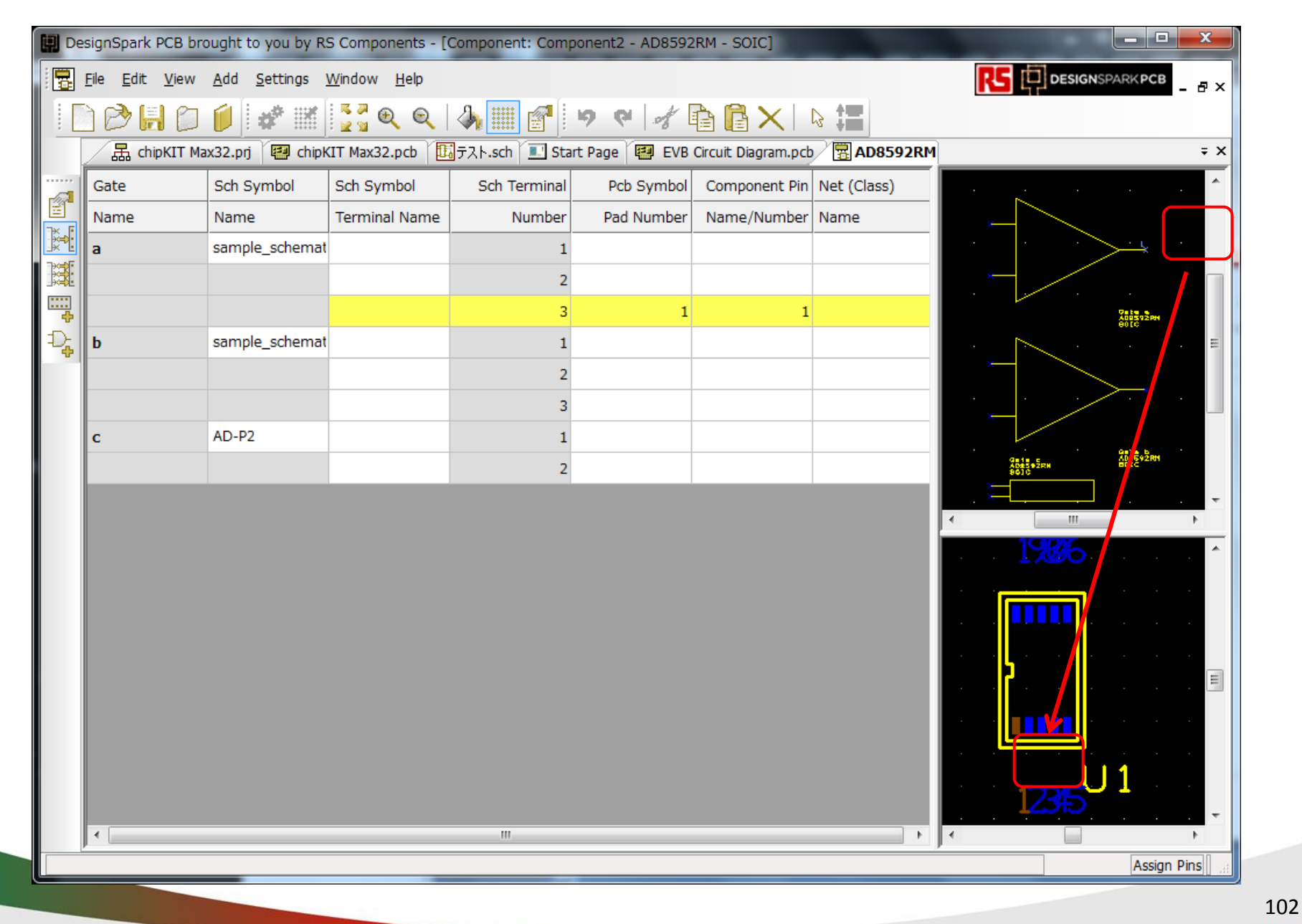

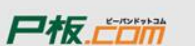

| 🛄 De | esignSpark PCB bro                     | ought to you by R            | S Con                       | メーカーネ                     | <mark>ろや品名な</mark> | <mark>、</mark> どを設定 | l<br>,      | t¥Library¥sa | mple_compon |                       | x        |
|------|----------------------------------------|------------------------------|-----------------------------|---------------------------|--------------------|---------------------|-------------|--------------|-------------|-----------------------|----------|
| : 🗟  | <u>F</u> ile <u>E</u> dit <u>V</u> iew | <u>A</u> dd <u>S</u> ettings | <u>W</u> indow <u>H</u> elp |                           |                    |                     |             | R            |             | PARK PCB              | . 8 ×    |
|      | ) 🖻 📙 🖸                                | 1 2 1                        | <b>2</b> Q Q                | 🍌 🏢 🚰                     | <b>9 9</b>         |                     | 3 ;=        |              |             |                       |          |
|      | 品 chipKIT Ma                           | x32.prj 🛛 🖽 chipk            | KIT Max32.pcb               | 覧テスト.sch 🚺 Sta            | rt Page 🛛 🖽 EVB    | Circuit Diagram.pcb | 🖪 AD859     | 2RM          |             |                       | ∓ ×      |
|      | Gate                                   | Sch Symbol                   | Sch Symbol                  | Sch Terminal              | Pcb Symbol         | Component Pin       | Net (Class) |              |             |                       |          |
|      | Name                                   | Name                         | Terminal Name               | Number                    | Pad Number         | Name/Number         | Name        |              |             | · .                   |          |
|      | a                                      | sample_schemat               |                             | 1                         | 2                  | 2                   |             | <b>*</b>     |             |                       |          |
|      | <b></b>                                |                              |                             | 2                         | 3                  | 3                   |             | · ·          |             |                       |          |
| <br> |                                        |                              |                             | 3                         | 1                  | 1                   |             |              |             | ADA592RM<br>SOLC      |          |
| Ð,   | b                                      | sample_schemat               | Properties                  |                           |                    |                     | ×           | ·            |             |                       |          |
|      |                                        |                              | Compone                     | nt Package Gate           | Values             |                     |             |              |             | > +                   |          |
|      |                                        |                              | Man                         | Ifacturer Part Number     |                    | bbA                 |             |              |             |                       |          |
|      | с                                      | AD-P2                        | Man                         | stacturer_Name=           |                    | Delete              |             |              | 9919-9-     | 94'28 b<br>AD8 372 M1 |          |
|      |                                        |                              | RS I                        | °art Number=<br>d_Number= |                    | Edit                |             |              | 3012        |                       |          |
|      |                                        |                              | Othe                        | r Part Number=            |                    |                     |             | <            |             |                       | • •      |
|      |                                        |                              | B Heig                      | 'ackage=<br>ht=           |                    | Down                |             |              | 4/10/00     |                       | <b>^</b> |
|      |                                        |                              |                             |                           |                    | All Package         |             |              |             |                       |          |
|      |                                        |                              |                             |                           |                    |                     |             |              |             |                       |          |
|      |                                        |                              |                             |                           |                    |                     |             |              |             |                       |          |
|      |                                        |                              |                             |                           |                    |                     |             |              | 15 1        |                       |          |
|      |                                        |                              | Vew                         | Values are added to a     | II other Packages  |                     |             |              |             |                       |          |
|      |                                        |                              |                             |                           |                    |                     |             |              |             |                       |          |
|      |                                        |                              |                             | OK ++                     | ッレセル 適用            |                     | <b>7</b>    |              |             | 1                     |          |
|      |                                        |                              |                             |                           |                    |                     |             |              | 1235        |                       | -        |
|      | •                                      |                              |                             | III                       |                    |                     |             |              |             |                       | P.       |
|      |                                        |                              |                             |                           |                    |                     |             |              |             |                       |          |

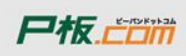

R5

| 🛄 De       | signSpark PCB bro                                                                           | ought to you by R | 5 Components - [( | Component: Comp          | onent2 - AD8592      | RM - SOIC]    |             | _                                     |                     | x        |
|------------|---------------------------------------------------------------------------------------------|-------------------|-------------------|--------------------------|----------------------|---------------|-------------|---------------------------------------|---------------------|----------|
| : 🗒        | Eile Edit View Add Settings Window Help                                                     |                   |                   |                          |                      |               |             |                                       |                     |          |
|            |                                                                                             |                   |                   |                          |                      |               |             |                                       |                     |          |
|            | 🚡 chipKIT Max32.prj 📳 chipKIT Max32.pcb 🗓 🛱 ראיגאגע אין אין אין אין אין אין אין אין אין אין |                   |                   |                          |                      |               |             |                                       |                     | ∓ ×      |
|            | Gate                                                                                        | Sch Symbol        | Sch Symbol        | Sch Terminal             | Pcb Symbol           | Component Pin | Net (Class) | a 📉                                   |                     |          |
| 181<br>181 | Name                                                                                        | Name              | Terminal Name     | Number                   | Pad Number           | Name/Number   | Name        |                                       | · · · ·             |          |
|            | а                                                                                           | sample_schemat    |                   | 1                        | 2                    | 2             |             | *                                     |                     |          |
|            |                                                                                             |                   |                   | 2                        | 3                    | 3             |             |                                       |                     |          |
|            |                                                                                             |                   |                   | 3                        | 1                    | 1             |             | ~                                     | ADA592RM<br>BOLC    |          |
| · 각        | b                                                                                           | sample_schemat    |                   | 1                        | 4                    | 4             |             |                                       |                     | =        |
|            |                                                                                             |                   |                   | 2                        | 5                    | 5             |             |                                       | >.≁ .               |          |
|            |                                                                                             |                   |                   | /                        | ライブラ                 | リを指定し         | し保存         | *                                     |                     |          |
|            | с                                                                                           | AD-P2             |                   |                          |                      |               |             | 9ate_9                                | 9416 b<br>A08392 M1 |          |
|            |                                                                                             |                   |                   | 2                        | 8                    | 8             |             | 400592PH<br>901G                      | 3016                |          |
|            |                                                                                             |                   |                   | /                        | _                    | X             |             | · · · · · · · · · · · · · · · · · · · |                     |          |
|            |                                                                                             |                   | Save to Li        | ibrary                   |                      |               |             |                                       |                     | <b>^</b> |
|            |                                                                                             |                   | Library:          | microchippic.cml [in ''0 | C:\Users\\Library''] | •             |             |                                       |                     |          |
|            |                                                                                             |                   | Componer          | nt Name: AD8592RM        |                      |               |             |                                       |                     |          |
|            |                                                                                             |                   |                   |                          |                      |               |             |                                       |                     |          |
|            |                                                                                             |                   |                   |                          | OK                   | Cancel        |             | <u> </u>                              |                     |          |
|            |                                                                                             |                   |                   |                          |                      |               |             |                                       |                     |          |
|            |                                                                                             |                   |                   |                          |                      |               |             |                                       |                     |          |
|            |                                                                                             |                   |                   |                          |                      |               |             |                                       | <br>11              |          |
|            |                                                                                             |                   |                   |                          |                      |               |             | 1235                                  |                     |          |
|            | •                                                                                           |                   |                   |                          |                      |               | •           | •                                     |                     | •        |
|            | -                                                                                           |                   |                   |                          |                      |               |             | ,                                     |                     | 104      |
|            |                                                                                             |                   |                   |                          |                      |               |             |                                       |                     | R5       |

## 部品表のカスタマイズ

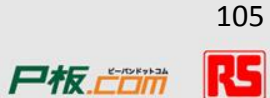

#### カスタマイズ(部品表やレポート)

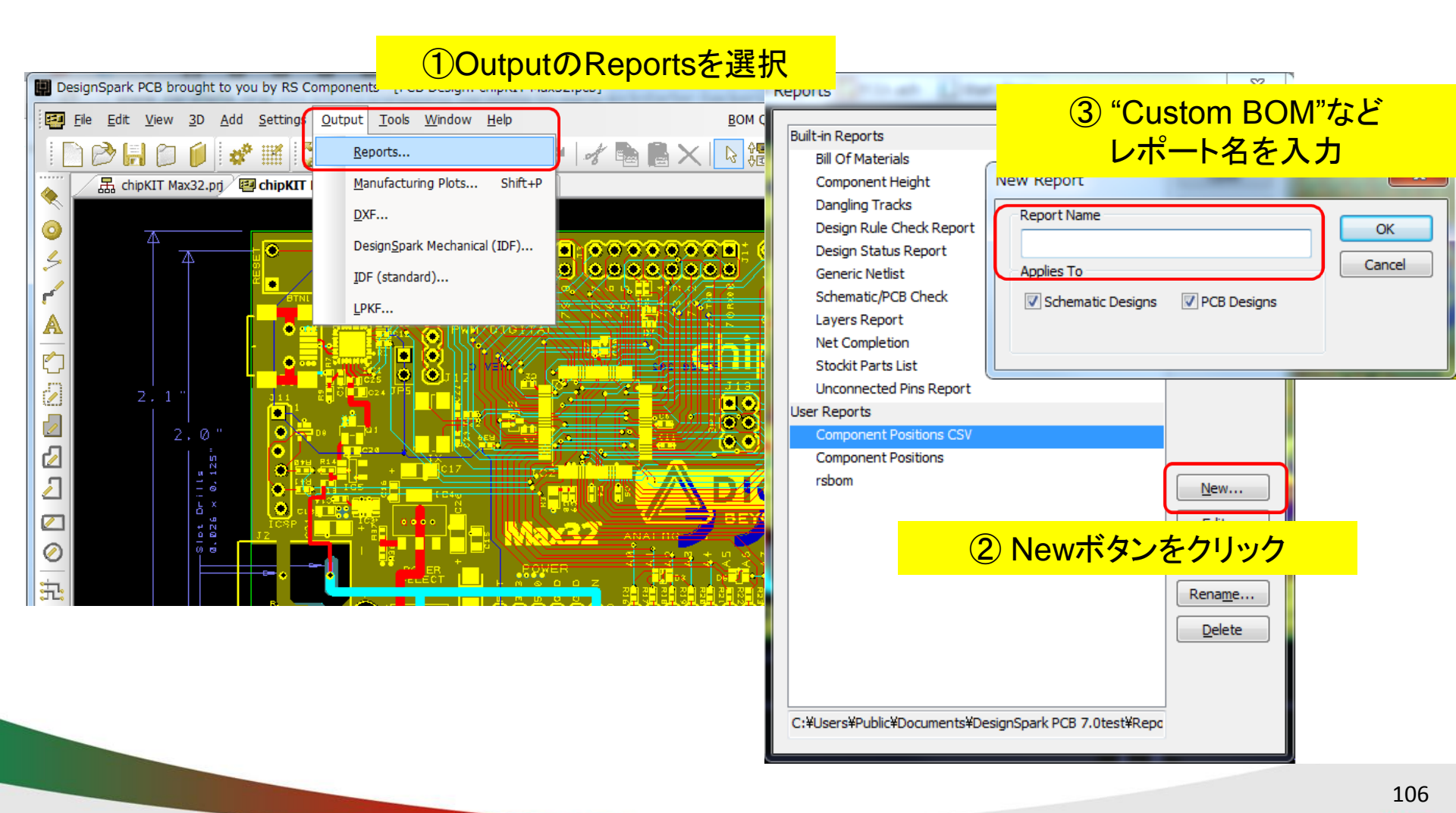

#### カスタマイズ(部品表やレポート)

| Report : Custom BOM                                                            | ×                                            | Report : Component List                                                                                                    | ×                                     |
|--------------------------------------------------------------------------------|----------------------------------------------|----------------------------------------------------------------------------------------------------|---------------------------------------|
| Text "Component Report"<br>Standard Report Header<br>Text ""<br>Component List | Add Text OK<br>Add List Cancel<br>Add Header | CSV Format  Keep Repeated Lines  Include Column Captions  Underline Column Captions  Output  Include Overall Column Totals | OK<br>Cancel<br>t Angles As Clockwise |
| ①レポートの構成を設定                                                                    |                                              | Components to Include:                                                                                                    |                                       |
| 上記では以下が表示                                                                      | ②それぞれの中身を編集                                  | All Components                                                                                                    | Change                                |
| ・タイトル                                                                          | 今回はリストを編集                                    |                                                                                                    |                                       |
| ・ヘッター情報                                                                        | Move Down                                    | Columns in the Report:                                                                                                    |                                       |
| ・テキスト                                                                          |                                              | Value                                                                                                    | Add                                   |
|                                                                                | <u>④</u> テスト表示                               | 219                                                                                                    | Edit                                  |
|                                                                                |                                              |                                                                                                    | Copy                                  |
|                                                                                |                                              |                                                                                                    |                                       |
|                                                                                |                                              |                                                                                                    | Down                                  |
|                                                                                |                                              | Sorting:                                                                                                    |                                       |
|                                                                                |                                              | Component<br>Ref Name                                                                                                    | Add                                   |
|                                                                                |                                              | Rei Name                                                                                                    | Edit                                  |
|                                                                                |                                              |                                                                                                    | Delete                                |
|                                                                                |                                              |                                                                                                    | Up                                    |
|                                                                                |                                              |                                                                                                    | Down                                  |
|                                                                                |                                              |                                                                                                    |                                       |

③表示内容を設定

107

RS

#### カスタマイズ(部品表やレポート)

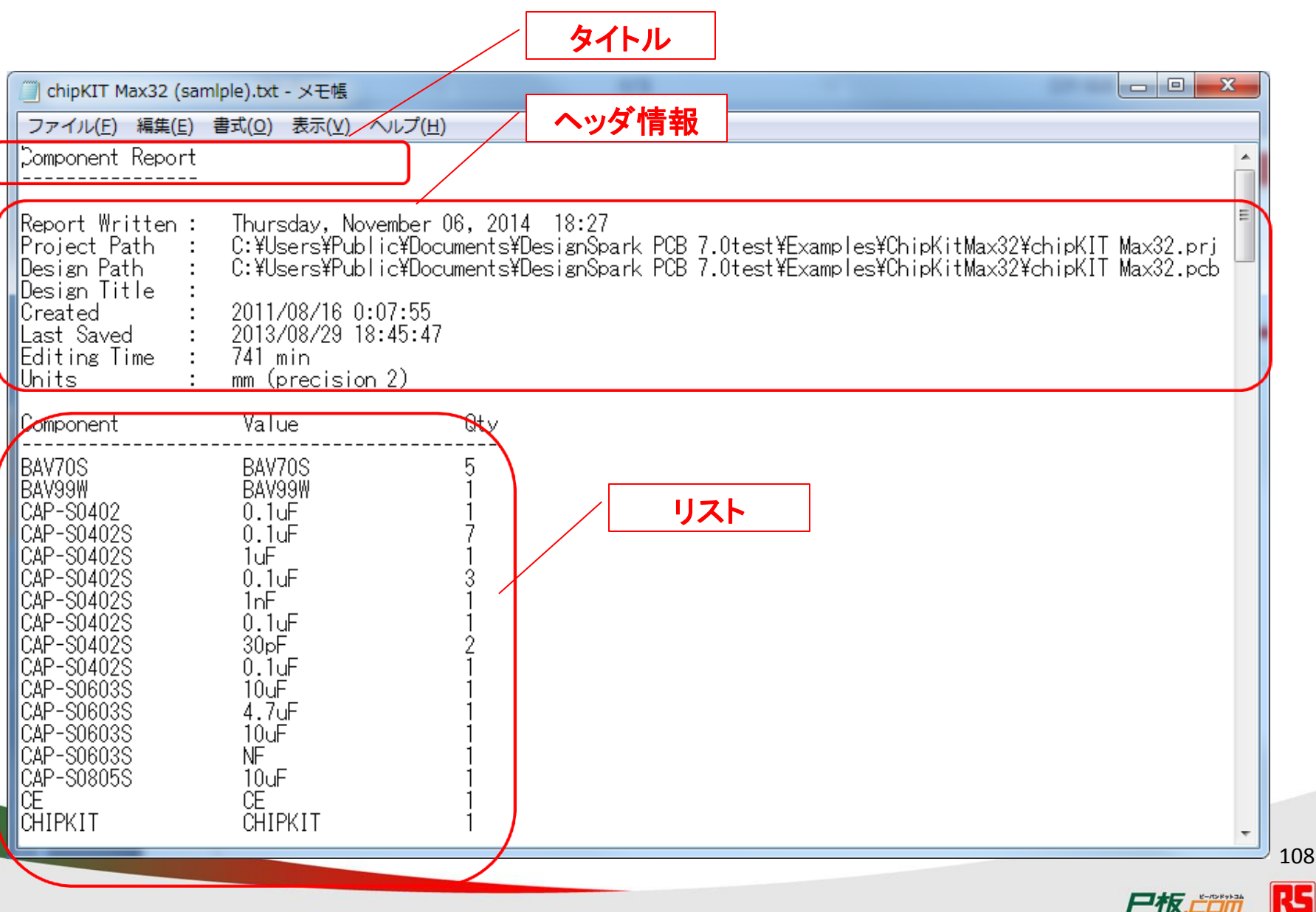
- アールエスコンポーネンツの紹介
- フリーの基板設計CAD「DesignSparkPCB」の紹介
- サンプル回路を使ったDSpcbの設計方法
  - 事前準備
  - 回路図作成
  - レイアウト図作成
  - 部品と基板の手配
  - 部品ライブラリの作成方法
  - 技術問合せ・サポート

# リファレンスデザイン

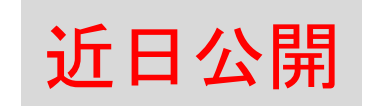

- Arduinoやmbedなどのオープンアーキテクチャーボード
- 部品メーカーの協力のもとRSが作成

|         |                                                                                                    |                                                                                                    |                                                                                                    |                                                                                                    | й номе                                                             | MBED APPLICATI                                     | ON BOARD                   | REFEREN                              | CE DESIGN                        | + CONTRIBUTE TO DESIGNSPAR                                                                  |
|---------|----------------------------------------------------------------------------------------------------|----------------------------------------------------------------------------------------------------|----------------------------------------------------------------------------------------------------|----------------------------------------------------------------------------------------------------|--------------------------------------------------------------------|----------------------------------------------------|----------------------------|--------------------------------------|----------------------------------|---------------------------------------------------------------------------------------------|
| SPARK   | KNOWLEDGE ITI                                                                                                    | м                                                                                                    |                                                                                                    | ŧ换索 DesignSpark<br>+ DESIGNS                                                                                                    | DESIGN CENTRES     FREE 3D SOFTWARE     DESIGNSHARE                |                                                    | This is<br>referer<br>PCB. | the MBED Applia<br>ace design create | ation board<br>ad by DesignSpark | PROJECT STATUS                                                                              |
| IL<br>B | DesignSpark PCB - リファレンスデザインカタロ<br>グ<br>総第: <u>命成</u><br>1 1754 Click FolLow                                      |                                                                                                    |                                                                                                    | <ul> <li>● 田枝ブログ</li> <li>エントリー向けオープンソース閉         登ポード     </li> <li>14/06/2012</li> <li>● Arduino, ABM, AVR, Beagle, C<br/>Cortex-M, DSP, 7U2ケール,<br/>BS232, シリアル週辺株者・イター</li> </ul> | DESIGNSPARK PCB     MODELSOURCE     BLOG     FORUM     MEMBERS     |                                                    | 22/05/                     | DesignSpark<br>Created:<br>2014      |                                  | Project Completeness: 100%                                                                  |
| *       | このページでは電子回路設計<br>りファレンスデザインを素早く勢<br>科でダウンロードすることができ<br>DesignSpark PCBのユーザー<br>トでの値段を確認することができ<br>アレンスデザインには様式回・P | 術者が必要とする大手メーカー;<br>原することができます。これらの!<br>ます。ファイル形式はDesignSp<br>よ"BOM Quote 機能を利用する<br>ます。また、RSコンポーネンツに<br>CBレイアウト・部品表が含まれて | から提供されるシステムレベルの<br>ファレンスデザインファイルは無<br>ark PCBのものとなります。<br>ことで、現在のローカルマーケッ<br>注文することも可能です。各リフ<br>います。 | WiFi<br>mbed NXP LPC11U24 レビュー・<br>リン<br>08/05/2012<br>Arduino, ARM, Cortex-M, 25:2                                                                                                   | RS UNIVERSITY<br>TOOLS<br>PRODUCTS & REVIEWS                       | O likes <u>login to like</u>                       | 02 views                   | Prototype                            | Evaluate &<br>Test               | 9 Files<br>Files Files<br>Wiew Bill of Materials                                            |
| •       | このページは定期的に更新・追                                                                                                    | 加していく子定です。                                                                                                    |                                                                                                    | <u>マイクロコントローラー、PIC</u><br>mbed作品紹介                                                                                                    | PROJECT FILTER                                                     | Files                                              | Date added                 | Stage                                | Download                         | PROJECT LICENSES                                                                            |
|         | Arduino ボードとシールド                                                                                                  | Mbed 拡張市一下                                                                                                    | Fairchildセミコンダクター                                                                                    | 16/05/2012<br><u>Arduino, ARM, Mbed, PIC, RX</u> ,                                                                                                    | GO                                                                 | Sheet1.sch                                         | 22/05/2014                 | Design                               | 0                                | Licenses used with this project:                                                            |
| -7      | $\Theta$                                                                                                    |                                                                                                    |                                                                                                    | ) <u>その他のプログ</u>                                                                                                    | By Type:<br>© Collaborators Wanted<br>® All                        | Sheet2.sch                                         | 22/05/2014                 | Design                               | 0                                | <ul> <li><u>Creative Commons Attribution 3.0</u><br/><u>Unported (CC BY 3.0)</u></li> </ul> |
|         |                                                                                                    | 拡張ボードのリファレンスデ                                                                                                    | Fairchild the Try 479 - 0                                                                            | 知識項目開達                                                                                                    | By Partner Name:                                                   | Sheet3.sch                                         | 22/05/2014                 | Design                               | 0                                |                                                                                             |
| 8       | リファレンスデザイン                                                                                                    | サイン                                                                                                    | リファレンスデザイン                                                                                           | <u>Vodafone USB Modemドライバ<br/>16/01/2013</u>                                                                                                    | © Elektor<br>© Raspberry Pi                                        | mbed-014.1.1<br>(rsbom).csv                        | 22/05/2014                 | Design                               | 8                                |                                                                                             |
| n       | ▶ 詳しく見る                                                                                                    | ・詳しく見る                                                                                                    |                                                                                                    | ★ 伝達、伝達アフリケーション、開発:<br>DSP、イーサネ・水、GAL、Mbed、<br>ニラニ、プログラマブル論理回路。                                                                                                    | DesignSpark Design Challenge<br>© Fairchild Semiconductor<br>© All | mbed-014.1.prj                                     | 22/05/2014                 | Design                               | 8                                | ON Semiconductor                                                                            |
|         | Microchip開発ボード                                                                                                    | Onセミコンダクター                                                                                                    | Broadcom                                                                                             | <u>ロボット、センサー、試験、WiEl</u>                                                                                                    | By License:                                                        | mbed-014.1.1.pcb                                   | 22/05/2014                 | Design                               | 0                                | O mercuant                                                                                  |
|         |                                                                                                    | ON                                                                                                    |                                                                                                    | <u>mbed2.0こつして</u><br>28/02/2013<br>& <u>ARM</u> , <u>Cortex-M</u> , 開発キッナ・電子                                                                                                    | All                                                                | <u>Disclaimer.sch</u>                              | 22/05/2014                 | Design                               | 0                                |                                                                                             |
|         | Microchip開発ボードのリフ<br>ァレンスデザイン                                                                                     | ON Semiconductor®<br>On セミコンダクターのリファ<br>レンスデザイン                                                                          | Broadcomのリファレンスデ<br>ザイン                                                                              | 20. miles, <u>x12日コア日=フラ</u><br>2日 <u>コ가日-ラー</u><br>新苑県 1 [mbadアカルケージョ]                                                                                                    |                                                                    | MBED Application<br>Board Reference<br>Design.docx | 18/07/2014                 | Design                               | 8                                |                                                                                             |

リファレンスデザイン

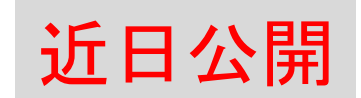

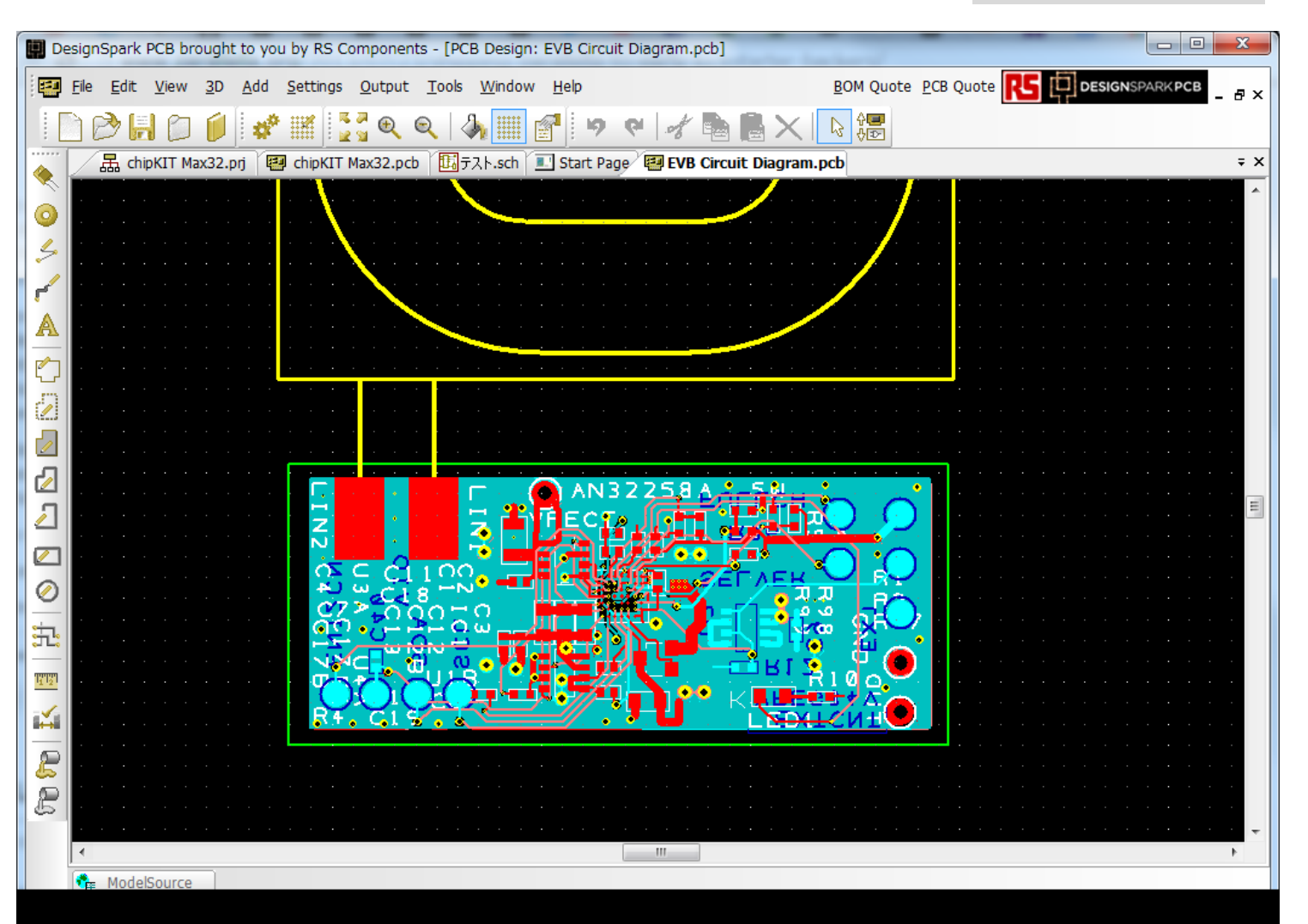

#### パナソニック殿提供 非接触給電のリファレンスデザイン

111 **RS** 

尸板。

# リファレンスデザイン

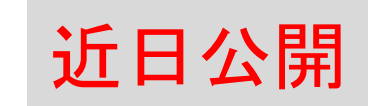

#### 様々なソリューションをラインナップ。更に拡充中。

- Arduino Uno
- Arduino Leonardo
- Arduino Mega2560
- Arduino Nano2
- Arduino Ethernet shield
- Arduino Wireless shield
- Arduino Motor shield
- mbed application board
- ・ mbed ディスプレーボード
- mbed オーディオコーデックボード
- ・ mbed ヒューマノイドボード

- ・ パナソニック 非接触給電
- ・ パナソニック 電源線通信
- ローム 降圧DC/DCコンバータ
- ・ ルネサス マイコンボード
- Fairchild AC/DCコンバータ
- Fairchild モーターコントローラ
- Microchip ChipKIT32 Uno
- OnSemi LED照明ソリューション
- Broadcom WiFi無線LANモジュール

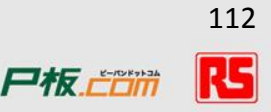

# 技術サポート・問合せ

#### ・ DESIGN SPARKホームページのフォーラム

|                                                                                  | ARK                                                                     |                                                            | Search Desig                                              |                      |
|----------------------------------------------------------------------------------|-------------------------------------------------------------------------|------------------------------------------------------------|-----------------------------------------------------------|----------------------|
| <b>命</b> ホーム                                                                     | FORUM                                                                   |                                                            | + D                                                       | + DESIGNSPARKIご投稿する  |
| 業 デザインセンター →                                                                     | DESIGNSPARK MECHANICAL                                                  |                                                            | Bについての一般的                                                 | + ADD NEW POST       |
| <ul> <li>◆ 無料の3D設計ツール</li> <li>■ DESIGNSHARE</li> <li>↓ DESIGNSHARE</li> </ul>   | <ul> <li>         ・         ・         ・</li></ul>                       | No. of posts: <b>6</b><br>No. of replies: <b>4</b>         | Last active SORT BY:                                      | < BACK TO FORUM HOME |
| <ul> <li>■ ブログ</li> </ul>                                                        | <ul> <li>④ 3Dモデルのダウンロード</li> <li>DSMech上での3Dモデルのダウンロードに関する質問</li> </ul> | No. of posts: <b>1</b><br>No. of replies: <b>0</b>         | ▲ 08/03/ <u>移動</u><br>kenzz,                              | DesignSparkPCBについ    |
| <ul> <li>● フォーラム</li> <li></li></ul>                                             | Gorden DSMECHIこ関する一般的な質問     DSMechiこ関する一般的な質問はこちらに投稿してください             | No. of posts: <b>46</b><br>No. of replies: <b>22</b>       | Last activ<br>▲ 03/10/<br>す力)?                            |                      |
| <ul> <li>         ★ RS UNIVERSITY      </li> <li>         ★ メンバー     </li> </ul> | DESIGNSPARK PCB                                                         |                                                            | )14 9:42 am                                               |                      |
| nin                                                                              | <u> </u>                                                                | No. o <u>f posts; 2</u><br>by <u>takuan</u> on 金<br>▲ 1返信数 | <u>Last activ間の距離測定</u><br>≩ 6 27, 2014 2:46 am<br>30 閲覧数 |                      |

# 技術サポート・問合せ

| FORUM                             |                            |                    |                   |       | +        | DESIGNSF | ARKIこ投稿  | する     |
|-----------------------------------|----------------------------|--------------------|-------------------|-------|----------|----------|----------|--------|
| DesignSparkP                      | CBICONT                    | の一般                | 的な質               | 問     |          |          |          |        |
| トピック投稿                            |                            |                    |                   |       |          |          |          |        |
| 件名:                               |                            |                    |                   |       |          |          |          |        |
|                                   |                            |                    |                   |       |          |          |          | J      |
| BBCode: ON [img]: ON [f           | lash]: ON [url]: ON        | スマイリー:             | OFF               |       |          |          | 701      | 1      |
| BIU                               | QUOTE CODE                 | LIST               | LIST=             | [*]   | IMG      | URL      |          |        |
|                                   |                            |                    |                   |       |          |          |          |        |
|                                   |                            |                    |                   |       |          |          |          |        |
|                                   |                            |                    |                   |       |          |          |          |        |
|                                   |                            |                    |                   |       |          |          |          |        |
|                                   |                            |                    |                   |       |          |          |          |        |
|                                   |                            |                    |                   |       |          |          |          | J      |
| このホスト(オフ                          | ション)に囲                     | 像を追                |                   |       |          |          |          |        |
| あなたの投稿の本文に画像を述<br>された後は、「は、ポストに挿入 | 自加してみませんか?7<br>'、それが上記の表示さ | 記のファイル。<br>れる押すことが | を参照し、次に<br>「できます。 | 「画像をア | ップロード) & | をクリックします | ト。ページがりに | ~~~~*° |
|                                   |                            |                    |                   |       |          |          |          |        |

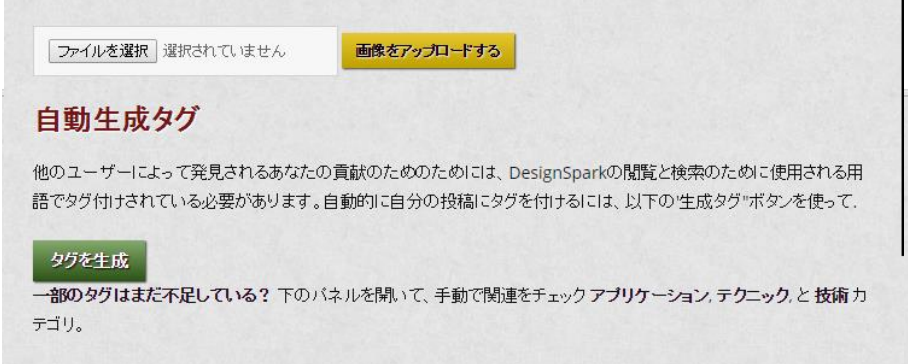

| アプリケーション                    |     |  |
|-----------------------------|-----|--|
| □ オ・ディオアプリケーション             | 2   |  |
| □ 自動アプリケーション                |     |  |
| □ 放え <mark>アプリケーション</mark>  |     |  |
| □ 伝え <mark>アプ</mark> リケーション |     |  |
| □ 消費者プリケーション                | 1   |  |
| □ 開 <sup>3</sup> 年ット・電子-    |     |  |
| □ 教育&学習アプリケーション             |     |  |
| 今すぐ投稿 下書きのセーブ               |     |  |
|                             | 114 |  |

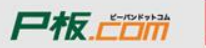

# 技術サポート・問合せ

| Designspark PCB (jp)                           | Q 宮原 裕人  ホーム  友達を検索 🥂 💭                                                  |
|------------------------------------------------|--------------------------------------------------------------------------|
| Facebookページ アクティビティ インサー                       | イト 設定 ファン数を増やす▼                                                          |
| Designspark<br>PCB (jp)<br>ソフトウェア<br>タイムライン 基本 | +カバーを追加 マ<br>▲ 「いいね!」しています マ マフォロー中 早メッセージ ・・・<br>本データ 写真 いいね! もっと見る ・   |
| ב−ਗ਼- <b>&gt;</b>                              | ✓ 近況   □ 写真・動画   33 イベント、大事な出来事など ■ ▼                                    |
| いいね! <b>45件</b>                                | ■ 最近どんなことがあった?                                                           |
| 中原 秀雄さん、渡辺 登さん、他7人が「いいね!」と言                    | www.inve<br>最近どんなことがま<br>2                                               |
|                                                | Designspark PCB (jp) さんがRenesas_FUNさんの写真をシェアしました。<br>宮原 裕人さんの投稿 [?]・昨日 〇 |
| ■■■■■■■■■■■■■■■■■■■■■■■■■■■■■■■■■■■■■          | DesignSparkPCBを使った設計力法も説明します。<br>L L L L L L L L L L L L L L L L L L L   |
| 100 いいね!                                       | 10/18(土)13:30~<br>がじぇるねチャレンジプログラム・セミナー開催!!                               |
|                                                | 個人で商品化をしたい!そうと思ったときに気になるのが量産。<br>どうやったら量産できるんだろう。。。                      |
| 友達にDesignspark PCB(jp)を紹介しましょう                 | ○○個作るのにいったいいくらかかるんだろう。。。 もっと見る 1● チャット(8)                                |

115

アールエスコンポーネンツの紹介

- フリーの基板設計CAD「DesignSparkPCB」の紹介
- サンプル回路を使ったDSpcbの設計方法
  - 事前準備
  - 回路図作成
  - レイアウト図作成
  - 部品と基板の手配
  - 部品ライブラリの作成方法
  - 技術問合せ・サポート

RSのその他のフリーサービス

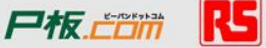

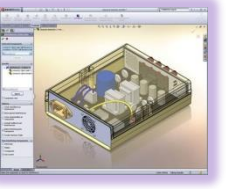

## DesignSpark Mechanical -- דיש-ס3D CAD -- השרער --

- ・ 無料で使える機械設計用3D CADツール
- DSPCBの3D 基板イメージがImport可能
- 部品表を出力•RS Onlineで発注

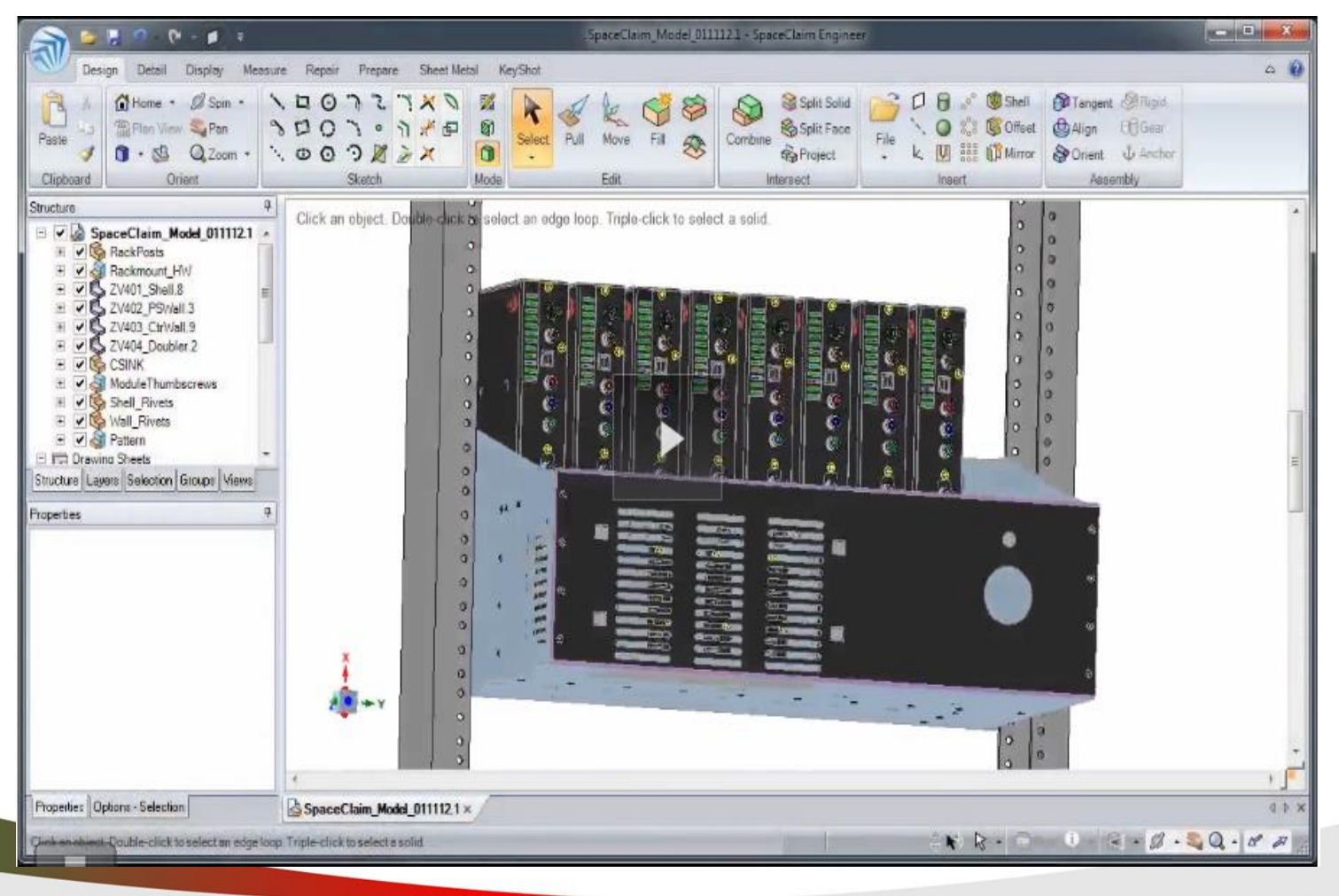

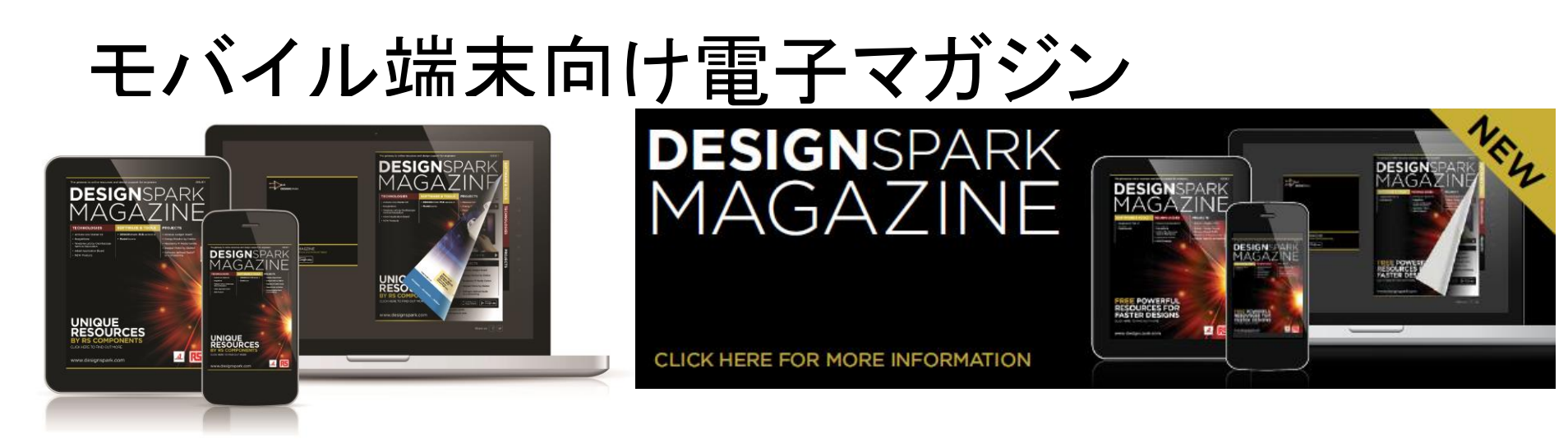

世界中のエレクトロニクスに関するトピックを掲載した電子マガジン「DESIGN SPARKマガジン」。 以下の端末でご覧頂けます。

PC: 日本語、英語、独語、伊語、仏語、 蘭語、西語、中国語

日本語、英語、独語

iPad: 日本語、英語、独語

iPhone: 日本語、英語、独語

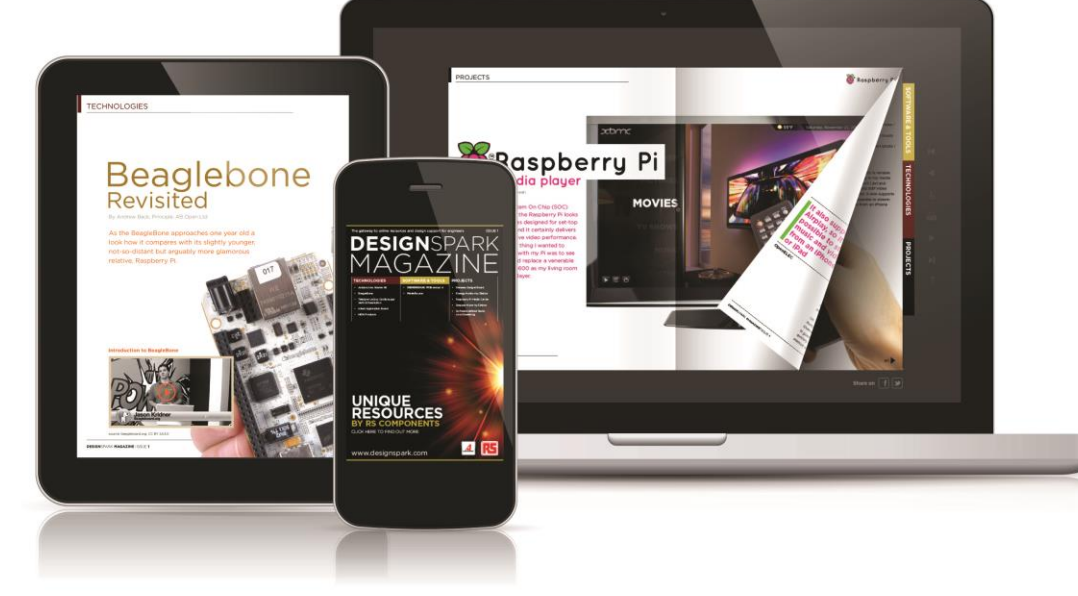

# 電子設計計算アプリ「RS Toolbox」

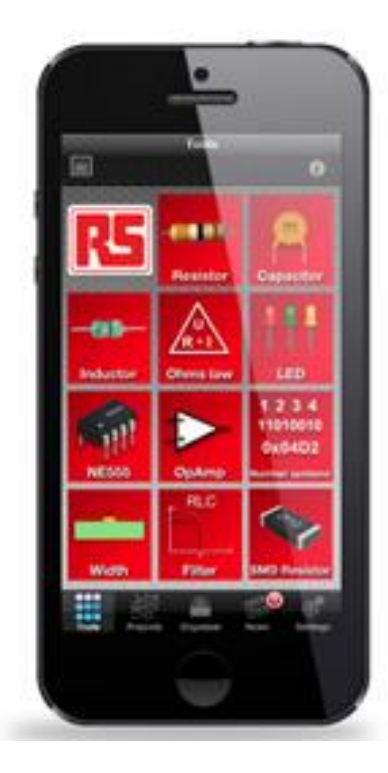

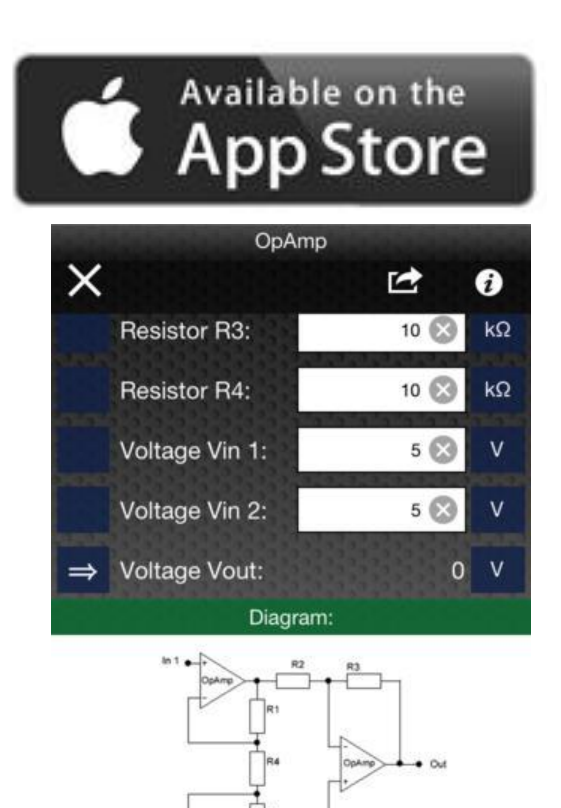

Formula:

 $V_{out} =$ 

Tools

 $R_3(2R_1+R_4)(V_2-V_1)$ 

RAR?

- iOS用の電子設計計算アプリ
- カラーコード参照
- フィルタ回路の周辺パラメータ
- アンプや555タイマーの周辺パラメ ータ
- オームの法則
- レギュレータなどの計算
- カラーコード・単位変換・進数変換
- AppStoreで無料ダウンロード

Pto Com

#### P板.comのその他サービス紹介

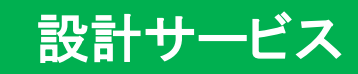

✓ ピン単価130円から明朗会計
 ✓ 最短2日短納期設計サービス
 ✓ 設計CAD生データ納品

廃棄基板の無料回収サービス

∕ 廃棄基板を無料で回収!

✓ 破砕証明書の発行にも対応!

✓ 廃棄基板リサイクルから発生した 利益はそのままお客様に還元!

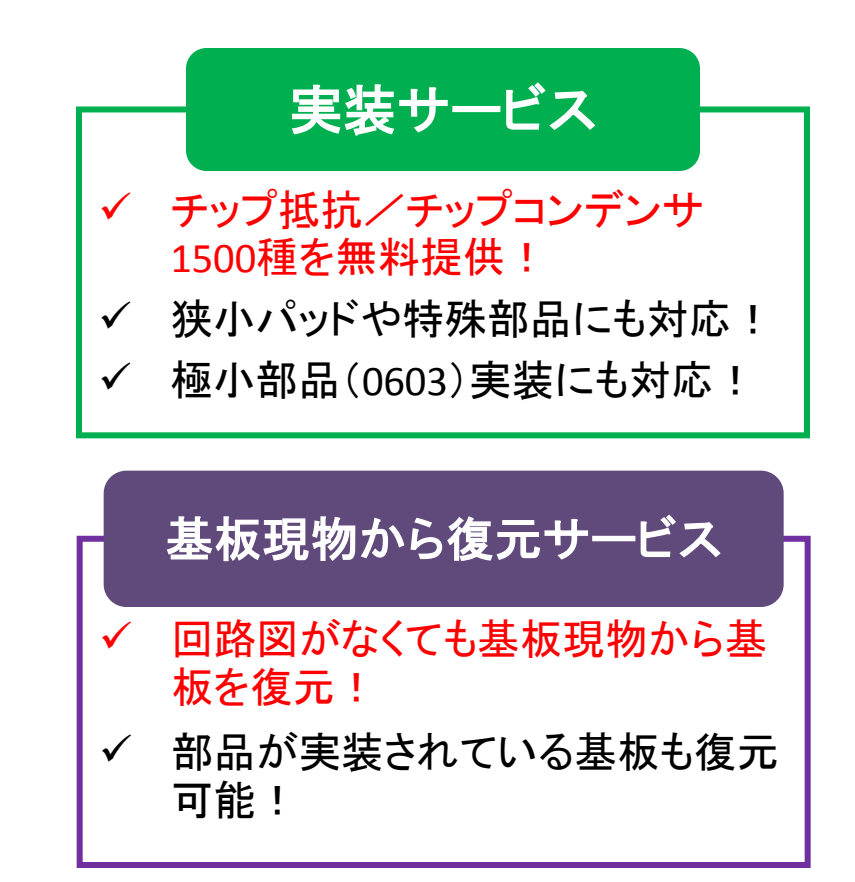

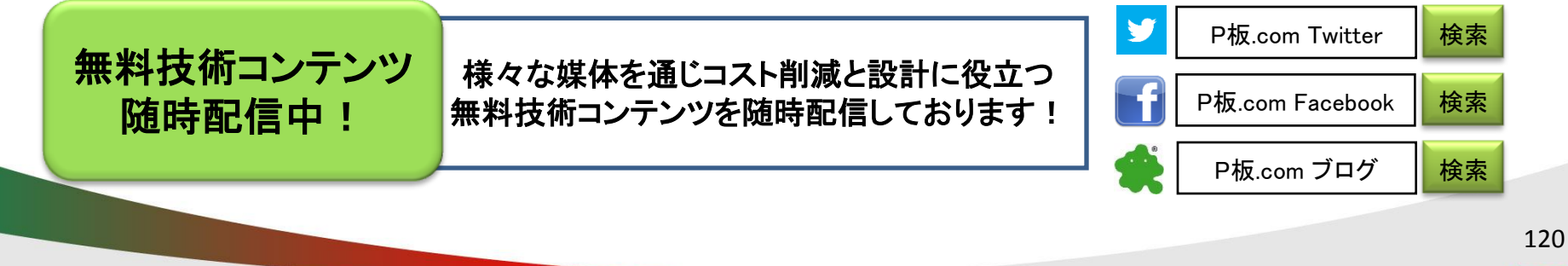

RS

### 技術的な内容の紹介例1

## 多層基板の場合、レジスト色を黄色、 シルク色を黒色を選択した場合に 懸念される事とは・・?

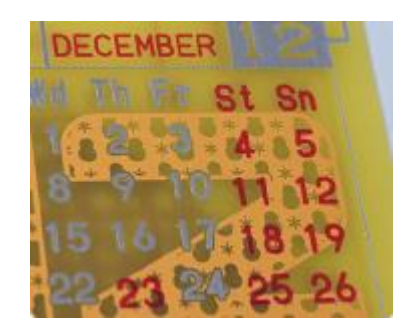

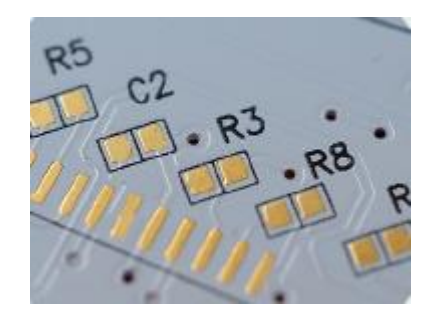

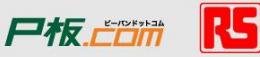

### 技術的な内容の紹介例1 解説

## ・黄色レジストは透過性が高い ・多層基板では内層は黒化処理を行う →結果、判読し辛い仕上がりとなってしまう

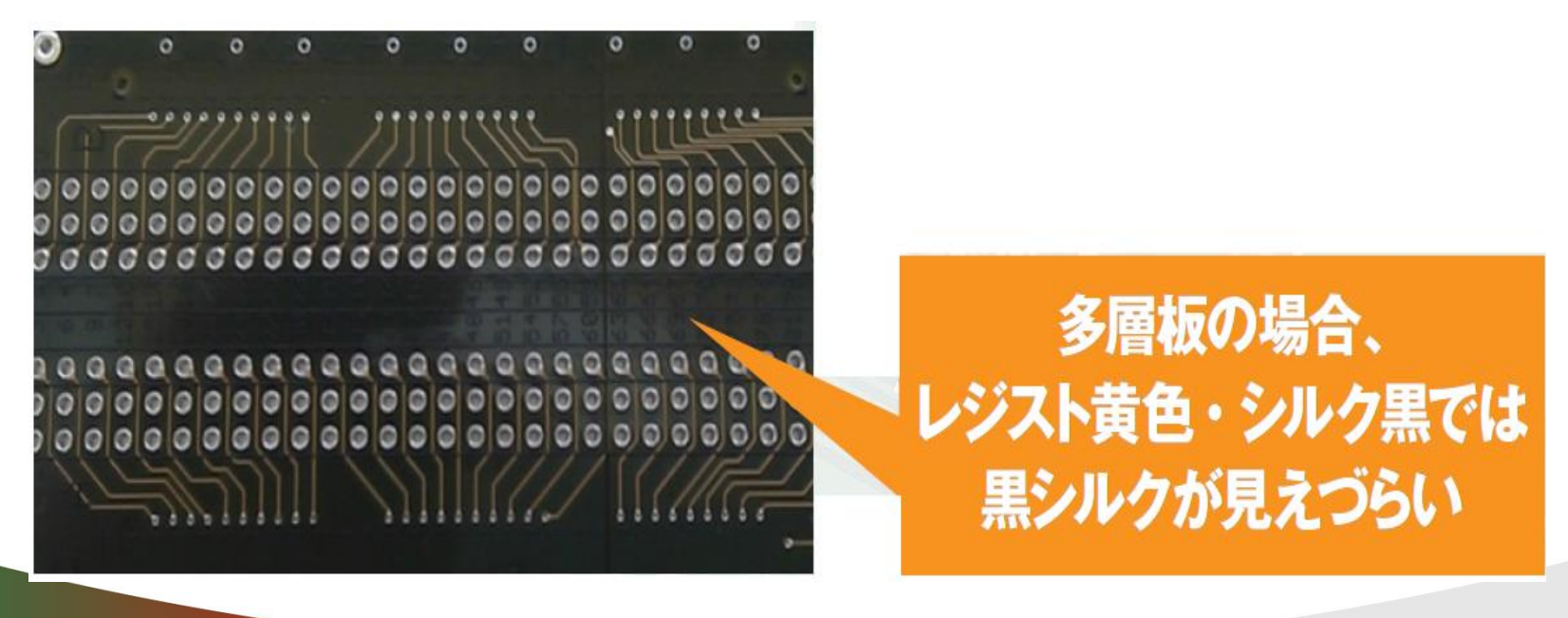

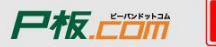

## 技術的な内容の紹介例 2

#### ピンとピンの間隔0.5mm以下、 且つフットプリント 間隙0.2mm以下の狭ピッチ部品を 使用する時、避けた方が良い表面処理とは?

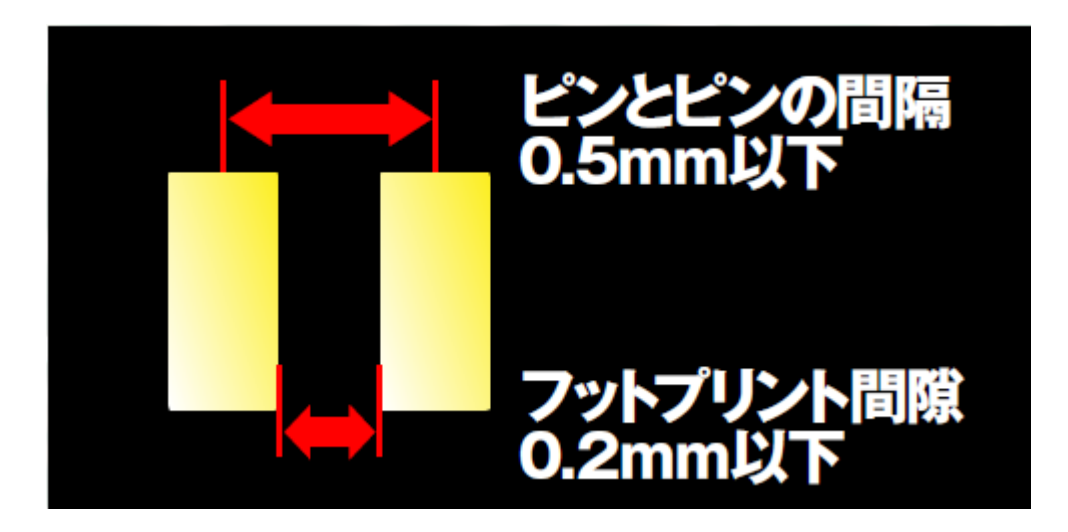

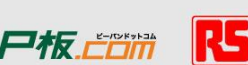

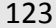

#### 技術的な内容の紹介例2 解説

半田レベラーは溶解したはんだを高温の空気で吹き飛ばす 工法上、厚みに高低差が出来てしまう。 この厚みのばらつきによりメタルマスクを使用した クリームはんだは印刷がしにくい上、 凸凹した上に部品を置くことで傾きが発生し、 半田ブリッジの原因となる。

挟ピッチ部品を使用する際は、 「耐熱プリフラックス」 「無電解金フラッシュ」を推奨

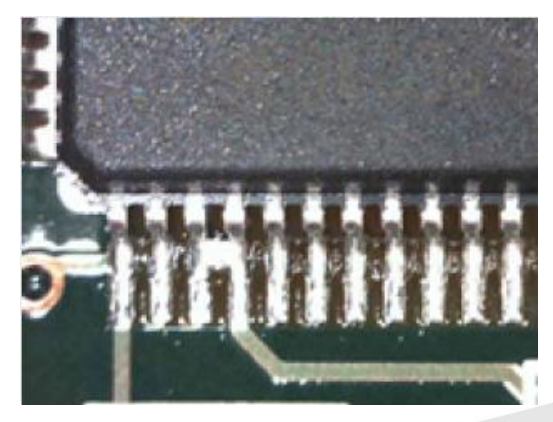

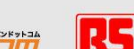

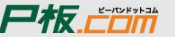

### 技術的な内容の紹介例4

右図の認識マークですが、 この状態のデータで製造すると ある問題が発生する 可能性があります。 どのようなことでしょうか?

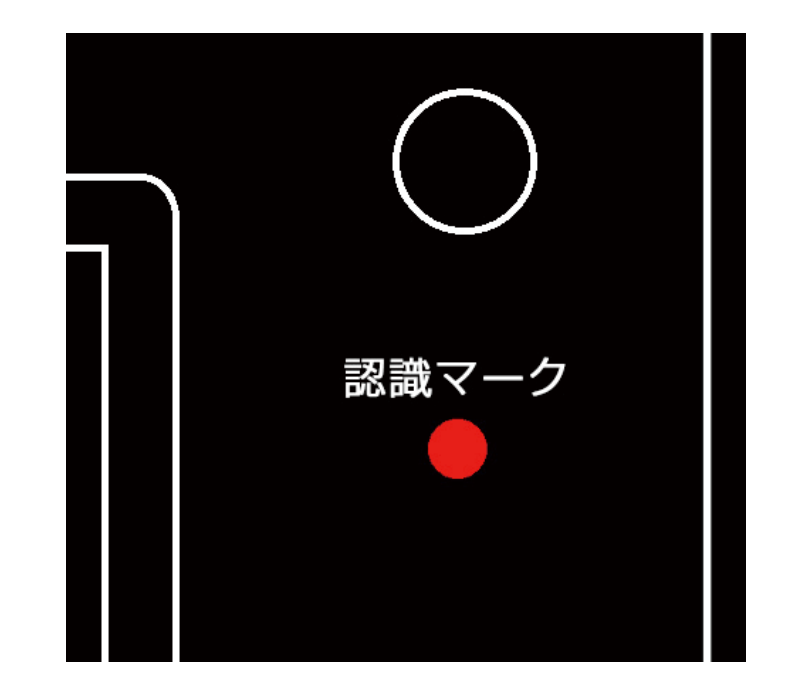

#### 技術的な内容の紹介例4 解説

認識マークの周りの残鋼率が低い場合、 エッチングの際に認識マークがなくなる 欠ける、形が歪になる恐れがあり、 それによってマウンタ実装が 出来なくなってしまいます。

認識マークの周りに ガードパターンやベタパターンを設け、 オーバーエッチを防ぐ設計を推奨します。

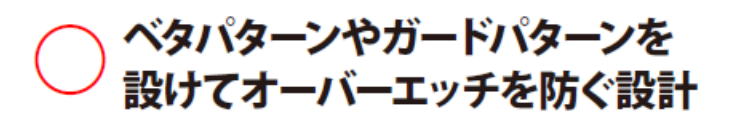

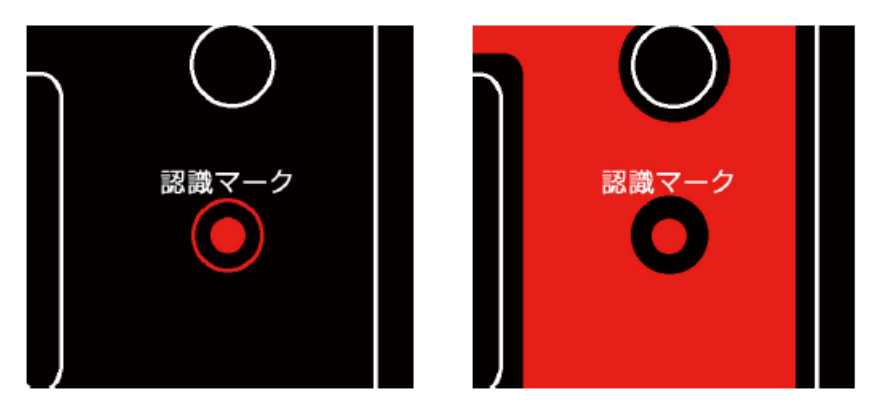

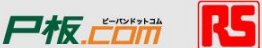

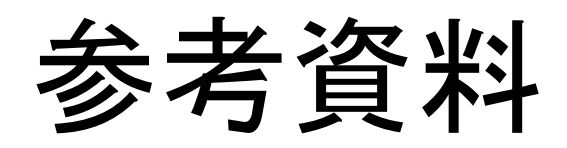

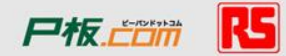

#### 設定変更

| Q: 単位をmilからmmやcmに変更したい<br>A: menu>Settings>Units>Units で変更できます<br>Units<br>Units<br>Precision: inches<br>mm<br>thou<br>Q: マウスのホイールのズームが馴染まない | Q:スナップをオフにしたい<br>A: menu>Settings>Grids>Working Grid で、Snap ModeをFortieth<br>Gridl:指定してください。Step Sizeを変更しても 同様の効果が得られ<br>ますが、お勧めいたしません。 |
|----------------------------------------------------------------------------------------------------|----------------------------------------------------------------------------------------------------|
| A: menu>Settings> Preferences>Zoomで、ホイール<br>向きや細かさを変更できます                                                                                    | の<br>OK<br>キャンセル<br>適用(A)<br>へルプ                                                                                                    |
|                                                                                                    |                                                                                                    |
| General       Display       Interaction       Cross Probe       Locale         Drawing                                                       | Q: 自動バックアップ機能はありますか?<br>A: あります。menu>Settings>Preferences>General のSecurity<br>Copy Interval でバックアップ間隔を分単位で指定することができます                  |
|                                                                                                    | Tech Files: d'¥Users¥Public¥Documents¥DesignSpark PCB 6.0¥Te                                                                            |
|                                                                                                    |                                                                                                    |

## オープンソースハードウェア用マイコンボード

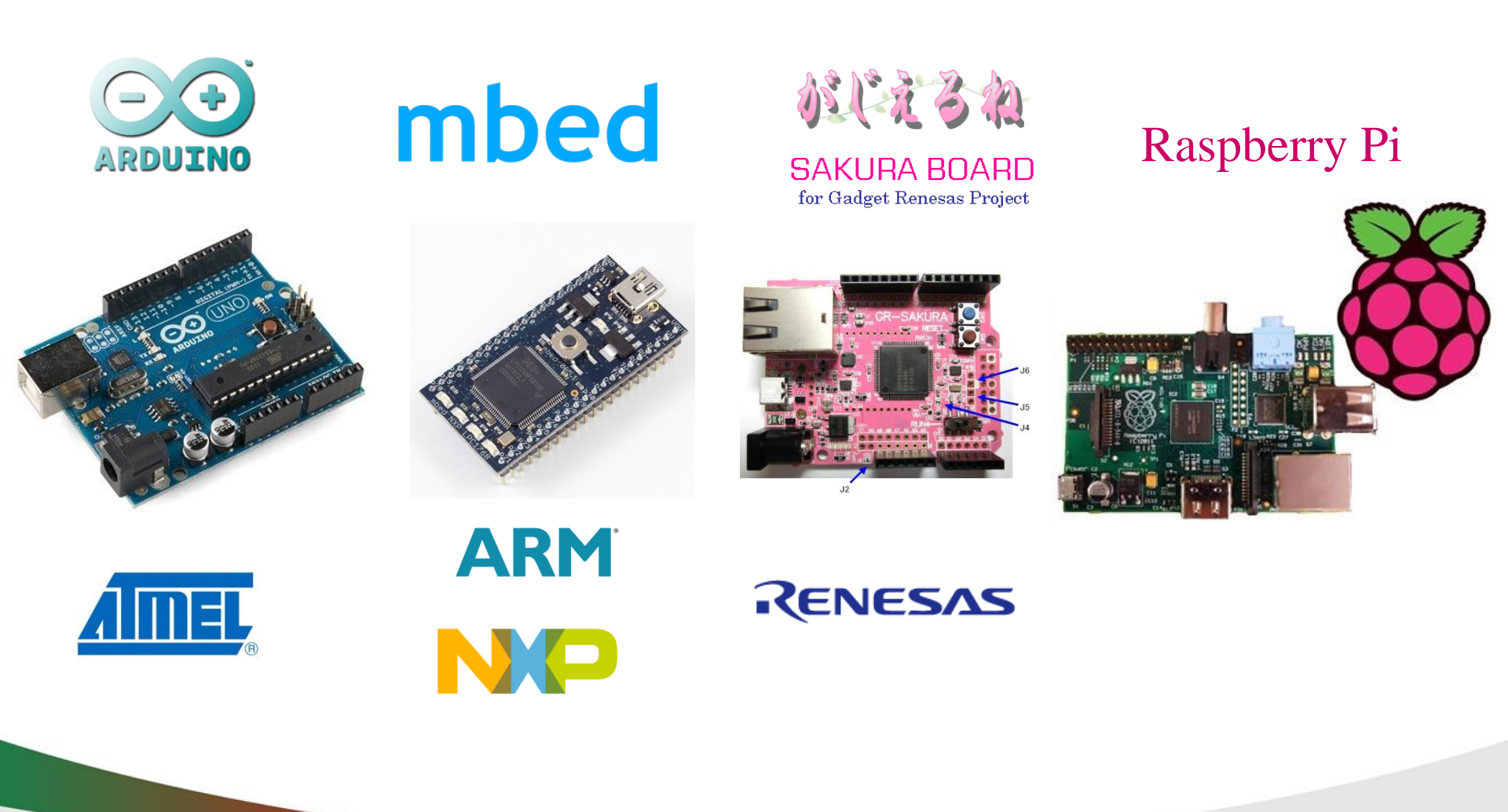

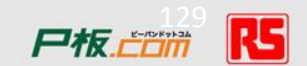

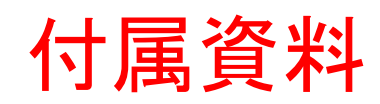

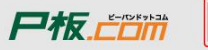

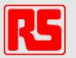

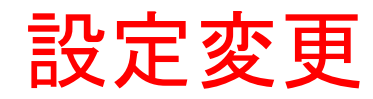

#### Q: 単位をmilからmmやcmに変更したい A: menu>Settings>Units>Units で変更できます

| Units      |                     | <b>—</b> |
|------------|---------------------|----------|
| Units:     | mil 🔹               | ОК       |
| Precision: | cm<br>inches<br>mil | Cancel   |
|            | mm<br>thou          |          |

#### Q: マウスのホイールのズームが馴染まない

A: menu>Settings> Preferences>Zoomで、ホイールの 向きや細かさを変更できます

| eral Display Interaction Cross Probe   I  | Locale                 |
|-------------------------------------------|------------------------|
|                                           |                        |
| Cursor: Current Windows 🔹                 | 🔲 Enable Auto Pan      |
| Text Barring Character:<br>(when doubled) | Delay Before Starting: |
| 📝 View All on Opening Design              | Speed                  |
| 🔽 Detailed TrueType Text                  |                        |
| 🔽 Draw in Layer Order                     |                        |
| Draw 'Empty' Values                       | Default Settings       |
| Moving Items Use Sel Color                |                        |
|                                           | Pan                    |
|                                           | Mouse Sensitivity:     |
|                                           | Default                |
|                                           | 📝 Reversed Mouse Pan   |
| Performance                               | Zoom                   |
| ✓ Redraw on Pan                           | Sensitivity:           |
|                                           | Default                |
|                                           | 🔲 Reversed Mouse Zoom  |
|                                           |                        |

#### Q: グリッドをオフにしたい

A: menu>Settings>Grids>Working Grid で、Snap ModeをFortieth Gridに指定してください。Step Sizeを変更しても 同様の効果が得られ ますが、お勧めいたしません。

| Grids            |                             | <b>•</b> |
|------------------|-----------------------------|----------|
| Working Grid Scr | een Grid                    |          |
| Step Size        |                             |          |
|                  | 50                          | mil      |
|                  |                             |          |
| Snap Mode:       | Half Grid 🗸                 |          |
|                  | Grid                        |          |
|                  | Quarter Grid                |          |
|                  | Tenth Grid<br>Fortieth Grid |          |
|                  |                             |          |
| ОК               | (キャン/セル) 適用(A)              |          |
| 51               |                             |          |

#### Q: 自動バックアップ機能はありますか?

A: あります。menu>Settings>Preferences>General のSecurity Copy Interval でバックアップ間隔を分単位で指定することができます。

| Preferenc                                | es         |              |               |                          |
|------------------------------------------|------------|--------------|---------------|--------------------------|
| General                                  | Display    | Interaction  | Cross Probe   | Locale                   |
| Gener                                    | al         |              |               |                          |
| Secu                                     | rity Copy  | Interval:    | 10            |                          |
| Number of Undo Levels:                   |            |              | 20            | •                        |
| Rece                                     | ently Used | l File List: | 10            |                          |
| 🔽 A                                      | II Reports | Use ".txt" F | ile Extension |                          |
| 🔽 Reopen Previously Open Files           |            |              |               |                          |
| Printing                                 |            |              |               |                          |
| TrueType Font Correction: 🛛 📝 Rotate Te: |            |              |               | ext Clockwise            |
| Plot Margin: 0.000 mm                    |            |              |               |                          |
| Folders                                  |            |              |               |                          |
| Tecł                                     | n Files:   | d:¥Users¥Pub | lic¥Documents | s¥DesignSpark PCB 6.0¥Te |
|                                          |            |              |               |                          |

基板設計計算ウィンドウ

| Design Galculators                                                                                                    |
|----------------------------------------------------------------------------------------------------|
| Scientific Track Width and Resistance Track Impedance Via Resistance Heat Sink Basic RLCF Convert                                                                                |
| Choose the value you want to calculate                                                                                                    |
| O Device Power<br>Device Power: 10 Watts                                                                                                    |
| ○ Temperature                                                                                                    |
| Ambient Temperature: 22 C                                                                                                    |
| Max Device Temperature: 52 C                                                                                                    |
| Permitted Temperature Rise: 30 C Heat Sink                                                                                                    |
| Thermal Resistance     Paste                                                                                                    |
| Device: 1 C / Watt                                                                                                    |
| Leave either of the following blank if they do not exist:                                                                                                    |
| Paste: 0.1 C / Watt                                                                                                    |
| Insulating Washer: 0.7 C / Watt                                                                                                    |
| Heat Sink Thermal Resistance: -1.15 C / Watt                                                                                                    |
| Total Thermal Resistance: 0.75 C / Watt                                                                                                    |
| NOTE: These calculations are approximations, and should not be used if a high degree of accuracy is required. View the online help for more information about the formulas used. |

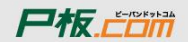

R5